# HB-Therm®

# Instrukcja obsługi i serwisu. HB-TR2

Urządzenie do uzdatniania wody

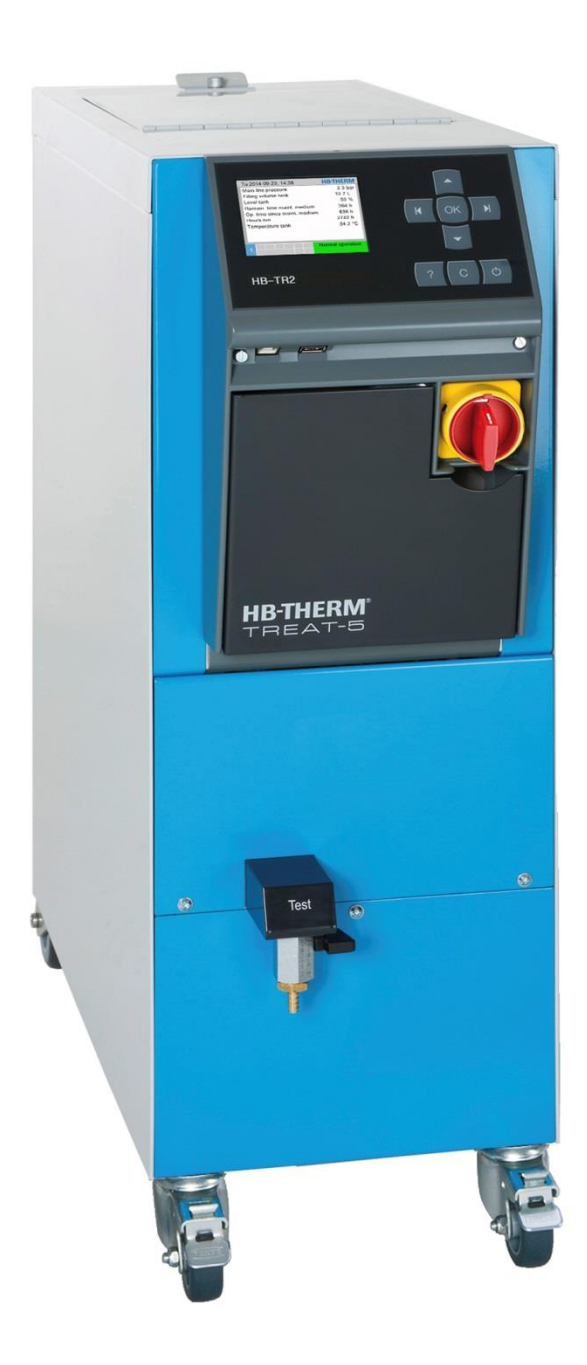

HB-Therm AG Piccardstrasse 6 9015 St. Gallen SWITZERLAND

www.hb-therm.com

E-Mail info@hb-therm.ch Phone +41 71 243 65 30

Tłum. oryg. Instr. obsługi

(Typenschild)

Т

\_ . . \_ . . \_ . . \_ . . \_ . . \_ . . \_ . . \_ . . \_ . . \_ . . \_

### Zawartość

| Ind | leks       |                                            | 6        |
|-----|------------|--------------------------------------------|----------|
| 1   | Inform     | nacje ogólne                               | 8        |
|     | 1.1        | Informacje dotyczące tej instrukcji        | 8        |
|     | 1.2        | Znaczenie symboli                          | 9        |
|     | 1.3        | Ograniczenieodpowiedzialności              | 10       |
|     | 1.4        | Ochrona praw autorskich                    | 10       |
|     | 1.5        | Postanowienia gwarancyjne                  | 11       |
|     | 1.6        | Obsługa klienta                            | 11       |
| 2   | Bezp       | ieczeństwo                                 | 12       |
|     | 2.1        | Użycie zgodne z przeznaczeniem             | 12       |
|     | 2.2        | Odpowiedzialność operatora                 | 13       |
|     | 2.3        | Wymogi osobowe                             | 14       |
|     |            | 2.3.1 Kwalifikacje                         | 14       |
|     |            | 2.3.2 Osoby nieuprawnione                  | 15       |
|     | 2.4        | Osobiste wyposażenie ochronne              | 16       |
|     | 2.5        | Szczególne niebezpieczeństwa               | 17       |
|     | 2.6        | Wyposażenie bezpieczeństwa                 | 19       |
|     | 2.7        | Deklaracja zgodności UE dla maszyn         | 20       |
|     | 2.8        | UK Declaration of Conformity for Machinery | Z1       |
| 3   | Parar      | netry techniczne                           | 22       |
|     | 3.1        | Informacje ogólne                          | 22       |
|     | 3.2        | Emisje                                     | 22       |
|     | 3.3        | Warunki eksploatacji                       | 22       |
|     | 3.4        | Przyłącza                                  | 23       |
|     | 3.5        | l abliczka znamionowa                      | 24       |
| 4   | Budo       | wa i funkcja                               | 25       |
|     | 4.1        | Przegląd                                   | 25       |
|     | 4.2        | Krótki opis                                | 25       |
|     | 4.3        | Zasada działania                           | 26       |
|     | 4.4        | Medium                                     | 27       |
|     | 4.5        | Przyłącza                                  | 28       |
|     | 4.6        | Wyposażenia dodatkowe                      | 29       |
|     | 4.7        | I ryby pracy                               | 30       |
|     |            | 4.7.1 Podstawowe tryby pracy               | 30       |
|     | 18         | 4.7.2 Pomocnicze tryby pracy               | 30<br>30 |
|     | 4.0        |                                            |          |
| 5   | Trans      | sport, opakowanie i magazynowanie          | 31       |
|     | 5.1        | Wskazówki bezpieczeństwa dla transportu    | 31       |
|     | 5.2        | I ransport                                 | 32       |
|     | 5.3<br>E 4 | Nontrola transportu                        | 33       |
|     | 5.4<br>5.5 | Opakowanie                                 | 33<br>⊃⊊ |
|     | 5.6        |                                            | <br>25   |
|     | 0.0        | wayazyi iowai iite                         | აວ       |

### Zawartość

| 6 | Instala | cja i pierv  | wsze uruchomienie                             | 36 |
|---|---------|--------------|-----------------------------------------------|----|
|   | 6.1     | Bezpiecz     | zeństwo                                       | 36 |
|   | 6.2     | Wymaga       | nia dla miejsca ustawienia                    | 37 |
|   | 6.3     | Prace ins    | stalacyjne                                    | 37 |
|   |         | 6.3.1        | Blokowanie rolek                              | 37 |
|   |         | 6.3.2        | Wykonanie przyłączy systemowych               | 38 |
|   |         | 6.3.3        | Podłączanie interfejsów danych                | 40 |
| 7 | Sterow  | /anie        |                                               | 41 |
|   | 7.1     | Klawiatu     | ra                                            | 41 |
|   | 7.2     | Struktura    | a obsługi                                     | 43 |
|   | 7.3     | Struktura    | a menu                                        | 44 |
| 8 | Obsłuc  | a            |                                               | 47 |
|   | 8.1     | -<br>Właczen | ie                                            | 47 |
|   | -       | 8.1.1        | Definiowanie środka                           | 48 |
|   |         | 8.1.2        | Normalny tryb praca                           | 49 |
|   |         | 8.1.3        | Tryb pracy zdalnie sterowanej                 | 51 |
|   | 8.1     | Wvłacza      | nie                                           | 53 |
|   |         | 8.1.1        | Opóźnienie wyłaczenia                         | 53 |
|   | 8.2     | Wyłacza      | nie w sytuacji awaryjnej                      | 54 |
|   | 8.3     | Funkcje.     |                                               | 55 |
|   |         | ,<br>8.3.1   | Pominięcie aktualnej fazy cyklu               | 55 |
|   |         | 8.3.2        | Opróżnianie zbiornika                         | 55 |
|   |         | 8.3.3        | Zmiana pojemności zbiornika                   | 56 |
|   | 8.4     | Definiow     | anie praw dostępu                             | 59 |
|   |         | 8.4.1        | Ustawienie profilu użytkownika                | 59 |
|   |         | 8.4.2        | Ustawienie udostępnienia obsługi              | 60 |
|   |         | 8.4.3        | Zmiana kodu dostępu                           | 61 |
|   | 8.5     | Ustawier     | nia                                           | 62 |
|   |         | 8.5.1        | Ustawienie strefy czasowej, daty i godziny    | 62 |
|   |         | 8.5.1        | Definiowanie ciśnienia załączającego<br>pompy | 63 |
|   | 8.1     | Kontrola     |                                               | 64 |
|   |         | 8.1.1        | Temperatura zbiornika                         | 64 |
|   |         | 8.1.1        | Poziom napełnienia                            | 64 |
|   |         | 8.1.1        | Zabezpieczenie przed przelaniem               | 65 |
|   | 8.2     | Okno ek      | splorera                                      | 66 |
|   | 8.3     | Zapisać/     | Załadować                                     | 67 |
|   |         | 8.3.1        | Zapis danych rzeczywistych                    | 69 |
| 9 | Konse   | rwacja       |                                               | 71 |
|   | 9.1     | Bezpiecz     | zeństwo                                       | 71 |
|   | 9.2     | Otwieran     | nie urządzenia                                | 72 |
|   | 9.3     | Plan kon     | serwacji                                      | 74 |
|   | 9.4     | Prace ko     | nserwacyjne                                   | 75 |
|   |         | 9.4.1        | Czyszczenie                                   | 75 |
|   |         | 9.4.2        | Czyszczenie zbiornika, kosza filtra           | 75 |

### Zawartość

|     |         | 9.4.3     | Kontrola medium                | 76 |
|-----|---------|-----------|--------------------------------|----|
|     |         | 9.4.4     | Pomiar ciśnienia               | 77 |
|     |         | 9.4.5     | Pomiar poziomu napełnienia     | 78 |
|     |         | 9.4.6     | Update oprogramowania          | 79 |
|     |         | 9.4.7     | Dostęp do komponentów          | 80 |
|     | 9.5     | Lista śro | odków                          | 81 |
| 10  | Usterk  | i         |                                | 82 |
|     | 10.1    | Bezpiec   | zeństwo                        | 82 |
|     | 10.2    | Komunił   | katy zakłóceń                  | 84 |
|     |         | 10.2.1    | Wskazanie zakłóceń Wyświetlacz | 84 |
|     | 10.3    | Lokaliza  | cja przyczyny usterki          | 84 |
|     | 10.4    | Tabela z  | zakłóceń                       | 85 |
|     | 10.5    | Uruchon   | nienie po usunięciu zakłócenia | 86 |
| 11  | Utyliza | icja      |                                | 87 |
|     | 11.1    | Bezpiec   | zeństwo                        | 87 |
|     | 11.2    | Utylizacj | ja materiałów                  | 87 |
| 12  | Części  | i zamienr | ıe                             | 88 |
|     | 12.1    | Zamówi    | enie części zamiennej          | 88 |
| 13  | Dokum   | nenty tec | hniczne                        | 89 |
|     | 13.1    | Schema    | t elektryczny                  | 89 |
|     | 13.2    | Schema    | t hydrauliczny                 | 90 |
|     | 13.3    | Ułożenie  | e komponentów                  | 91 |
|     | 13.4    | Legenda   | a                              | 94 |
| 14  | Przewo  | ód do int | erfejsów                       | 96 |
|     | 14.1    | Sterowa   | nie zewnętrzne                 | 96 |
|     | 14.2    | Szerego   | wy interfejs danych            | 96 |
| Doc | datek   |           |                                |    |

- А
- Wydonie specjalne Lista części zamiennych В

### Indeks

# Indeks

### В

| Bezpieczeństwo   | 12 |
|------------------|----|
| Blokowanie rolek | 37 |
| Budowa           | 25 |

### С

| Ciężar          | 22 |
|-----------------|----|
| Części zamienne | 88 |
| Czyszczenie     | 75 |

### D

| Data, ustawić           | 62 |
|-------------------------|----|
| Definiowanie środka     | 48 |
| Deklaracja zgodności UE | 20 |
| Dokumenty techniczne    | 89 |
| Dziennik alarmów        | 84 |
| Dziennik środków        | 81 |

### Е

| Ekran główny | 42 |
|--------------|----|
| Elektryk     | 14 |
| Emisje       | 22 |
| F            |    |
| Funkcje      | 55 |

### G

| Godzina, ustawić | 62 |
|------------------|----|
| Gwarancyjne      | 11 |
| н                |    |
| Hydraulik        | 14 |

### I

| Instalacyjne                    | 37 |
|---------------------------------|----|
| к                               |    |
| Klawiatura                      | 41 |
| Kod                             | 61 |
| Kod dostępu                     | 61 |
| Konserwacja                     | 71 |
| Prace                           | 75 |
| Kontrola                        | 64 |
| poziom napełnienia              | 64 |
| Zabezpieczenie przed przelaniem | 65 |
|                                 |    |

### L

| Legenda |  | )4 |
|---------|--|----|
|---------|--|----|

### Μ

| Magazynowanie      | 35 |
|--------------------|----|
| Materiały robocze  | 18 |
| Medium             | 27 |
| Miejsce ustawienia | 37 |

### Ν

| Nadzór temperatury zbiornika | 64 |
|------------------------------|----|
| Niebezpieczeństwa            | 17 |
| Normalny tryb praca          | 49 |

### 0

| Obsługa                       | 47 |
|-------------------------------|----|
| Obsługa klienta               | 11 |
| Obszary robocze               | 30 |
| Ograniczenieodpowiedzialności | 10 |
| Opakowanie                    | 33 |
| Opróżnianie zbiornika         | 55 |
| Otwieranie urządzenia         | 72 |

### Ρ

| Parametry techniczne          | 22     |
|-------------------------------|--------|
| Personel14, 36, 71, 8         | 82, 87 |
| Personel techniczny           | 14     |
| Plan konserwacji              | 74     |
| Podłączenie interfejsów       | 40     |
| Pomiar                        |        |
| ciśnienie                     | 22     |
| Pomiar ciśnienia              | 77     |
| Pomiar poziomu napełnienia    | 78     |
| Pominięcie aktualnej fazy     | 55     |
| Poziom ciśnienia akustycznego | 22     |
| Prąd elektryczny              | 17     |
| Prawa dostępu                 | 59     |
| Profil użytkownika            | 59     |
| Przegląd                      | 25     |
| Przewód do interfejsów        | 96     |
| Przyłącza                     | 23     |
| Przyłącza hydrauliczne        | 28     |
| Przyłącze                     |        |
| elektryczne                   | 23, 28 |

| opróżnienie          | 24 |
|----------------------|----|
| wejście wody świeżej | 23 |
| woda chłodząca       | 23 |
| zasilanie i powrót   | 23 |
| Przyłącze zasilanie  | 24 |

### S

| Schemat elektryczny     | 89 |
|-------------------------|----|
| Schemat hydrauliczny    | 90 |
| Sterowanie              | 41 |
| Strefy niebezpieczeństw | 30 |
| Struktura menu          | 44 |
| Struktura obsługi       | 43 |
| Symboli                 |    |
| Instrukcja              | 9  |
| Opakowaniu              | 35 |

### т

| Tabliczka znamionowa          | 24 |
|-------------------------------|----|
| Transport                     | 32 |
| Tryb pracy zdalnie sterowanej | 51 |
| Tryby pracy                   | 30 |

### U

| Udostępnienie obsługi        | 60 |
|------------------------------|----|
| UK-Declaration of Conformity | 21 |
| Ułożenie komponentów         | 91 |
| Update oprogramowania        | 79 |
| Ustawienia                   | 62 |
| Usterki                      | 82 |

| przyczyna 84                      |
|-----------------------------------|
| zestawienie84                     |
| Utrzymanie 71                     |
| Utylizacja                        |
| Utylizacja materiałów 87          |
| Użycie 12                         |
| Użycie zgodne z przeznaczeniem 12 |

### W

| Warunki eksploatacji                             | 22        |
|--------------------------------------------------|-----------|
| Włączenie                                        | 47        |
| Wskaźnik stanu                                   | 42        |
| Wskaźnik symbolu                                 | 42        |
| Wykonanie specjalne                              | 8         |
| Wykwalifikowany personel do pracy z chemikaliami | 15        |
| Wyłącznik główny                                 | 19        |
| Wyłącznika różnicowoprądowego (RCD)              | 23        |
| Wyposażenia dodatkowe                            | 29        |
| Wyposażenie bezpieczeństwa                       | 19        |
| Wyposażenie ochronne 16                          | 6, 71, 82 |
|                                                  |           |

### Ζ

| Zabezpieczenie wstępne 2     | 23 |
|------------------------------|----|
| Zakłócenia                   |    |
| Komunikaty 8                 | 34 |
| Tabela 8                     | 35 |
| Zapis danych rzeczywistych6  | 39 |
| Zapisać/Załadować6           | 37 |
| Zasada działania2            | 26 |
| Zmiana pojemności zbiornika5 | 56 |

### Informacje ogólne

### 1 Informacje ogólne

### 1.1 Informacje dotyczące tej instrukcji

Insrukcja umożliwia bezpieczne i wydajne posługiwanie się urządzeniem.

Instrukcja jest integralną częścią urządzenia i musi być przechowywana w bezpośredniej bliskości urządzenia w sposób zapewniający personelowi dostęp do niej w każdej chwili. Przed rozpoczęciem wszystkich prac personel musi ją starannie przeczytać i zrozumieć. Warunkiem podstawowym dla bezpiecznego wykonywania prac jest przestrzeganie wszystkich podanych w tej instrukcji wskazówek bezpieczeństwa oraz wskazówek obsługi.

Ponadto obowiązują wszystkie lokalne przepisy dotyczące zapobiegania wypadkom oraz ogólne przepisy bezpieczeństwa dla obszaru zastosowań urządzenia.

Rysunki zawarte w tej instrukcji służą ogólnemu zrozumieniu i mogą różnić się od rzeczywistego wykonania urządzenia.

W przypadku specjalnych wykonań urządzeń (patrz tabliczka znamionowa na urządzeniu lub na stronie 2) w załączniku A dołączone są odpowiednie dokumenty dodatkowe.

Zastrzegamy sobie prawo do zmian technicznych w ramach poprawy parametrów użytkowych oraz dalszego rozwoju.

### 1.2 Znaczenie symboli

#### Wskazówki bezpieczeństwa

W instrukcji tej wskazówki bezpieczeństwa oznaczone są symbolami. Hasła poprzedzają wskazówki bezpieczeństwa określające wielkość zagrożenia.

Aby uniknąć wypadków oraz szkód osobowych i rzeczowych należy koniecznie przestrzegać i przezornie stosować wskazówki bezpieczeństwa.

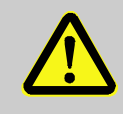

#### **NIEBEZPIECZEŃSTWO!**

... wskazuje na bezpośrednie zagrożenie, prowadzące do śmierci lub ciężkich obrażeń, jeżeli się go nie uniknie.

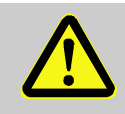

#### OSTRZEŻENIE!

... wskazuje na możliwe bezpośrednie zagrożenie, prowadzące do śmierci lub ciężkich obrażeń, jeżeli się go nie uniknie.

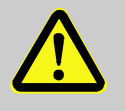

#### UWAGA!

... wskazuje na możliwie niebezpieczną sytuację, która jeżeli się jej nie uniknie może prowadzić do nieznacznych lub lekkich obrażeń.

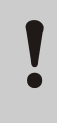

#### UWAGA!

... wskazuje na możliwie niebezpieczną sytuację mogącą, jeżeli się jej nie uniknie, spowodować szkody materialne.

# Wskazówki i zalecenia

Szczególne wskazówki bezpieczeństwa WSKAZÓWKA!

... szczególnie przydatne wskazówki i zalecenia jak również informacje służące wydajnej i bezawaryjnej pracy należy podkreślić.

W celu zwrócenia uwagi na szczególne niebezpieczeństwa, we wskazówkach bezpieczeństwa stosuje się następujące symbole:

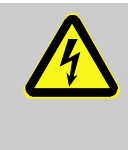

... oznacza niebezpieczeństwa spowodowane prądem elektrycznym. W przypadku nieprzestrzegania tych wskazówek bezpieczeństwa istnieje niebezpieczeństwo ciężkich lub śmiertelnych obrażeń.

### Informacje ogólne

### 1.3 Ograniczenieodpowiedzialności

Wszystkie informacje i wskazówki w tej instrukcji zostały zebrane z uwzględnieniem obowiązujących norm i przepisów, stanu techniki jak również naszej wieloletniej wiedzy i doświadczenia.

Producent nie ponosi odpowiedzialności za szkody powstałe na skutek:

- Nieprzestrzegania tej instrukcji
- Użycia niezgodnego z zastosowaniem
- Zatrudnienia nieprzeszkolonego personelu
- Samowolnej przebudowy
- Zmian technicznych
- Zastosowania niedopuszczonych części zamiennych

Rzeczywisty zakres dostawy może, w przypadku szczególnych wykonań, na skutek użycia dodatkowego wyposażenia lub na skutek najnowszych zmian technicznych, odbiegać od przedstawionych tutaj opisów i obrazów.

Obowiązujące są zobowiązania uzgodnione w umowie dostawy, ogólne warunki handlowe jak również warunki dostawy producenta oraz obowiązujące w momencie podpisania umowy regulacje prawne.

### 1.4 Ochrona praw autorskich

Instrukcja chroniona jest prawami autorskimi i przeznaczona jest wyłącznie do celów wewnętrznych.

Przekazywanie instrukcji stronie trzeciej, powielanie jej w dowolny sposób i w dowolnej formie - również we fragmentach - oraz wykorzystanie i/lub informowanie o jej treści bez pisemnej zgody producenta poza wykorzystaniem do celów wewnętrznych jest zabronione.

Wykroczenia przeciw tym zasadom zobowiązują do odszkodowania. Zachowuje się prawo do dalszych roszczeń.

### 1.5 Postanowienia gwarancyjne

Postanowienia gwarancyjne zawarte są w ogólnych warunkach dostawy producenta.

### 1.6 Obsługa klienta

Informacji technicznych udzielają przedstawicielstwa HB-Therm lub nasza obsługa klienta,  $\rightarrow$  <u>www.hb-therm.ch</u>.

Poza tym nasi pracownicy są stale zainteresowani nowymi informacjami i doświadczeniami, wynikającymi z zastosowania oraz tymi, które mogą być przydatne do poprawy naszych produktów.

### 2 Bezpieczeństwo

Rozdział ten zawiera przegląd wszystkich ważnych aspektów bezpieczeństwa zapewniających optymalną ochronę personelu jak również bezpieczną i bezawaryjną pracę.

Nieprzestrzeganie zawartych w tej instrukcji instrukcji postępowania oraz wskazówek bezpieczeństwa może prowadzić do znacznych zagrożeń.

### 2.1 Użycie zgodne z przeznaczeniem

Urządzenie jest zaprojektowane i skonstruowane wyłącznie w celu opisanego tutaj zgodnego z przeznaczeniem zastosowania.

Niniejsze urządzenie służy tylko i wyłącznie do uzdatniania wody przy użyciu środków uzdatniających, a następnie przekazywania uzdatnionej wodę w charakterze wody systemowej dla urządzeń termoregulacyjnych. Nie wolno stosować niniejszego urządzenia do uzdatniania wody chłodzącej urządzeń termoregulacyjnych.

Urządzenie może być używane wyłącznie zgodnie z wartościami określonymi w Danych Technicznych.

Do zgodnego z przeznaczeniem zastosowania należy również zachowanie wszystkich parametrów podanych w tej instrukcji.

Każde wykraczające poza zgodne z przeznaczeniem zastosowanie lub innego rodzaju wykorzystanie urządzenia jest jego nieprawidłowym użyciem i może prowadzić do niebezpiecznych sytuacji.

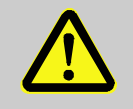

#### OSTRZEŻENIE!

Niebezpieczeństwo na skutek nieprawidłowego użycia!

Nieprawidłowe użycie urządzenia może prowadzić do niebezpiecznych sytuacji.

W szczególności unikać następujących zastosowań urządzenia:

- Użycia innego niż woda nośnika ciepła.
- Użycia środków uzdatniających, które nie są przystosowane do zastosowanego zakresu temperatur i użytych materiałów.

Wszelkie roszczenia z powodu szkód spowodowanych zastosowaniem niezgodnym z przeznaczeniem są wykluczone.

### 2.2 Odpowiedzialność operatora

Urządzenie przeznaczone jest do zastosowania przemysłowego. W związku z tym operator urządzenia podlega obowiązkom prawnym w zakresie bezpieczeństwa pracy.

Oprócz wskazówek bezpieczeństwa zawartych w tej instrukcji przestrzegane muszą być, obowiązujące w zakresie zastosowań urządzenia, przepisy bezpieczeństwa, przepisy dotyczące zapobiegania wypadkom oraz przepisy ochrony środowiska. Obowiązują przy tym w szczególności:

- Operator musi zapoznać się z obowiązującymi przepisami dotyczącymi bezpieczeństwa pracy i w przypadku rozpoznania dodatkowo określić wielkość zagrożeń, które wynikają ze szczególnych warunków pracy w miejscu zastosowania urządzenia. Zagrożenia te należy zawrzeć w instrukcji obsługi urządzenia.
- Operator musi podczas całego okresu użytkowania urządzenia sprawdzać, czy stworzona przez niego instrukcja obsługi odpowiada aktualnym zasadom i w razie potrzeby dopasować ją.
- Operator musi jednoznacznie określić i ustalić odpowiedzialność za instalację, obsługę, konserwację i czyszczenie.
- Operator musi zadbać o to, aby wszyscy pracownicy posługujący się urządzeniem przeczytali i zrozumieli tą instrukcję.
  Ponadto w regularnych odstępach musi on szkolić personel i informować go o zagrożeniach.
- Operator musi zaopatrzyć personel w odpowiednie wyposażenie ochronne.

Ponadto operator jest odpowiedzialny za to żeby urządzenie było stale w nienagannym stanie technicznym, stąd obowiązują następujące zasady:

- Operator musi troszczyć się o to aby dotrzymywane były okresy konserwacyjne opisane w instrukcji.
- Operator musi regularnie poddawać kontroli pod względem funkcjonowania i kompletności wszystkie instalacje bezpieczeństwa.

### 2.3 Wymogi osobowe

### 2.3.1 Kwalifikacje

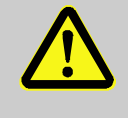

#### OSTRZEŻENIE!

Niebezpieczeństwo obrażeń w przypadku niewystarczających kwalifikacji!

Niestosowne obchodzenie się może prowadzić do znacznych szkód osobowych i materialnych. Dlatego:

 Wszystkie czynności należy zlecać wykwalifikowanemu personelowi.

W instrukcji obsługi podane będą następujące kwalifikacje dla różnych zakresów czynności:

#### Osoba przeszkolona

została poinformowana podczas szkolenia przez operatora o przydzielonych obowiązkach i możliwych niebezpieczeństwach w przypadku niestosownego zachowania.

#### Personel techniczny

jest w stanie, dzięki swojemu wykształceniu zawodowemu, wiedzy i doświadczeniom, jak również znajomości odpowiednich norm wykonywać zlecone mu prace i samemu rozpoznać możliwe niebezpieczeństwa oraz ich unikać.

#### Elektryk

jest w stanie, dzięki swojemu wykształceniu zawodowemu, wiedzy i doświadczeniom, wykonywać prace przy urządzeniach elektrycznych i samemu rozpoznać możliwe niebezpieczeństwa oraz ich unikać.

Elektryk jest przeszkolony oraz zna odpowiednie normy i przepisy w odniesieniu do jego stanowiska pracy.

#### Hydraulik

jest w stanie, dzięki swojemu wykształceniu zawodowemu, wiedzy i doświadczeniom jak również znajomości odpowiednich norm oraz zarządzeń, wykonywać prace przy urządzeniach hydraulicznych i samemu rozpoznać możliwe niebezpieczeństwa oraz ich unikać.

Hydraulik jest przeszkolony oraz zna odpowiednie normy i przepisy w odniesieniu do jego stanowiska pracy.

Wykwalifikowany personel do pracy z chemikaliami jest w stanie, dzięki swojemu wykształceniu zawodowemu, wiedzy i doświadczeniom, jak również znajomości odpowiednich norm i dyrektyw pracować z chemikaliami i samemu rozpoznawać możliwe niebezpieczeństwa oraz ich unikać.

Personel do pracy z substancjami chemicznymi został specjalnie przeszkolony do pracy w tym zakresie, w którym aktualnie pracuje i zna wszystkie odpowiednie normy i dyrektywy.

#### 2.3.2 Osoby nieuprawnione

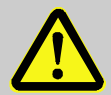

#### **OSTRZEŻENIE!**

Niebezpieczeństwo dla osób nieuprawnionych!

Osoby nieuprawnione, które nie spełniają opisanych tutaj wymagań, nie znają zagrożeń na stanowisku pracy.

Dlatego:

- Osoby nieuprawnione należy trzymać z dala od stanowiska pracy.
- W razie wątpliwości należy polecić im opuszczenie stanowiska pracy.
- Tak długo jak na stanowisku roboczym znajduje się osoba nieupoważniona należy przerwać pracę.

Wyposażenie ochronne do prac

specjalnych

### Bezpieczeństwo

### 2.4 Osobiste wyposażenie ochronne

W celu zminimalizowania w danym przypadku zagrożenia dla zdrowia konieczne jest noszenie osobistego wyposażenia ochronnego.

- Cały czas należy nosić niezbędne do wykonywania danych prac wyposażenie ochronne.
- Przestrzegać znajdujących się w obszarze pracy wskazówek dotyczących osobistego wyposażenia ochronnego.

#### Podczas wykonywania szczególnych prac wymagane jest specjalne wyposażenie ochronne. Zostanie na to zwrócona uwaga w poszczególnych rozdziałach tej instrukcji. Poniżej wyjaśnione zostanie to specjalne wyposażenie ochronne:

#### Robocza odzież ochronna

jest to przylegające ubranie robocze z długimi rękawami i długimi spodniami. Służy ono przede wszystkim jako ochrona przed gorącymi powierzchniami, kwasami i zasadami podczas pracy z substancjami chemicznymi.

### **Rękawice ochronne**

służą do ochrony rąk przed otarciami, przecięciami i głębszymi skaleczeniami, a także do ochrony przed kontaktem z gorącymi powierzchniami, kwasami i zasadami podczas pracy z substancjam chemicznymi.

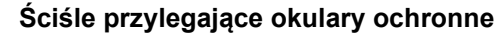

służące do ochrony oczu przed rozpryskami substancji ciekłych.

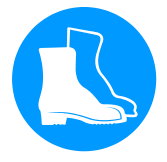

#### **Obuwie ochronne**

służy do ochrony przed spadającymi ciężarami i przed poślizgnięciem się na śliskim podłożu.

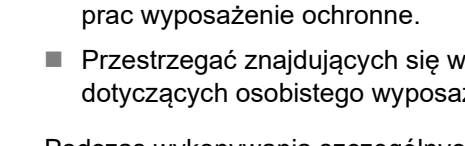

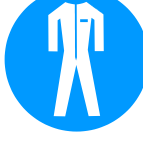

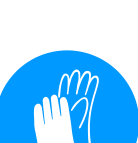

### 2.5 Szczególne niebezpieczeństwa

W poniższym rozdziale wskazane są pozostałe ryzyka, które określone zostały na podstawie oceny ryzyka.

W celu zmniejszenia zagrożenia dla zdrowia i uniknięcia niebezpiecznych sytuacji należy przestrzegać podanych wskazówek bezpieczeństwa i wskazówek ostrzegawczych podanych w dalszych rozdziałach tej instrukcji.

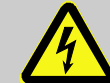

#### NIEBEZPIECZEŃSTWO! Zagrożenie życia przez prąd elektryczny!

Podczas kontaktu z elementami przewodzącymi prąd elektryczny istnieje bezpośrednie zagrożenie życia. Uszkodzenia izolacji lub pojedynczych części może być niebezpieczne dla życia.

Dlatego:

- W przypadku uszkodzenia izolacji natychmiast wyłączyć zasilanie napięciem i zlecić naprawę.
- Prace przy urządzeniu elektrycznym należy zlecać tylko elektrykowi.
- Podczas wszystkich prac przy instalacji elektrycznej, podczas prac konserwacyjnych, czyszczących i naprawczych wyciągnąć wtyczkę sieciową lub rozłączyć wszystkie bieguny zewnętrznego zasilania napięciowego i zabezpieczyć przed ponownym włączeniem. Sprawdzić urządzenie pod kątem braku napięcia.
- Nie wolno mostkować ani wyłączać bezpieczników. W przypadku wymiany bezpieczników stosować bezpieczniki na odpowiednie natężenie prądu.
- Elementy przewodzące prąd elektryczny chronić przed wilgocią. Może to prowadzić do zwarcia.

#### Prąd elektryczny

Niebezpieczeństwo zakleszczenia

#### Bezpieczeństwo

#### Substancje chemiczne

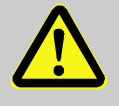

#### OSTRZEŻENIE!

Niebezpieczeństwo obrażeń przez kontakt z chemikaliami!

Środki chemiczne - w zależności od rodzaju i rozcieńczenia - mogą spowodować poparzenia chemiczne, podrażnienia dróg oddechowych i śluzówek, a w przypadku połknięcia - zatrucia. Dlatego:

- Wykonywanie prac przy użyciu środków chemicznych należy zlecać tylko przeszkolonemu i wykwalifikowanemu personelowi.
- Należy ściśle przestrzegać ogólnych wskazówek bezpieczeństwa dotyczących obchodzenia się z chemikaliami, podanych w Karcie Charakterystyki Niebezpiecznych Substancji Chemicznych.
- Substancji chemicznych nie wolno mieszać.

#### OSTRZEŻENIE!

Niebezpieczeństwo zakleszczenia przez toczenie lub przewrócenie

Na nierównej powierzchni lub w przypadku niezablokowanych rolek istnieje niebezpieczeństwo, że urządzenie przewróci się lub odjedzie powodując zakleszczenia. Dlatego:

- Urządzenie ustawiać wyłącznie na płaskiej powierzchni.
- Upewnić się, że rolki są zablokowane.

### 2.6 Wyposażenie bezpieczeństwa

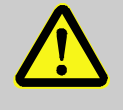

### OSTRZEŻENIE!

# Zagrożenie życia przez niesprawne wyposażenie bezpieczeństwa!

Bezpieczeństwo zapewnione jest tylko przy sprawnym wyposażeniu bezpieczeństwa. Dlatego:

- Wyposażenia bezpieczeństwa nie wolno nigdy wyłączać.
- Należy sprawdzić czy wyposażenie bezpieczeństwa takie jak wyłącznik główny jest zawsze dostępne.

#### Wyłącznik główny

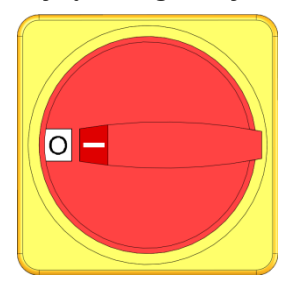

Rys. 1: Wyłącznik główny

Poprzez obrót wyłącznika głównego do położenia "0" następuje odłączenie doprowadzania energii do urządzeń odbiorczych, a tym samym aktywacja zatrzymania awaryjnego.

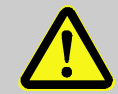

#### OSTRZEŻENIE!

Zagrożenie życia przez niekontrolowane ponowne włączenie!

Niekontrolowane ponowne włączenie może prowadzić do ciężkich szkód osobowych lub do śmierci!

Dlatego:

 Przed ponownym włączeniem należy sprawdzić, czy przyczyna wyłączenia awaryjnego została usunięta oraz czy są zamontowane i działające wszystkie instalacje bezpieczeństwa.

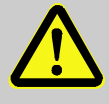

#### OSTRZEŻENIE!

# Zagrożenie życia przez przewody pod napięciem!

Po wyłączeniu za pomocą wyłącznika głównego w urządzeniu znajdują się jeszcze przewody pod napięciem!

Dlatego:

- Podczas wszystkich prac przy instalacji elektrycznej, podczas prac konserwacyjnych, czyszczących i naprawczych wyciągnąć wtyczkę sieciową lub rozłączyć wszystkie bieguny zewnętrznego zasilana napięciowego i zabezpieczyć przed ponownym włączeniem
- Sprawdzić urządzenie pod kątem braku napięcia

### 2.7 Deklaracja zgodności UE dla maszyn

(Dyrektywa UE 2006/42/EG, załącznik II 1. A.)

| Produkt                      | Urządzenie do uzdatniania wody HB-Therm Treat-5                                                                                                    |  |
|------------------------------|----------------------------------------------------------------------------------------------------|--|
| Typy urządzeń                | HB-TR2                                                                                                    |  |
| Adres producenta             | HB-Therm AG<br>Piccardstrasse 6<br>9015 St. Gallen<br>SWITZERLAND<br>www.hb-therm.com                                                                                                    |  |
| Dyrektywy CE                 | 2014/30/EU; 2011/65/EU                                                                                                    |  |
| Pełnomocnik ds. dokumentacji | Martin Braun<br>HB-Therm AG<br>9015 St. Gallen<br>SWITZERLAND                                                                                                    |  |
| Normy                        | EN 12953-6:2011; EN 60204-1:2018; EN IEC 61000-6-2:2019;<br>EN IEC 61000-6-4:2019; EN ISO 12100:2010;<br>EN ISO 13732-1:2008; EN IEC 63000:2018                                                                                                    |  |
|                              | Oświadczamy na własną odpowiedzialność, że podane wyżej<br>produkty, do których odnosi się ta deklaracja, są zgodne z<br>odpowiednimi postanowieniami Dyrektywy maszynowej UE<br>(Dyrektywa UE 2006/42/EG) wraz z jej zmianami, jak również z<br>odpowiednim rozporządzeniem prawnym dotyczącym<br>przeniesienia dyrektywy do prawa narodowego.<br>Ponadto zastosowanie mają podane wyżej Dyrektywy UE oraz<br>normy (lub ich części/klauzule). |  |
|                              | St. Gallen, 2023-08-17                                                                                                    |  |
|                              | Apr SOA                                                                                                    |  |

Reto Zürcher CEO

Stefan Gajic Compliance & Digitalisation

### 2.8 UK Declaration of Conformity for Machinery

(Supply of Machinery (Safety) Regulation 2008, Statutory Instrument 2008 No. 1597)

| Product                       | Water Treatment Unit HB-Therm Treat-5                                                                                                    |
|-------------------------------|----------------------------------------------------------------------------------------------------|
| Unit types                    | HB-TR2                                                                                                    |
| Manufacturer Address          | HB-Therm AG<br>Piccardstrasse 6<br>9015 St. Gallen<br>SWITZERLAND<br>www.hb-therm.com                                                                                                    |
| UK guidelines                 | The Electromagnetic Compatibility Regulations 2016<br>Statutory Instruments 2016 No. 1091                                                                                                    |
|                               | The Restriction of the Use of Certain Hazardous Substances in<br>Electrical and Electronic Equipment Regulations 2012<br>Statutory Instruments 2012 No. 3032                                                                                                    |
| Responsible for documentation | Martin Braun<br>HB-Therm AG<br>9015 St. Gallen<br>SWITZERLAND                                                                                                    |
| Standards                     | EN 12953-6:2011; EN 60204-1:2018; EN IEC 61000-6-2:2019;<br>EN IEC 61000-6-4:2019; EN ISO 12100:2010;<br>EN ISO 13732-1:2008; EN IEC 63000:2018                                                                                                    |
|                               | We declare of our own responsibility that the above mentioned<br>products, to which this declaration refers, comply with the<br>appropriate regulations of the Supply of Machinery (Safety)<br>Regulations 2008, including its appendices. Furthermore, the<br>above mentioned Statutory Instruments and standards (or<br>parts/clauses thereof) are applied. |
|                               | St. Gallen, 2023-08-17                                                                                                    |

Aje

Reto Zürcher CEO

Stefan Gajic Compliance & Digitalisation

### Parametry techniczne

## 3 Parametry techniczne

### 3.1 Informacje ogólne

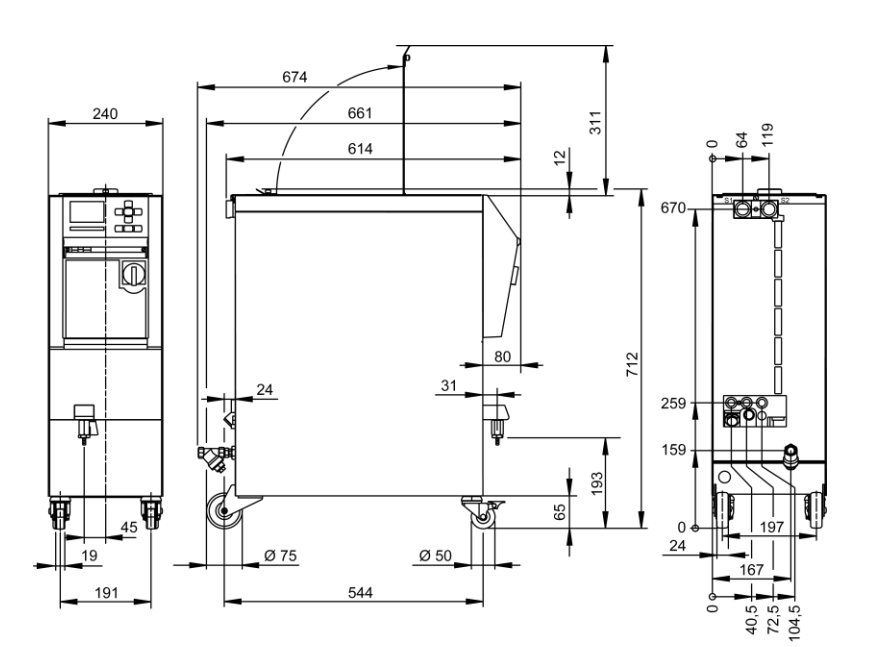

Rys. 2: Wymiary

### Ciężar maks.

Pomiar ciśnienia

|                  | Wartość                | Jednostka |
|------------------|------------------------|-----------|
| HB-TR2           | 57                     | kg        |
|                  | Wartość                | lednostka |
|                  | Wallosc                | JEUHOSIKA |
| Zakres pomiarowy | 0–20                   | bar       |
| Rozpuszczanie    | 0,1                    | bar       |
| Tolerancja       | ±5 % wartości końcowej |           |

### 3.2 Emisje

|                        | Wartość | Jednostka |
|------------------------|---------|-----------|
| Stały poziom ciśnienia | <70     | dB(A)     |
| akustycznego           |         |           |

### 3.3 Warunki eksploatacji

Środowisko

Urządzenie może być używane tylko w pomieszczeniach.

|                                | Wartość | Jednostka |
|--------------------------------|---------|-----------|
| Zakres temperatury             | 5–40    | °C        |
| Względna wilgotność powietrza* | 35–85   | % RH      |

\* nie skraplający

### Parametry techniczne

### 3.4 Przyłącza

| Przyłącze elektryczne | Kabel sieciowy,<br>przekrój             | CE                                                        | H07BQ-F               |
|-----------------------|-----------------------------------------|-----------------------------------------------------------|-----------------------|
|                       |                                         | $U_{\rm N} = 400/460 \ {\rm V}$                           | 4x2,5 mm <sup>2</sup> |
|                       |                                         | <i>U</i> <sub>N</sub> = 210 V                             |                       |
|                       | Sieć energetyczna                       | TN (sieć energetyczna z przewodem ochronnym)              |                       |
|                       | Napięcie sieciowe <i>U</i> <sub>N</sub> | Patrz tabliczka znamionowa na urządzeniu lub na stronie 2 |                       |
|                       | Znamionowy prąd<br>zwarciowy            | $I_{\rm max}$ do 63 A = 6 k/                              | Ą                     |
|                       | Kategoria przepięciowa                  | II                                                        |                       |
|                       | Stopień<br>zanieczyszczenia             | 2                                                         |                       |
|                       |                                         |                                                           |                       |

Maksymalne zabezpieczenie wstępne:

| 380–415 V | 200–220 V | 440–480 V |
|-----------|-----------|-----------|
| 3x16 A    | 3x16 A    | 3x16 A    |

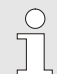

#### WSKAZÓWKA!

#### W przypadku urządzeń bez przetwornicy częstotliwości W celu ochrony przed porażeniem elektrycznym zaleca się użycie wyłącznika różnicowoprądowego (RCD) typu A.

#### Przyłącze zasilania i powrotu

|         | Wartość | Jednostka |
|---------|---------|-----------|
| Gwint   | G¾      |           |
| Stałość | 10, 100 | barów, °C |
|         |         |           |

Gwint wewnętrzny przyłącza G... w calach

### Przyłącze wejścia wody świeżej (dodatkowe oprzyrządowanie ZW)

|           | Wartość | Jednostka |
|-----------|---------|-----------|
| Ciśnienie | 2-5     | bar       |
| Gwint     | G3⁄8    |           |
| Stałość   | 10, 60  | barów, °C |
|           |         |           |

Gwint wewnętrzny przyłącza G... w calach

Przyłącze wody chłodzącej,

|           | Wartość | Jednostka |
|-----------|---------|-----------|
| Ciśnienie | 2–5     | bar       |
| Gwint     | G3⁄8    |           |
| Stałość   | 10, 80  | bar, °C   |

Gwint wewnętrzny przyłącza G... w calach

### Parametry techniczne

| Przyłącze z | zasilanie |
|-------------|-----------|
|-------------|-----------|

|                                       | Wartość | Jednostka |
|---------------------------------------|---------|-----------|
| Gwint                                 | G¾      |           |
| Stałość                               | 10, 80  | barów, °C |
| Gwint wewnętrzny przyłącza G w calach |         |           |

Opróżnienie przyłącza

|                                       | Wartość | Jednostka |
|---------------------------------------|---------|-----------|
| Gwint                                 | G¾      |           |
| Cwint waynetrzny przyłacza C w calach |         |           |

Gwint wewnętrzny przyłącza G... w calach

### 3.5 Tabliczka znamionowa

Tabliczka znamionowa znajduje się na tylnej ścianie urządzenia, na wewnętrznej stronie pokrywy serwisowej oraz na stronie 2 niniejszej instrukcji obsługi.

Z tabliczki znamionowej odczytać można następujące informacje:

- Producent
- Oznaczenie typu
- Numer urządzenia
- Rok produkcji
- Parametry wydajności
- Parametry przyłączeniowe
- Rodzaj ochrony
- Wyposażenia dodatkowe

### 4 Budowa i funkcja

### 4.1 Przegląd

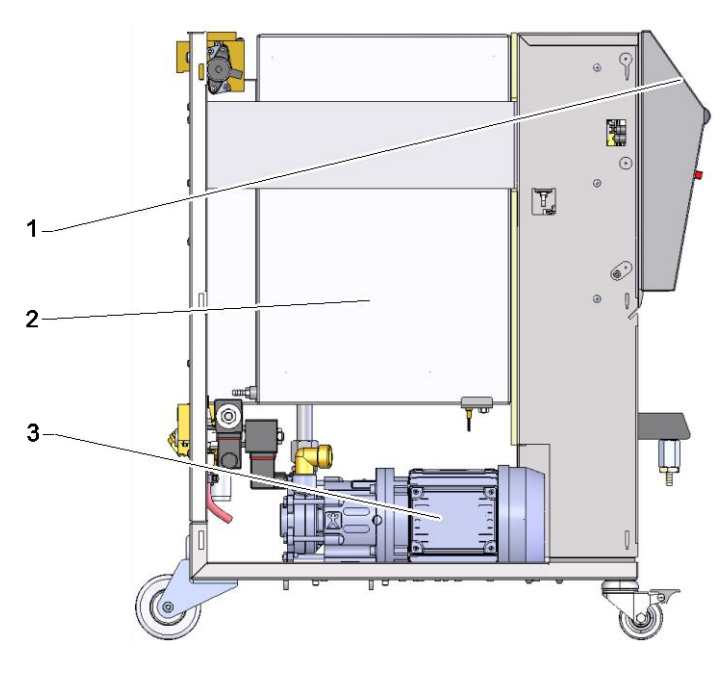

Rys. 3: Przegląd

- 1 Klawiatura i wskaźnik
- 2 Zbiornik z wkładem filtra
- 3 Pompa

### 4.2 Krótki opis

Urządzenie do uzdatniania wody służy do zasilania oraz wychwytywania medium systemowego urządzeń termoregulacyjnych. Urządzenie udostępnia przygotowaną wodę za pomocą pompy do zamkniętych urządzeń termoregulacyjnych jako wodę systemową. Cząstki zostają odfiltrowane przez kosz filtra wbudowany w zbiornik. Woda systemowa spuszczana z urządzeń termoregulacyjnych jest ponownie zbierana w zbiorniku.

Urządzenie wraz ze środkami uzdatniającymi tworzy przenośną instalację do uzdatniania wody.

Obsługę urządzenia podczas całego procesu uzdatniania wody ułatwia graficzny wyświetlacz – od wybrania środka uzdatniającego, przez jego przygotowanie, okresowe kontrole, po opróżnianie rozcieńczonej zawartości zbiornika.

### 4.3 Zasada działania

Urządzenie do uzdatniania wody składa się ze zbiornika, pompy, chłodnicy zbiornika i kosza filtra.

Zintegrowany miernik stanu napełnienia monitoruje poziom napełnienia w zbiorniku. Jeżeli w przypadku włączenia urządzenia stan napełnienia jest zbyt niski, należy napełnić zbiornik (odbywa się automatycznie z wyposażeniem dodatkowym ZW). Po zakończeniu fazy napełniania użytkownik otrzymuje informację o wymaganej ilości środka uzdatniającego.

Temperatura zbiornika jest stale monitorowana. Jeżeli temperatura zbiornika przekracza ustawioną wartość graniczną, jest on chłodzony przez wewnętrznie zamontowaną chłodnicę.

W fazie mieszania środek uzdatniający jest mieszany z zawartością zbiornika, a przez kosz filtra usuwane są najmniejsze cząsteczki. Po zakończeniu fazy mieszania uruchamia się tryb zwykły. Uzdatniona i przefiltrowana woda jest udostępniania z ciśnieniem w dopływie dla urządzeń wyrównujących temperaturę.

Jeżeli podłączone urządzenia wyrównujące temperaturę nie pobierają uzdatnionej wody, pompa wyłącza się po krótkim czasie i uruchamia ponownie dopiero jeśli pomiar ciśnienia w dopływie wykaże jego spadek.

Urządzenie wspiera okresową konserwację medium, którą można przeprowadzić w prosty sposób pobierając próbki wody.

Zużyte medium jest spuszczane za pomocą funkcji Opróżnić zbiornik. Jeżeli pompa pracuje i zawór opróżniający jest otwarty, zawartość zbiornika jest spuszczana z urządzenia przy odpływie do systemu kanalizacyjnego.

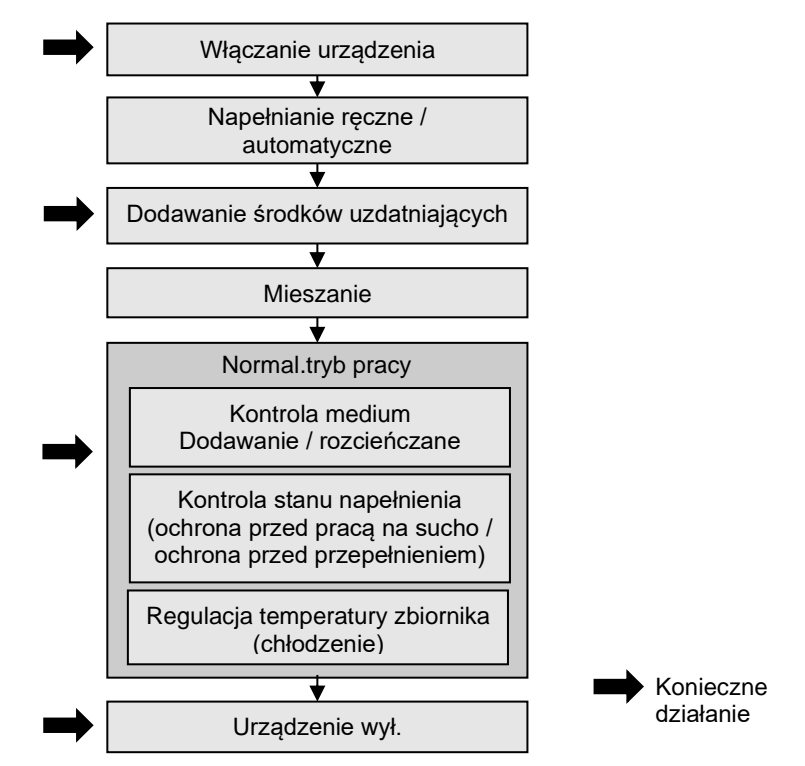

Rys. 4: Schemat przebiegu

### 4.4 Medium

Jako medium stosuje się wodę, potraktowaną środkami uzdatniającymi.

HB-Therm zaleca pasujące środki uzdatniające.

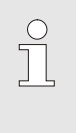

WSKAZÓWKA!

W celu uzyskania bliższych informacji można ściągnąć pod adresem <u>www.hb-therm.ch</u> dokument pt "Środki uzdatniające – zalecenia dla urządzeń termorregulacyjnych".

### 4.5 Przyłącza

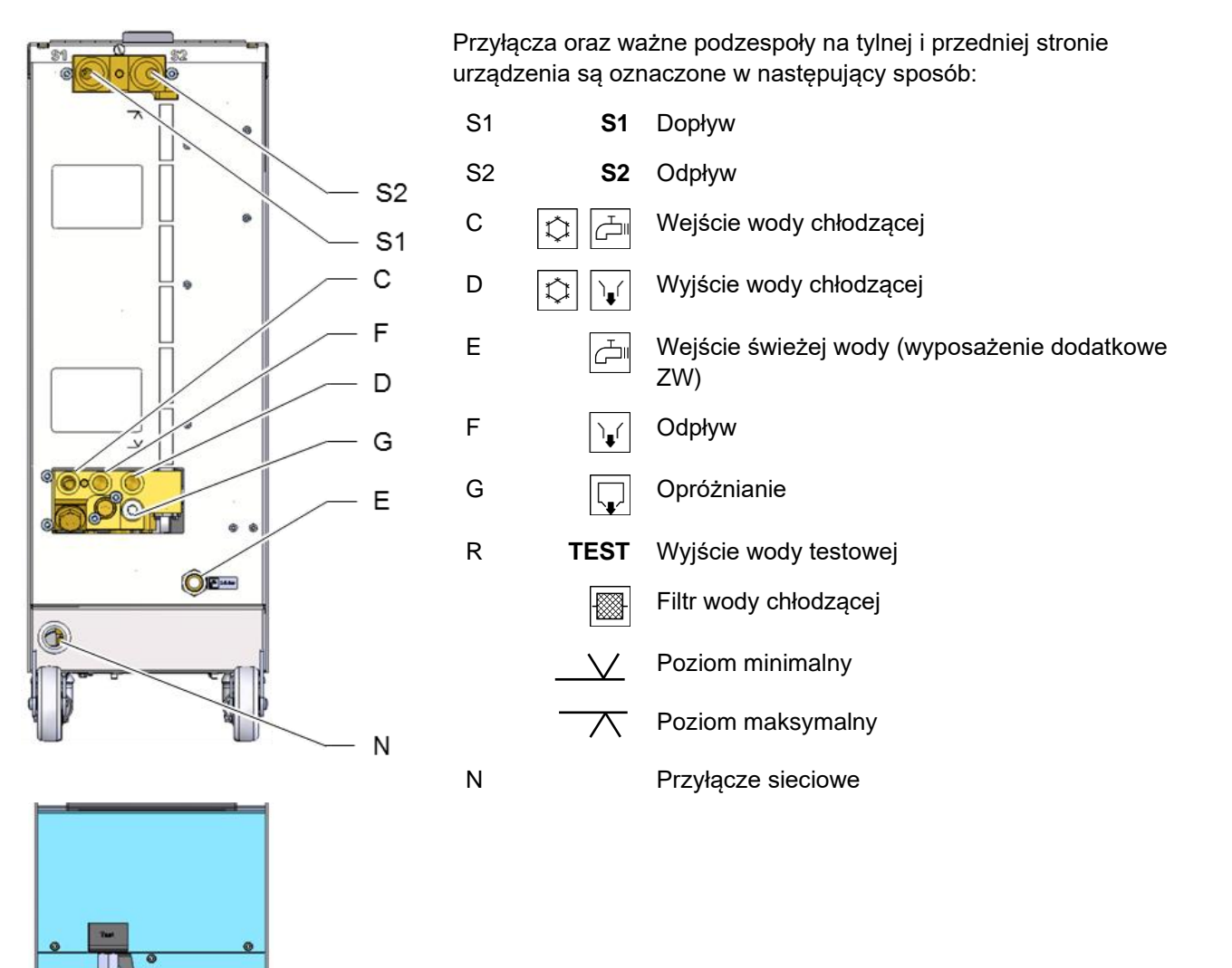

Rys. 5: Przyłącza

R

### 4.6 Wyposażenia dodatkowe

Dodatkowo oprócz wyposażenia podstawowego urządzenia zainstalowane może być nastepujące wyposażenie dodatkowe ( $\rightarrow$  Tabliczka znamionowa):

|    | Wyposażenie dodatkowe                         | Opis                                                                                                    |
|----|-----------------------------------------------|----------------------------------------------------------------------------------------------------|
| ZB | Przyłącze alarmu i sterowania<br>zewnętrznego | Alarm poprzez styk przełączający beznapięciowy<br>maks. 250 V AC, obciążalny 4 A                                                                                                    |
|    |                                               | WŁ./WYŁ. urządzenia za pomocą styku bezpotencjałowego                                                                                                    |
|    |                                               | Wtyczka bolcowa Harting Han 7D                                                                                                    |
| ZD | Interfejs DIGITAL                             | Szeregowy interfejs danych 20 mA, RS-232 lub RS-422/485                                                                                                    |
|    |                                               | Wybieralne różne protokoły: Arburg, Billion, Bühler, Dr. Boy,<br>Engel, Ferromatik Milacron, Haitian, KraussMaffei, Negri<br>Bossi, Stork, Sumitomo Demag, Wittmann Battenfeld, Zhafir |
|    |                                               | 2 wtyczka Sub-D 25-polowa                                                                                                    |
| ZK | Ochrona klawiatury                            | Przezroczysta nakładka na powierzchnię wskaźników i<br>elementów obsługi                                                                                                    |
| ZW | Automatyczne napełnianie świeżą<br>wodą       | Z automatycznym napełnianiem                                                                                                    |
| Х  | Model specjalny                               | Wykonanie specjalne bez dodatkowego opisu                                                                                                    |
| XA | Model specjalny z załacznikiem                | Wykonanie specjalne z dodatkowym opisem w załączniku A                                                                                                    |

### 4.7 Tryby pracy

### 4.7.1 Podstawowe tryby pracy

Tryb normalny

W trybie normalnym uzdatniona woda stawiana jest za pomocą pompy do dyspozycji, zgodnie z zapotrzebowaniami użytkownika.

### 4.7.2 Pomocnicze tryby pracy

| Opróżnianie zbiornika               | W trybie pomocniczym Opróżnić zbiornik pełna zawartość zbiornika opróżniana jest do odpływu. Po opróżnieniu zbiornika urządzenie się wyłącza.                                                                                                    |
|-------------------------------------|----------------------------------------------------------------------------------------------------|
| Zmiana pojemności zbiornika         | W trybie pomocniczym Zmienić pojemność zbiornika aktualna<br>zawartość zbiornika opróżniana jest, uzupełniana lub rozcieńczana,<br>zgodnie z uprzednio nastawioną pojemnością.                                                                                                    |
| Rozpoczynanie konserwacji<br>medium | W trybie pomocniczym Rozpocząć konserwację medium ma<br>miejsce nadzorowana kontrola medium Po podaniu wyników<br>testu, wyniki te są sprawdzane. W zależności od wyniku<br>użytkownik otrzyma informację, ile środka uzdatniającego musi<br>dodać, jaką ilością świeżej wody musi rozcieńczyć medium lub<br>wręcz czy cała zawartość zbiornika musi zostać opróżniona. |

### 4.8 Obszary robocze i strefy niebezpieczeństw

#### **Obszary robocze**

- Główny obszar działania znajduje się z przodu urządzenia przy klawiaturze.
- Drugi obszar działania znajduje się z tyłu za urzadzeniem.

#### Strefy niebezpieczeństw

Na tylnej stronie urządzenia następuje jego podłączenie do urządzenia odbierającego. Obszary te nie są chronione przez obudowę urządzenia. W przypadku uszkodzenia przewodu, woda uzdatniona chemikaliami może wyciec i spowodować obrażenia.

### 5 Transport, opakowanie i magazynowanie

### 5.1 Wskazówki bezpieczeństwa dla transportu

**Niestosowny transport** 

### UWAGA! Uszkodzenia na skutek niestosownego transportu! W przypadku niestosownego transportu mogą powstać szkody rzeczowe znacznej wysokości. Dlatego: - Urządzenie musi być całkowicie opróżnione (obwód chłodzący i obwód systemowy). Należy stosować tylko oryginalne opakowania lub równowartościowe. - Podczas rozładunku paczek w czasie dostawy jak również podczas transportu wewnętrznego należy postępować ostrożnie oraz przestrzegać symboli i wskazówek na opakowaniu. Stosować tylko przewidziane miejsca zaczepów. Opakowania usuwać dopiero krótko przed montażem.

### 5.2 Transport

# Transport przy pomocy wózka widłowego

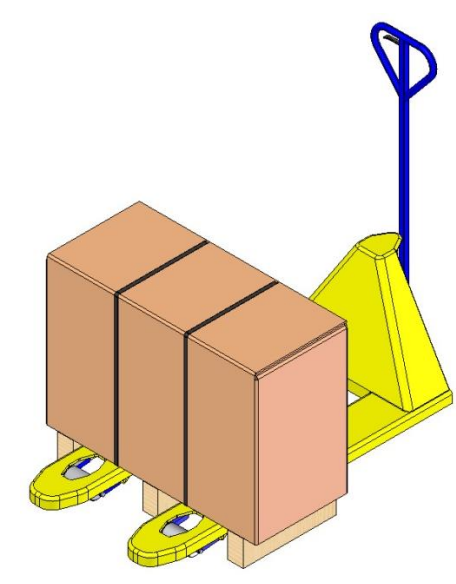

Rys. 6: Punkty zaczepu palety

#### Transport przy pomocy dźwigu

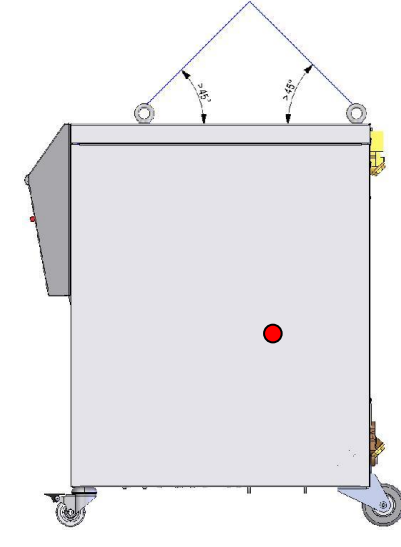

Rys. 7: Punkty zaczepu

Paczki, które umocowane są na paletach mogą być transportowane wózkiem widłowym pod następującymi warunkami:

- Wózek widłowy musi być przystosowany do ciężaru transportowanych towarów.
- Kierowca wózka widłowego musi być uprawniony do jego prowadzenia.

#### Mocowanie:

- 1. Wózkiem widłowym wjechać pomiędzy lub pod poprzecznice palety.
- **2.** Igłami wózka wjechać tak daleko aż wyjdą po przeciwnej stronie.
- **3.** Zapewnić aby paleta nie mogła przewrócić się, jeżeli punkt ciężkości nie będzie znajdował się po środku.
- 4. Zawiesić paczkę i rozpocząć transport.

Urządzenie może być wyposarzone w uszy dla dźwigu (wyposarzenie specjalne). Transport przy pomocy dźwigu może odbywać się pod następującymi warunkami:

- Dźwig i podnośnik muszą być przewidziane dla podnoszonego ciężaru
- Osoba obsługująca musi być uprawniona do obsługi dźwigu.

#### Mocowanie:

- 1. Liny i pasy odpowiednio Rys. 7 zamocować.
- Upewnić się, że urządzenie wisi prosto, uwzględnić punkt ciężkości (→ ● Rys. 7) nieznajdujący się w środku.
- 3. Zawiesić urządzenie i rozpocząć transport.

### 5.3 Kontrola transportu

Po otrzymaniu dostawy należ ją niezwłocznie sprawdzić pod względem kompletności i uszkodzeń transportowych.

W przypadku zewnętrznie rozpoznawalneg uszkodzenia transportowego należy postępować w następujący sposób:

- Nie przyjmować dostawy lub przyjąć ją tylko z zastrzeżeniem.
- Zaznaczyć zakres szkód na dokumentach transportowych lub na dokumencie dostawy spedytora.
- Podjąć reklamację.

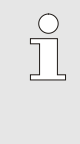

#### WSKAZÓWKA!

Każdy brak należy reklamować kiedy tylko zostanie on rozpoznany. Roszczeń odszkodowawczych można dochodzić tylko w przewidzianym do reklamacji okresie czasu.

### 5.4 Opakowanie

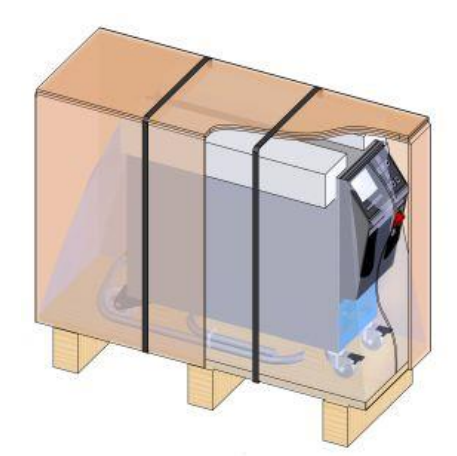

Rys. 8: Opakowanie

Urządzenie jest zapakowane odpowiednio do oczekiwanych warunków transportowych i jest umieszczone na drewnianej palecie, owinięte w folię stretch, otoczone kartonem i zabezpieczone taśmą opasującą z polipropylenu.

Opakowanie zostało wykonane wyłącznie z materiałów przyjaznych dla środowiska.

Opakowanie powinno chronić poszczególne części składowe przed uszkodzeniami transportowymi, korozją oraz innymi uszkodzeniami. Dlatego nie należy niszczyć opakowania.

#### Obchodzenie się z materiałami pakunkowymi

Materiały opakunkowe należy utylizować zgodnie z odpowiednimi przepisami prawnymi oraz przepisami lokalnymi.

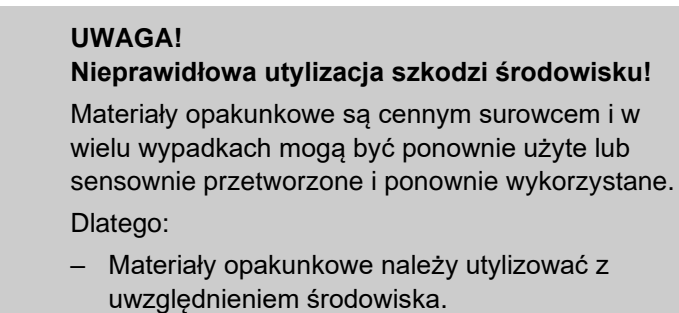

 Należy przestrzegać obowiązujące lokalnie przepisy dotyczące utylizacji. W danym wypadku utylizację zlecić specjalistycznej firmie.

Kody recyklingu materiałów opakowaniowych

Kody recyklingu to oznaczenia na materiałach opakowaniowych. Dostarczają informacji o rodzaju użytego materiału oraz ułatwiają proces unieszkodliwiania i recyklingu.

Kody te składają się z określonego numeru materiału otoczonego symbolem trójkąta strzałki. Poniżej symbolu znajduje się skrót od odpowiedniego materiału.

### Paleta transportowa

→ Drewno

Składany karton

→ Karton

Taśma do wiązania

 $\rightarrow$  Polipropylen

#### Podkładki piankowe, opaski kablowe i torby z szybkozłączką

→ Polietylen o niskiej gęstości

#### Folia stretch

→ Polietylen liniowy o niskiej gęstości

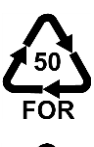

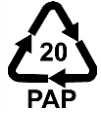

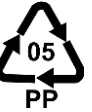

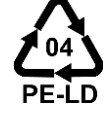

brak kodu recyklingu

### 5.5 Symbole na opakowaniu

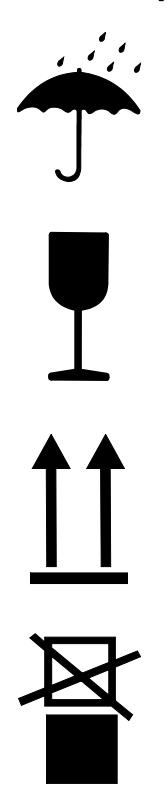

### 5.6 Magazynowanie

Magazynowanie pojedynczych urządzeń w oryginalnych opakowaniach

#### Chronić przed wilgocią

Paczki należy chronić przed wilgocią i utrzymywać w suchym stanie.

#### Materiał kruchy

Oznacza paczki z kruchą lub wrażliwą zawartością.

Z paczką należy obchodzić się ostrożnie, nie rzucać nią ani jej nie uderzać.

### Góra

Kierunek strzałek wskazuje górną część paczki. Muszą one być zawsze skierowane do góry, w przeciwnym razie zawartość może ulec uszkodzeniu.

#### Nie układać w stos

Oznacza paczki, których nie wolno układać w stos lub na których nie wolno układać stosu.

Nie układać stosu na oznaczonej paczce.

Pojedyncze urządzenia należy magazynować z uwzględnieniem następujących warunków:

Urządzenie całkowicie opróżnić.

- Nie przechowywać na wolnym powietrzu.
- Składować w stanie suchym i nie niezapylonym.
- Nie poddawać działaniu żadnych agresywnych substancji.
- Chronić przed promieniowaniem słonecznym.
- Unikać wstrząsów mechanicznych.
- Temparatura przechowywania 15–-35 °C.
- Względna wilgotność powietrza maks. 60 %.

### Instalacja i pierwsze uruchomienie

### 6 Instalacja i pierwsze uruchomienie

### 6.1 Bezpieczeństwo

#### Personel

- Instalacja oraz pierwsze uruchomienie mogą być przeprowadzane tylko przez personel fachowy.
- Prace przy instalacji elektrycznej mogą być wykonywane tylko przez wykwalifikowanego elektryka.
- Prace przy instalacji hydraulicznej mogą być wykonywane tylko przez wykwalifikowanego hydraulika.

#### Szczególne niebezpieczeństwa

Istnieją następujące niebezpieczeństwa:

- Zagrożenie życia przez porażenie prądem elektrycznym.
- Ryzyko poparzenia przez gorące materiały eksploatacyjne.
- Groźba przygniecenia lub zgniecenia przez toczące się lub przewracające urządzenie.

Nieprawidłowa instalacja i pierwsze uruchomienie

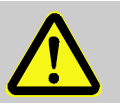

### OSTRZEŻENIE!

Nieprawidłowa instalacja i uruchomienie mogą spowodować obrażenia!

Nieprawidłowa instalacja oraz pierwsze uruchomienie mogą spowodować ciężkie szkody osobowe oraz rzeczowe.

Dlatego:

- Przed rozpoczęciem prac należy zatroszczyć się o wystarczające miejsce do montażu.
- Należy ostrożnie obchodzić się z otwartymi, posiadającymi ostre kanty elementami.
## 6.2 Wymagania dla miejsca ustawienia

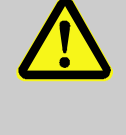

OSTRZEŻENIE! Zagrożenie obrażeń i pożaru wskutek nieprawidłowego ustawienia!

Nieprawidłowe ustawienie może spowodować ciężkie szkody osobowe oraz rzeczowe. Dlatego:

 Przestrzegać i uwzględniać wymogi dotyczące miejsca ustawienia

Skonfiguruj urządzenie w następujących warunkach:

- zapewnienie odpowiedniej wentylacji i lokalizacji urządzenia zabezpieczonego wodą
- na poziomej, stabilnej i niskiej wibracji powierzchni
- urządzenie powinno być zabezpieczone przed odjechaniem i przewróceniem
- zapewnianie dostępu do głównego przełącznika przez cały czas
- wszystkie kable przyłączeniowe urządzenia nie mogą dotykać przewodów hydraulicznych lub części, których temperatura powierzchni przekracza 50 °C
- zabezpieczyć urządzenie za pomocą odpowiedniego zabezpieczenia wstępnego, a jeżeli jest to konieczne za pomocą wyłącznika ochronnego prądowego (maks. zabezpieczenie wstępne i zalecany wyłącznik ochronny prądowy → strona 23)

## 6.3 Prace instalacyjne

## 6.3.1 Blokowanie rolek

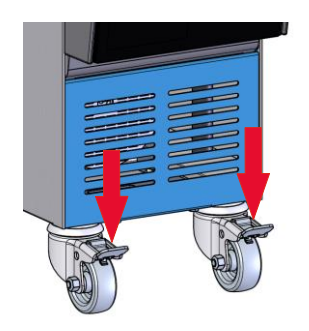

Rys. 9: Blokowanie rolek

Aby zabezpieczyć urządzenie przed niezamierzonym odjechaniem rolki muszą być zablokowane.

- 1. Urządzenie należy postawić w odpowiednim miejscu.
- 2. Wcisnąć w dół obydwie dźwignie hamulca na rolkach.

## 6.3.2 Wykonanie przyłączy systemowych

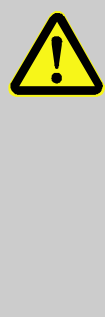

#### **OSTRZEŻENIE!**

Energie hydrauliczne mogą spowodować zagrożenie życia!

Stosując nieodpowiednie przewody ciśnieniowe lub złącza istnieje niebezpieczeństwo, że wydostaną się ciecze pod wysokim ciśnieniem i spowodują ciężkie a nawet śmiertelne obrażenia.

Dlatego:

 Stosować wyłącznie przewody ciśnieniowe odpornę na działanie temperatur.

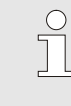

#### WSKAZÓWKA!

Przyłącza systemowe można – zależnie od produktu – nałożyć lub nasadzić.

#### Łączenie osprzętu i akcesoriów

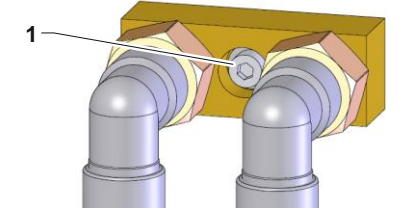

Rys. 10: Centralne mocowanie

Osprzęt i akcesoria obejmują przepływomierz zewnętrzny, rozdzielacze wody i adaptery przyłączeniowe (wlot i do wylot, woda chłodząca), które są podłączone do urządzenia.

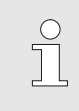

#### WSKAZÓWKA!

Metryczna śruba z łbem sześciokątnym M8 (1) osprzętu i akcesoriów musi być dokręcona do maksymalnego momentu obrotowego 20 Nm.

- Podłączenie zasilania i powrotu
- Podłączenie wejścia i wyjścia wody chłodzącej

Podłączyć czystą wodę (tylko w przypadku oprzyrządowania dodatk. ZW)

Podłączenie odpływu

 Rurę zasilającą i rurę powrotną podłączyć do wejścia i wyjścia wody w termostacie

- Wejście i wyjście wody chłodzącej podłączyć do obwodu wody chłodzącej.
- 3. Wejście czystej wody podłączyć do sieci wodociągowej.

WSKAZÓWKA!

Jeżeli odpływ nie został podłączony do systemu odpływowego, należy podczas wypełniania funkcji Opróżnianie zbiornika podłączyć do odpływu zbiornik na ścieki.

**4.** Podłączyć odpływ do systemu odpływowego lub zbiornika na ścieki.

Założenie przyłączy elektrycznych

- **5.** Zlecić wykonanie przyłączy elektrycznych elektrykowi z zachowaniem nastepujących warunków:
- Przyłacza elektryczne wykonać dopiero wówczas kiedy wykonane zostaną przyłacza hydrauliczne.
- Zapewnić aby napięcie zasilające oraz jego częstotliwość były zgodne z parametrami podanymi na tablicy znamionowej oraz w parametrach technicznych.
- Zabezpieczenie wstępne urządzenia termostatującego wybrać zgodnie z danymi ze specyfikacjami elektrycznymi (-> strona 23).

## 6.3.3 Podłączanie interfejsów danych

Szeregowe interfejsy danych (wyposażenie dodatkowe ZD)

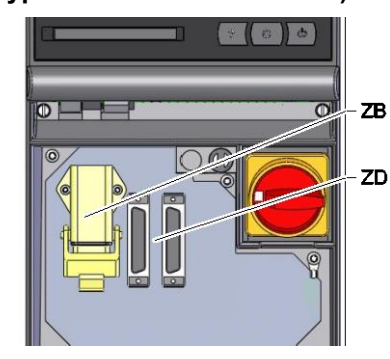

Rys. 11: Interfejsy

Aby sterować urządzeniem za pomocą sterowania zewnętrznego, do urządzenia podłączyć można kabel sterujący:

- **1.** Między stroną przednią a klapą serwisową przeciągnąć kabel sterujący.
- 2. Kabel sterujący włożyć do gniazda ZD.
- 3. Zamknąć klapę serwisową
- 4. Ustawienie Adres lub Protokół (→ strona 51)

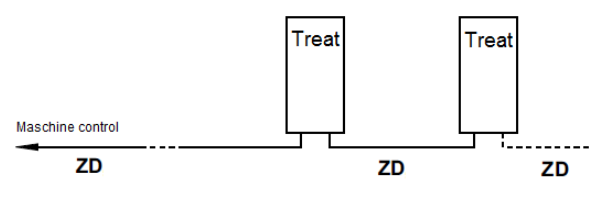

ZD Maksymalna ilość urządzeń oraz zakres obsługi zależy od sterowania maszyny wzgl. protokołu

#### Sterowanie zewnętrzne (wyposażenie dodatkowe ZB)

W celu sterowania urządzeniem przy pomocy zewnętrznych kontaktów beznapięciowych do urządzenia podłączyć można zewnętrzny kabel sterujący.

- **1.** Zewnętrzny kabel sterujący przeciągnąć pomiędzy klapa czołową i klapą serwisową.
- 2. zewnętrzny kabel sterujący włożyć do gniazda ZB.
- 3. Zamknąć klapę serwisową.
- 4. Dla obłożenia kontaktów (→ strona 96).

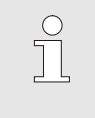

WSKAZÓWKA!

Obłożenie kontaktów różnych kabli sterujących przedstawione jest w strona 96.

# 7 Sterowanie

## 7.1 Klawiatura

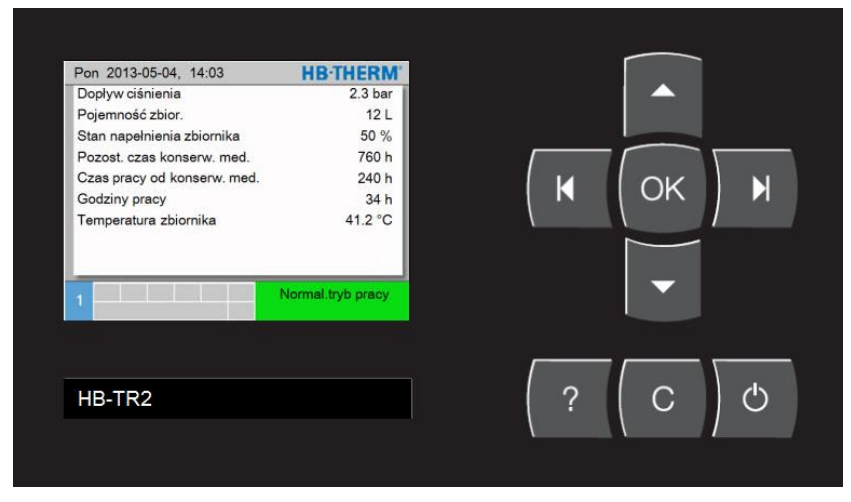

Rys. 12: Klawiatura i wskaźnik

| Klawisz | Funkcja klawisza na<br>obrazie podstawowym                     | Funkcje klawiszy<br>wewnątrz menu                               | Funkcje klawiszy przy aktywnej<br>zmianie parametrów                                          |
|---------|----------------------------------------------------------------|-----------------------------------------------------------------|-----------------------------------------------------------------------------------------------|
|         | brak funkcji                                                   | Przejść do góry.                                                | Podwyższyć wartości.                                                                          |
| M       | W menu Funkcje przejść do<br>funkcji Opróżnianie zbiornika.    | Przejść w lewo.                                                 | Zmienić ustawienie z "ustawienia<br>dziesiątych części" na "ustawienie<br>liczb całkowitych". |
| ОК      | Przywołać menu główne.                                         | Przywołać menu dodatkowe<br>lub uaktywnić zmianę<br>parametrów. | Potwierdzić wartości.                                                                         |
| M       | W menu Funkcje przejść do<br>funkcji Pominąć aktualną<br>fazę. | Przejść w prawo.                                                | Zmienić ustawienie z "ustawienia<br>liczb całkowitych" na "ustawienie<br>dziesiątych części". |
| •       | W menu Profil przejść na<br>Język.                             | Przejść na dół.                                                 | Zmniejszyć wartości.                                                                          |
| ?       | Przywołać pomoc online.                                        | Przywołać pomoc online.                                         | Przywołać pomoc online.                                                                       |
| С       | Potwierdzić sygnał<br>dźwiękowy lub alarm.                     | Przejść z powrotem do<br>poprzedniego menu.                     | Przerwać przestawianie wartości.                                                              |
| Ċ       | Urządzenie włączyć lub<br>wyłączyć.                            | Urządzenie włączyć lub<br>wyłączyć.                             | Urządzenie włączyć lub wyłączyć.                                                              |

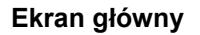

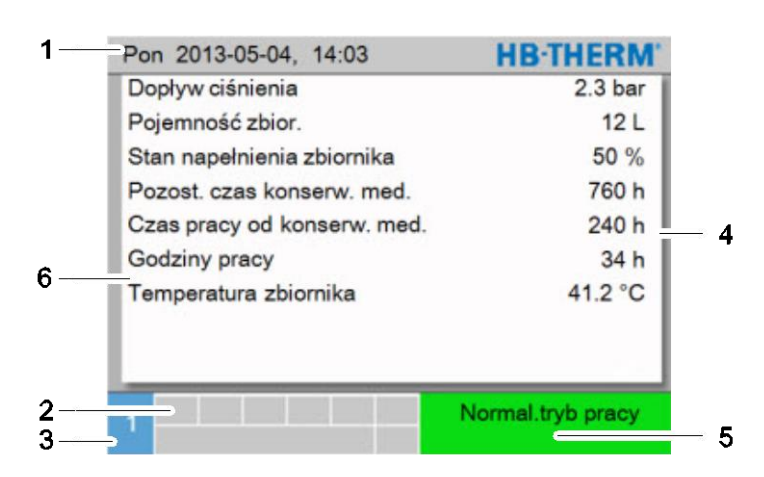

Rys. 13: Ekran główny

| Nr poz. | Oznaczenie                                        | Wskaźnik                                                                |
|---------|---------------------------------------------------|-------------------------------------------------------------------------|
| 1       | Pasek menu                                        | Data i godzina                                                          |
| 2       | Symbol                                            | Wskaźnik aktywnych funkcji i wskazówek                                  |
| 3       | Pole adresowe                                     | Wskaźnik adresu sprzętowego                                             |
| 4       | Jednostka                                         | Jednostka wyświetlanych wartości rzeczywistych                          |
| 5       | Tryb pracy i oznakowany<br>kolorem wskaźnik stanu | Wskaźnik aktualnego trybu pracy i niepotwierdzonych alarmów i ostrzeżeń |
| 6       | Wartości użytkownika                              | Wskaźnik maks. 9 wartości rzeczywistych do wolnego wyboru               |

# Wskaźnik stanu urządzenia pojedynczego

W zależności od stanu pracy wskaźnik stanu świeci się w różnym kolorze. Zdefiniowane są następujące stany:

| Wskaźnik | Opis         |
|----------|--------------|
| zielony  | bezawaryjnie |
| żółty    | Ostrzeżenie  |
| czerwony | Zakłócenie   |

#### Wskaźnik symbolu

| Symbol      | Opis                      |
|-------------|---------------------------|
| S           | Tryb symulacyjny aktywny  |
| •           | Zapis USB aktywny         |
| ⊲≫×→ 🕒      | Wyłączyć sygnał dźwiękowy |
| Alarm × → 🕒 | Potwierdzić alarm         |

## 7.2 Struktura obsługi

Nawigowanie wewnątrz struktury menu odbywa się w następujący sposób:

- Przy pomocy przycisku można od ekranu głównego przywołać krok po kroku odpowiednio niższy poziom hierarchii.
- Przy pomocy przycisku <sup>(C)</sup> można krok po kroku przejść z niższego poziomu w hierarchii na wyższy poziom, aż do ekranu głównego.
- Przy pomocy przycisków strzałek (III oraz D) można przełączać pomiędzy pojedynczymi modułami.

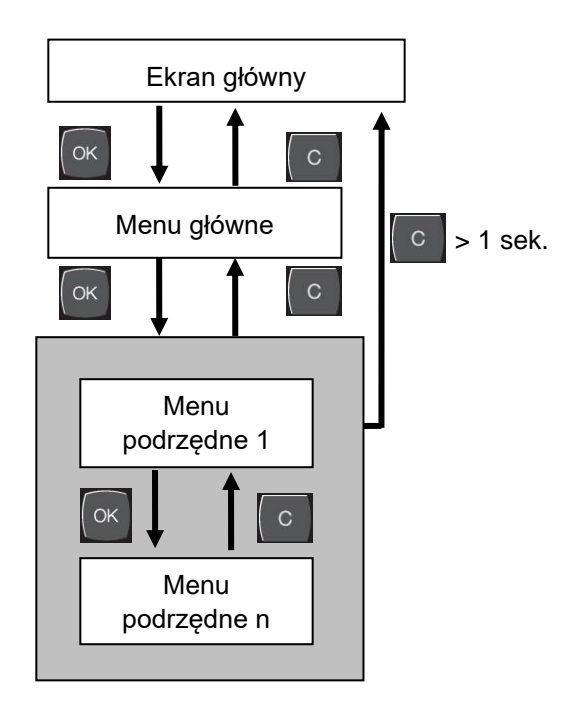

Rys. 14: Struktura obsługi

## 7.3 Struktura menu

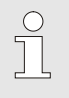

## WSKAZÓWKA!

W zależności od zastosowanej wersji oprogramowania struktura menu oraz wartości parametrów mogą odbiegać od poniższej tabeli.

| Wskaźnik                          | Profil<br>użytkownika | Zezwolenie<br>obsługi | Wartość<br>domyślna | Jednostka | Oprzyrządowan<br>ie dodatkowe |
|-----------------------------------|-----------------------|-----------------------|---------------------|-----------|-------------------------------|
| Funkcje                           | S                     | -                     | -                   | -         | -                             |
| Pominąć aktualną fazę             | S                     | 1                     | WYLACZ.             | -         | -                             |
| Opróżnić zbiornik                 | S                     | 1                     | WYLACZ.             | -         | -                             |
| Zmienić pojemność zbiornika       | S                     | 1                     | WYLACZ.             | -         | -                             |
| Rozpocząć konserwację medium      | S                     | 1                     | WYLACZ.             | -         | -                             |
| Zdalne sterowanie                 | S                     | 1                     | WYLACZ.             | -         | ZD                            |
| Wskaźnik                          | S                     | -                     | -                   | -         | -                             |
| Dane aktualne                     | S                     | -                     | -                   | -         | -                             |
| Utrwalenie wskaźnika              | S                     | 1                     | WYLACZ.             | -         | -                             |
| Dopływ ciśnienia                  | S                     | -                     | -                   | bar       | -                             |
| Pojemność zbiornika               | S                     | -                     | -                   | L         | -                             |
| Stan napełnienia zbiornika        | S                     | -                     | -                   | %         | -                             |
| Pozost. czas konserw. medium      | S                     | -                     | -                   | h         | -                             |
| Czas pracy od konserw. medium     | S                     | -                     | -                   | h         | -                             |
| Godziny pracy                     | S                     | -                     | -                   | h         | -                             |
| Temperatura zbiornika             | U                     | -                     | -                   | °C        | -                             |
| Prąd faza L1                      | U                     | -                     | -                   | А         | -                             |
| Prąd faza L2                      | U                     | -                     | -                   | А         | -                             |
| Prąd faza L3                      | U                     | -                     | -                   | А         | -                             |
| Pozostały czas do WYŁ. Urządzenia | S                     | -                     | -                   | min       | -                             |
| Wybór                             | S                     | -                     | -                   | -         | -                             |
| Dopływ ciśnienia                  | S                     | 3                     | WLACZONY            | -         | -                             |
| Pojemność zbiornika               | S                     | 3                     | WLACZONY            | -         | -                             |
| Stan napełnienia zbiornika        | S                     | 3                     | WLACZONY            | -         | -                             |
| Pozost. czas konserw. medium      | S                     | 3                     | WLACZONY            | -         | -                             |
| Czas pracy od konserw. medium     | S                     | 3                     | WLACZONY            | -         | -                             |
| Godziny pracy                     | S                     | 3                     | WYLACZ.             | -         | -                             |
| Temperatura zbiornika             | S                     | 3                     | WLACZONY            | -         | -                             |
| Prąd faza L1                      | U                     | 3                     | WYLACZ.             | -         | -                             |
| Prąd faza L2                      | U                     | 3                     | WYLACZ.             | -         | -                             |
| Prąd faza L3                      | U                     | 3                     | WYLACZ.             | -         | -                             |
| Pozostały czas do WYŁ. Urządzenia | S                     | 3                     | WLACZONY            | -         | -                             |
| Kontrola                          | S                     | -                     | -                   | -         | -                             |
| Styk alarmu funkcja               | S                     | 3                     | NO1                 | -         | -                             |

| Głośność sygnału                    | S | 3 | 10       | -     | -  |
|-------------------------------------|---|---|----------|-------|----|
| Sygnał WLACZ podcz. konserw. medium | S | 3 | WLACZONY | -     | -  |
| Poziom napełnienia                  | U | - | -        | -     | -  |
| Ostrzeżenie o poziomie              | U | 4 | 5        | %     | -  |
| Ustawienie                          | S | - | -        | -     | -  |
| Tryb pracy zdalnie sterowanej       | S | - | -        | -     | -  |
| Adres                               | S | 3 | 1        | -     | -  |
| Protokół                            | S | 3 | 0        | -     | -  |
| Prędkość transferu                  | Е | 4 | 19200    | B/s   | -  |
| Parytet                             | Е | 4 | brak     | -     | -  |
| Bit danych                          | Е | 4 | 8        | -     | -  |
| Stopbit                             | Е | 4 | 1        | -     | -  |
| Takt seryjnego rejestrowania        | Е | 4 | 1        | S     | -  |
| Przenoszenie alarmów                | Е | 3 | WYLACZ.  | -     | -  |
| Data / Czas                         | S | - | -        | -     | -  |
| Godzina                             | S | 3 | MEZ      | HH:MM | -  |
| Data                                | S | 3 | MEZ      | -     | -  |
| Strefa czasu                        | S | 3 | MEZ      | -     | -  |
| Przełączenie lato/zima              | S | 3 | autom.   | -     | -  |
| Strefa czasowa offset UTC           | S | 3 | 60       | min   | -  |
| Jednostki                           | S | - | -        | -     | -  |
| Skala temp.                         | S | 2 | °C       | -     | -  |
| Skala ciśnienia                     | S | 2 | bar      | -     | -  |
| Różne                               | S | - | -        | -     | -  |
| Ograniczenie czasu napeł.           | Е | 3 | 60       | S     | -  |
| Ograniczenie temp.                  | Е | 3 | 40       | °C    | -  |
| Współczynnik rozcieńczenia          | S | 3 | WYLACZ.  | -     | ZW |
| Opóźnienie WYŁ. urządzenia          | S | 3 | -        | min   | -  |
| Dezynfekcja                         | S | - | -        | -     | -  |
| Czas mieszania                      | S | 3 | 2        | min   | -  |
| Zakres tol. ciśnienia pompy         | Е | 4 | 3.0      | bar   | -  |
| Środek uzdatniający                 | S | 2 | AM_      | -     | -  |
| Konz. zad. Uzdatnianie              | S | 2 |          | g/L   | -  |
| Gęstość środka uzdatniając.         | S | 2 | 1.00     | g/ml  | -  |
| Współczynnik Testkit                | S | 2 |          | g/L   | -  |
| Współczynnik pojemn. dodatk.        | S | 2 | 0,5      | -     | -  |
| Tolerancja/Uzdatnianie              | S | 2 |          | -     | -  |
| Wartość granicz. Testkit nisk.      | S | 2 |          | -     | -  |
| Wartość granicz. Testkit wys.       | S | 2 |          | -     | -  |
| pH wart. gran. uzdat. Głęb.         | S | 2 |          | рН    | -  |
| pH wart. gran. uzdat. Wys.          | S | 2 |          | рН    |    |
| Zapis USB                           | S | - | -        | -     | -  |
| Takt seryjnego rejestrowania        | S | 4 | 1        | S     | -  |
| Aktyw. wszystk. wartości            | S | 3 | WYLACZ.  | -     | -  |
| Deaktyw. wszystk. wartości          | S | 3 | WYLACZ.  | -     | -  |
|                                     |   |   |          |       |    |

| Dopływ ciśnienia                   | S | 3 | WLACZONY | - | - |
|------------------------------------|---|---|----------|---|---|
| Pojemność zbiornika                | S | 3 | WLACZONY | - | - |
| Stan napełnienia zbiornika         | S | 3 | WLACZONY | - | - |
| Pozost. czas konserw. medium       | S | 3 | WLACZONY | - | - |
| Czas pracy od konserw. medium      | S | 3 | WLACZONY | - | - |
| Godziny pracy                      | S | 3 | WLACZONY | - | - |
| Temperatura zbiornika              | S | 3 | WLACZONY | - | - |
| Prąd faza L1                       | S | 3 | WYLACZ.  | - | - |
| Prąd faza L2                       | S | 3 | WYLACZ.  | - | - |
| Prąd faza L3                       | S | 3 | WYLACZ.  | - | - |
| Roboczogodziny USR                 | S | 3 | WYLACZ.  | - | - |
| Roboczogodziny GIF                 | S | 3 | WYLACZ.  | - | - |
| Roboczogodziny pompa               | S | 3 | WYLACZ.  | - | - |
| Średnia temp. zbiornika            | S | 3 | WYLACZ.  | - | - |
| Cykle przełącz. przekaźn. alarmowy | S | 3 | WYLACZ.  | - | - |
| Cykle przełączania X52.1           | S | 3 | WYLACZ.  | - | - |
| Cykle przełączania X52.2           | S | 3 | WYLACZ.  | - | - |
| Cykle przełączania X52.3           | S | 3 | WYLACZ.  | - | - |
| Cykle przełączania X52.4           | S | 3 | WYLACZ.  | - | - |
| Cykle przełączania X51.2           | S | 3 | WYLACZ.  | - | - |
| Cykle przełączania X51.3           | S | 3 | WYLACZ.  | - | - |
| Cykle przełączania X51.4           | S | 3 | WYLACZ.  | - | - |
| Czas zaworu przelew.               | S | 3 | WYLACZ.  | - | - |
| Pełna liczba alarmów               | S | 3 | WYLACZ.  | - | - |
| Pozostały czas do WYŁ. Urządzenia  | S | 3 | WYLACZ.  | - | - |
| Profil                             | S | - | -        | - | - |
| Profil użytkownika                 | S | 3 | Standard | - | - |
| Udostępnienie obsługi              | S | 0 | 2        | - | - |
| Kod                                | S | 3 | 1234     | - | - |
| Język                              | S | 0 | -        | - | - |
| Dźwięk klawiatury                  | S | 3 | 5        | - | - |
| Lokaliz. usterek                   | S | - | -        | - | - |
| Dziennik alarmów                   | S | - | -        | - | - |
| Dziennik alarmów                   | S | 4 | -        | - | - |
| Lista środków                      | S | - | -        | - | - |
| Lista środków                      | S | 4 | -        | - | - |
| Zapisać/Załadować                  | S | - | -        | - | - |
| Uruchomić update oprogr. USB       | Е | 4 | WYLACZ.  | - | - |
| Zapis USB                          | S | 3 | WYLACZ.  | - | - |
| Załadować dane konfiguracji        | Е | 4 | WYLACZ.  | - | - |
| Zapisać dane konfiguracji          | S | 4 | WYLACZ.  | - | - |
| Załadować dane parametrów          | Е | 4 | WYLACZ.  | - | - |
| Zapisać dane parametrów            | S | 4 | WYLACZ.  | - | - |
| Zapisać dane błędów i dane operac. | S | 4 | WYLACZ.  | - | - |
| Zapisyw. Inform. serwisowej        | S | 4 | WYLACZ.  | - | - |

# 8 Obsługa

## 8.1 Włączenie

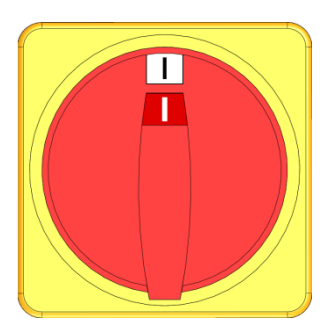

Rys. 15: Wyłącznik główny

Urządzenie włączyć w następujący sposób:

- 1. Wyłącznik główny obrócić, ustawiając go w pozycji "I".
- ➔ Trwa inicjalizacja urządzenia. Na ekranie pojawia się wskaźnik "Gotowy do pracy".

## 8.1.1 Definiowanie środka

#### Wybór środka

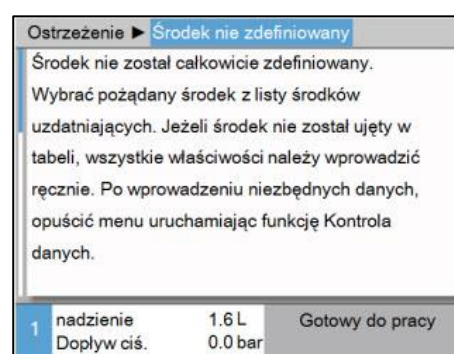

Rys. 16: Ostrzeżenie środek niezdefiniowany

| Ostrzeżenie ► Środek nie zdefiniowany |                               |                  |                 |  |  |
|---------------------------------------|-------------------------------|------------------|-----------------|--|--|
| Śr                                    | Środek uzdatniający AM_       |                  |                 |  |  |
| Gęstość środka uzdatniając.           |                               |                  | =               |  |  |
| Ko                                    | Konz. zad. Uzdatnianie        |                  |                 |  |  |
| w                                     | Współczynnik Testkit          |                  |                 |  |  |
| Współczynnik pojemn. dodatk.          |                               |                  | . 0.5           |  |  |
| Tolerancja/Uzdatnianie                |                               |                  |                 |  |  |
| w                                     | Wartość granicz. Testkit nisk |                  |                 |  |  |
| W                                     | Wartość granicz. Testkit wys  |                  |                 |  |  |
| 1                                     | nadzienie<br>Dopływ ciś.      | 1.7 L<br>0.0 bar | Gotowy do pracy |  |  |

Rys. 17: Definiowanie środka uzdatniającego

# Ręczne wprowadzanie właściwości środka

| 0                             | strzeżenie 🕨 Środek              | nie zdefin | iowany          |  |
|-------------------------------|----------------------------------|------------|-----------------|--|
| Ś                             | Środek uzdatniający              |            |                 |  |
| Gęstość środka uzdatniając.   |                                  |            |                 |  |
| ĸ                             | Konz. zad. Uzdatnianie           |            |                 |  |
| W                             | Współczynnik Testkit             |            |                 |  |
| N                             | Współczynnik pojemn. dodatk. 0.5 |            |                 |  |
| Т                             | Tolerancja/Uzdatnianie           |            |                 |  |
| Wartość granicz. Testkit nisk |                                  |            |                 |  |
| W                             | Wartość granicz. Testkit wys     |            |                 |  |
| 1                             | nadzienie 1.7<br>Dopływ ciś. 0.0 | L<br>bar   | Gotowy do pracy |  |

Rys. 18: Właściwości środka

Jeżeli brak jest zdefiniowanego środka uzdatniającego wyświetla się stale ostrzeżenie Środek nie zdefiniowany.

Środek uzdatniający należy wybrać w następujący sposób:

- 1. Za pomocą klawisza 🔽 przejść do następnego ekranu.
- 2. Ustawić parametr Środek uzdatniający odpowiednio do stosowanego środka uzdatniającego.
- → Właściwości środka są ustawianie automatycznie.

#### WSKAZÓWKA!

Jeżeli środek nie występuje na liście danego parametru Środek uzdatniający, należy wprowadzić ręcznie wszystkie właściwości (→ Ręczne wprowadzanie właściwości środka).

 Zapisać właściwości za pomocą opcji Sprawdzić wprowadzenie.

Jeżeli środek uzdatniający nie występuje na liście parametru Środek uzdatniający, należy postępować w następujący sposób:

- 1. Ustawić wartość "AM\_" dla parametru Środek uzdatniający.
- 2. Następujące parametry Gęstość środka uzdatniającego Konc. zad. środka uzdatniającego \*), Współczynnik Testkit \*), Współczynnik pojemn. dodatk., Wartość granicz. Testkit nisk., Wartość granicz. Testkit nisk., Wartość granicz. Testkit wys., pH wart. gran. uzdat. Nisk. pH wart. gran. uzdat. wys. należy ustawić odpowiednio do stosowanego środka i Testkit.

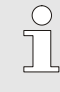

WSKAZÓWKA!

\*) te parametry należy koniecznie zdefiniować. W przypadku problemów z określeniem Konc zad. środka uzdatniającego oraz Współczynnika Testkit należy zwrócić się do przedstawiciela HB-Therm.

3. Zapisać właściwości za pomocą opcji Sprawdzić wprowadzenie.

#### Zmiana środka

| Us                           | tawienie 🕨 Uz            | datnianie        |                 |
|------------------------------|--------------------------|------------------|-----------------|
| Cz                           | as mieszania             |                  | 1 min           |
| Za                           | kres tol. ciśnie         | 3.0 bar          |                 |
| Śr                           | odek uzdatniaj           | ący              | AM_             |
| Konz. zad. Uzdatnianie -     |                          |                  |                 |
| Gęstość środka uzdatniając.  |                          |                  |                 |
| Współczynnik Testkit         |                          |                  | -               |
| Współczynnik pojemn. dodatk. |                          |                  | . 0.5           |
| Tolerancja/Uzdatnianie -     |                          |                  |                 |
| 1                            | nadzienie<br>Dopływ ciś. | 1.7 L<br>0.0 bar | Gotowy do pracy |

Rys. 19: Zmiana środka

## 8.1.2 Normalny tryb praca

| Po   | on 2013-05-04,                   | 14:03 | HB-THERM |
|------|----------------------------------|-------|----------|
| N KI | Vłączenie urząd:<br>lawiszem ∑®) | C     | FF       |
|      |                                  | 10.51 |          |

Rys. 20: Ekran podstawowy

Aby zmienić środek w późniejszym terminie, należy postępować w następujący sposób:

- 1. Wyświetlić stronę menu Ustawienia / uzdatnianie.
- Ustawić ręcznie parametr Środek uzdatniający odpowiednio do stosowanego środka uzdatniającego lub właściwości środka.

Normalny tryb pracy włączyć w następujący sposób:

- 1. Wcisnąć przycisk 🛄.
- ➔ W razie potrzeby urządzenie wskazuje na konieczność napełnienia względnie dokonuje tego w pełni automatycznie (dodatkowe oprzyrządowanie ZW). Następnie włącza się cykl mieszania, a następnie tryb normalny

#### Dodawanie środka uzdatniającego

| Ostrzeżenie ► Dodać środek   |                |
|------------------------------|----------------|
| Dodać 218 g lub 218 ml środe | k uzdatniający |
| DOS H390.                    |                |
| > Kontynuacja przyciskiem 0  |                |
|                              |                |
|                              |                |
|                              |                |
|                              |                |
|                              |                |
|                              | Napełnianie    |
|                              |                |

Rys. 21: Ostrzeżenie medium

#### Tryb mieszania

| Ustawienie ► Uzdatnianie        |                          |                  |                 |
|---------------------------------|--------------------------|------------------|-----------------|
| Cz                              | Czas mieszania 1 min     |                  |                 |
| Zakres tol. ciśnienia pompy     |                          |                  | 3.0 bar         |
| Środek uzdatniający AM          |                          |                  | AM_             |
| Konz. zad. Uzdatnianie          |                          |                  |                 |
| Ge                              | ęstość środka u          |                  |                 |
| W                               | spółczynnik Te           |                  |                 |
| Współczynnik pojemn. dodatk. 0. |                          |                  | 0.5             |
| To                              | Tolerancja/Uzdatnianie   |                  |                 |
| 1                               | nadzienie<br>Dopływ ciś. | 1.7 L<br>0.0 bar | Gotowy do pracy |

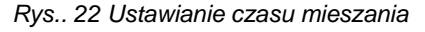

W razie ukazania się ostrzeżenia Uzupełnić środek, należy postępować w następujący sposób:

- 1. Wyłączyć sygnał wciskając przycisk 🛄.
- Wlać ukazaną ilość środka uzdatniającego do otworu zbiornika.

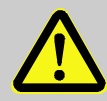

#### OSTRZEŻENIE!

Niebezpieczeństwo obrażeń przez kontakt z chemikaliami!

Środki chemiczne - w zależności od rodzaju i rozcieńczenia - mogą spowodować poparzenia chemiczne, podrażnienia dróg oddechowych i śluzówek, a w przypadku połknięcia - zatrucia.

Dlatego:

- Wykonywanie prac przy użyciu środków chemicznych należy zlecać tylko przeszkolonemu i wykwalifikowanemu personelowi.
- Należy ściśle przestrzegać ogólnych wskazówek bezpieczeństwa dotyczących obchodzenia się z chemikaliami, podanych w Karcie Charakterystyki Niebezpiecznych Substancji Chemicznych.
- Substancji chemicznych nie wolno mieszać
- Po dodaniu środka uzdatniającego potwierdzić monit, naciskając przycisk

Po potwierdzeniu monitu Uzupełnić środek, włącza się automatycznie tryb mieszania. Następuje wymieszanie środka uzdatniającego z zawartością zbiornika.

W razie potrzeby ustawić pożądany czas mieszania:

- 1. Przywołać stronę menu Ustawienia \ Uzdatnianie.
- 2. Ustawić żądaną wartość dla parametru Czas mieszania.

## 8.1.3 Tryb pracy zdalnie sterowanej

W trybie zdalnego sterowania urządzenie do uzdatniania wody jest sterowane za pomocą zewnętrznych sygnałów.

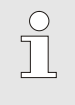

### WSKAZÓWKA!

Informacje na temat obłożenia kabli różnych interfejsów → strona 96.

Przyłącze sterowania zewnętrznego Z (wyposażenie dodatkowe ZB) v

Za pomocą bezpotencjałowego styku zewnętrznego można włączać lub wyłączać urządzenie do uzdatniania wody.

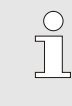

#### WSKAZÓWKA!

Do sterowania zewnętrznego nie musi być włączona funkcja Zdalne sterowanie.

#### Włączanie lub wyłączanie trybu zdalnego sterowania

 

 Funkcje

 Chłodzić

 Opróżnianie formy

 Czujnik zew.

 Zdalne sterowanie

 Uszczelnianie

 Uszczel. 2.dane pl.

 Zegar czasowy

 Program rampa

 1
 Dopływ 25.0 °C Przepływ -- Umin

 6otowy do pracy

Rys. 23: Tryb zdalnego sterowania

#### Ustawienia trybu zdalnego sterowania (wyposażenie dodatkowe ZD)

| Ustawienie  Zdalne sterowanie |                                |                  |                 |
|-------------------------------|--------------------------------|------------------|-----------------|
| Ad                            | Adres 1                        |                  |                 |
| Pre                           | Protokół (                     |                  |                 |
| Po                            | ziom transferu                 |                  | 19200           |
| Pa                            | rytet                          | brak             |                 |
| Bit                           | Bit danych                     |                  | 8               |
| Stopbit                       |                                |                  | 1               |
| Та                            | Takt seryjnego rejestrowania 1 |                  |                 |
| Pra                           | Przenoszenie alarmów           |                  | WYLACZ.         |
| 1                             | nadzienie<br>Dopływ ciś.       | 1.7 L<br>0.0 bar | Gotowy do pracy |

Rys. 24: Ustawienie adresu, protokołu

Aby włączyć lub wyłączyć tryb zdalnego sterowania należy:

- 1. Przywołać stronę menu Funkcje.
- Wybrać funkcję Zdalne sterowanie i przy pomocy przycisku aktywować lub dezaktywować.

Aktywowana funkcja wyświetlana będzie z symbolem 🖌 .

→ Przy włączonym trybie zdalnego sterowania na ekranie głównym pojawi się symbol - .

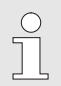

#### WSKAZÓWKA!

Przy aktywnym trybie zdalnego sterowania wszystkie parametry i funkcje, które zdefiniowane są przy pomocy protokołu, zapisane są w urządzeniu.

Obsługa urządzenia do uzdatniania wody może odbywać się przez szeregowy interfejs.

W celu zapewnienia możliwości komunikacji ze sterowaniem zewnętrznym należy dokonać następujących ustawień:

- 1. Otworzyć stronę menu Ustawienie \ Zdalne sterowanie.
- 2. Dla parametru Adres ustawić żądaną wartość.
- 3. Dla parametru Protokół ustawić żądaną wartość.

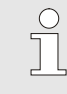

#### WSKAZÓWKA!

Ustawiony adres może wystąpić w jednym związku tylko raz.

| Specyfika trybu zdalnego<br>sterowania            | Tryb zdalnego sterowania różni się od urządzenia do wyrównania<br>temperatury w następujący sposób:                            |  |  |
|---------------------------------------------------|----------------------------------------------------------------------------------------------------|--|--|
|                                                   | <ul> <li>Włączenie urządzenia za pomocą polecenia 'Regulacja (tryb<br/>zwykły)'</li> </ul>                                     |  |  |
|                                                   | <ul> <li>Wyłączenie urządzenia za pomocą pozostałych poleceń</li> </ul>                                                        |  |  |
|                                                   | <ul> <li>Jako dane aktualne temperatury przekazywana jest<br/>temperatura zbiornika</li> </ul>                                 |  |  |
|                                                   | <ul> <li>Jako wydajność wyrównania temperatury przekazywane jest<br/>chłodzenie zbiornika</li> </ul>                           |  |  |
|                                                   | <ul> <li>Jako dane aktualne przepływu przekazywana jest zawsze<br/>wartość 0 l/min.</li> </ul>                                 |  |  |
| Wyzwolenie alarmu w trybie<br>zdalnego sterowania | Alarmy urządzenia do uzdatniania wody mogą być przesyłane<br>przez interfejs. Należy tu postępować w następujący sposób:       |  |  |
|                                                   | 1. Otworzyć stronę menu Ustawienie \ Zdalne sterowanie.                                                                        |  |  |
|                                                   | <ol> <li>Dla parametru Przenoszenie alarmów ustawić żądaną<br/>wartość.</li> </ol>                                             |  |  |
| Włączanie za pomocą trybu<br>zdalnego sterowania  | Jeżeli urządzenie zostanie włączone za pomocą trybu zdalnego<br>sterowania, faza "Mieszanie" zostanie automatycznie pominięta. |  |  |

| Protokół | Zastosowanie                                                                                                    |
|----------|----------------------------------------------------------------------------------------------------|
| 0        | Zapis tekst                                                                                                    |
| 1        | Arburg, Billion, Bühler, Dr. Boy, Ferromatik Milacron, KraussMaffei, Negri Bossi, Sumitomo Demag, Wittmann Battenfeld, Zhafir |
| 4        | Engel, Haitian                                                                                                    |
| 5        | Stork                                                                                                    |

## 8.1 Wyłączanie

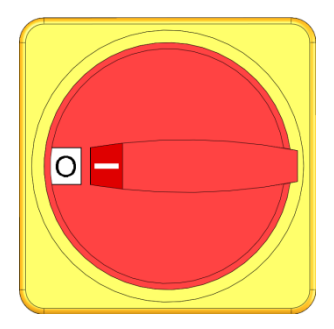

Rys. 25: Wyłącznik główny

Po zakończeniu pracy urządzenie wyłączyć w sposób następujący:

- 1. Nacisnąć klawisz 🛄.
- → Urządzenie do uzdatniania wody wyłącza się z opóźnieniem (→ strona 53).
- → Na wskaźniku trybów pracy wyświetla się komunikat "Gotowy do pracy".
- 2. Wyłącznik główny przekręcić na pozycję "0".

## 8.1.1 Opóźnienie wyłączenia

Jeżeli urządzenie jest wyłączane klawiszem <sup>20</sup>, w trybie zdalnego sterowania lub sterowania zewnętrznego, wyłączy się ono z opóźnieniem. Aby ustawić opóźnienie wyłączenia należy postępować w następujący sposób:

- 1. Przywołać stronę menu Ustawienia \ Różne.
- **2.** Ustawić żądaną wartość parametru Opóźnienie WYŁ. urządzenia.

## 8.2 Wyłączanie w sytuacji awaryjnej

Wyłączanie w sytuacji awaryjnej

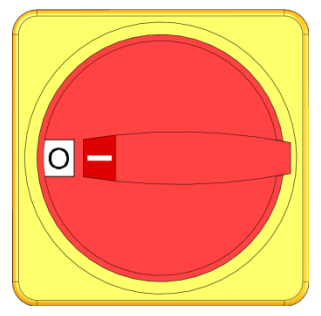

Rys. 26: Wyłącznik główny

#### Po akcji ratowniczej

W sytuacji zagrożenia urządzenie należy jak najszybciej zatrzymać i wyłączyć doprowadzenie energii.

W razie zagrożenia postępować w sposób następujący:

- 1. Wyłącznik główny przekręcić na pozycję "0".
- 2. Wyciągnąć wtyczkę sieciową lub rozłączyć wszystkie bieguny zewnętrznego zasilania napięciowego i zabezpieczyć przed ponownym włączeniem.
- **3.** W razie potrzeby ze strefy zagrożenia wyprowadzić osoby, udzielić pierwszej pomocy.
- 4. W razie potrzeby wezwać pogotowie i straż pożarną.
- 5. Na miejscu poinformować osobę odpowiedzialną.
- **6.** Jeżeli skala sytuacji awaryjnej tego wymaga należy poinformować właściwą jednostkę.
- 7. Usunięcie usterki zlecić personelowi specjalistycznemu.

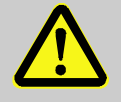

#### OSTRZEŻENIE!

Zagrożenie życia na skutek przedwczesnego, ponownego włączenia!

Podczas ponownego włączenia istnieje zagrożenie życia dla osób znajdujących się w strefie zagrożenia.

Dlatego:

- Przed ponownym włączeniem należy się upewnić, że w strefie zagrożenia nie przebywają żadne osoby.
- 8. Przed ponownym włączeniem urządzenie skontrolować pod kątem prawidłowego działania rozszerzonej funkcji.

## 8.3 Funkcje

## 8.3.1 Pominięcie aktualnej fazy cyklu

| Funkcje                        |                 |               |                   |  |
|--------------------------------|-----------------|---------------|-------------------|--|
| Pomijanie aktualnej fazy 🛛 🗸 🗸 |                 |               |                   |  |
| O                              | próżnianie zbio | rnika         |                   |  |
| Zn                             | niana pojemno   | ści zbiornika |                   |  |
| Ro                             | ozpoczy. konse  | rw. medium    |                   |  |
| Zdalne sterowanie              |                 |               |                   |  |
|                                |                 |               |                   |  |
|                                |                 |               |                   |  |
|                                |                 |               |                   |  |
|                                | nadzienie       | 15.0 L        | Normal.tryb pracy |  |
|                                | Dopływ ciś.     | 2.5 bar       |                   |  |

Rys. 27: Włączenie pominięcia aktualnej fazy

trwania Należy postępować w następujący sposób: 1. Przywołać stronę menu Funkcje.

Fazy: napełnianie i mieszanie można pominąć, nawet w trakcie ich

- Wybrać funkcję Pominąć aktualną fazę i aktywować przyciskiem .
   Przywołanie funkcji potwierdzone zostanie ukazaniem się symbolu .
- ➔ Jeżeli istnieje taka możliwość, nastąpi przejście z aktualnej fazy cyklu do następnej.

## 8.3.2 Opróżnianie zbiornika

| Fu | Funkcje                   |                   |                   |  |  |
|----|---------------------------|-------------------|-------------------|--|--|
| Po | Pomijanie aktualnej fazy  |                   |                   |  |  |
| 0  | Opróżnianie zbiornika 🛛 🗸 |                   |                   |  |  |
| Zr | miana pojemno             | ści zbiornika     |                   |  |  |
| R  | ozpoczy. konse            | erw. medium       |                   |  |  |
| Zo | Zdalne sterowanie         |                   |                   |  |  |
|    |                           |                   |                   |  |  |
|    |                           |                   |                   |  |  |
|    |                           |                   |                   |  |  |
| 1  | nadzienie<br>Dopływ ciś.  | 15.0 L<br>2.5 bar | Normal.tryb pracy |  |  |

Rys. 28: Włączyć Opróżnianie zbiornika

#### WSKAZÓWKA!

Należy przestrzegać lokalnych przepisów, dotyczących odwadniania. Wskazówki dotyczące neutralizacji zawarte zostały w Karcie Charakterystyki Niebezpiecznych Substancji Chemicznych, można je również pobrać u producenta środka uzdatniającego.

Uruchomić funkcję Opróżnianie zbiornika w następujący sposób:

- 1. Przywołać stronę menu Funkcje.
- Wybrać parametr Opróżnianie zbiornika i dokonać jego aktywacji za pomocą przycisku Przywołanie funkcji potwierdzone zostanie ukazaniem się

symbolu .

0

# Ustawianie współczynnika rozcieńczenia

(tylko w przypadku oprzyrządowania dodatk. ZW)

| Ustawienie 🕨 Róz | żne          |                   |
|------------------|--------------|-------------------|
| Ograniczenie cza | isu napeln.  | 60 s              |
| Ograniczenie tem | ι <b>p</b> . | 80 °C             |
| Współczynnik roz | cieńczenia   | WYLACZ.           |
|                  |              |                   |
|                  |              |                   |
| 1 nadzienie      | 19,0 L       | Normal.tryb pracy |

Rys. 29: Ustawianie współczynnika rozcieńczenia

## 8.3.3 Zmiana pojemności zbiornika

Przy użyciu funkcji Zmiana pojemności zbiornika można wylać ustawioną uprzednio ilość medium, rozcieńczyć je lub uzupełnić.

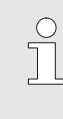

#### WSKAZÓWKA!

zawartości.

Należy przestrzegać lokalnych przepisów, dotyczących odwadniania. Wskazówki dotyczące neutralizacji zawarte zostały w Karcie Charakterystyki Niebezpiecznych Substancji Chemicznych, można je również pobrać u producenta środka uzdatniającego.

W razie potrzeby należy przed włączeniem funkcji Opróżnianie zbiornika ustawić współczynnik rozcieńczenia.

- 1. Przywołać stronę menu Ustawienia \ Różne.
- 2. Ustawić żądaną wartość dla parametru Współczynnik rozcieńczenia.

stosunek świeżej wody do aktualnej zawartości zbiornika podczas opróżniania zbiornika. Wybierając pozycję "2" ,zbiornik zostanie uzupełniony o dwukrotną ilość świeżej wody. Wybierając pozycję "WYLACZ" zbiornik opróżniany

jest bez uprzedniego rozcieńczenia jego

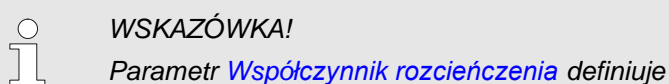

#### Funkcja Opróżnianie

| 0                 | strzeżenie 🕨 Zr | niana zawarto  | sici zbiornika        |
|-------------------|-----------------|----------------|-----------------------|
| U                 | lstawić pożądan | ą funkcję i zm | ianę                  |
| p                 | ojemności, uruc | homić funkcję  | lub                   |
| z                 | a pomocą Przer  | wij opuścić fu | nkcję                 |
| b                 | ez zmieniania p | ojemności.     |                       |
| F                 | unkcja          |                | Opróżnić              |
| Zmiana pojemności |                 |                | 6.8 L                 |
| s                 | tart funkcji    |                | <ul> <li>✓</li> </ul> |
| A                 | nuluj           |                |                       |
| 1                 | nadzienie       | 12.7 L         | Normal.tryb pracy     |
|                   | Dopływ ciś.     | 2.5 bar        |                       |

Rys. 30: Włączyć Opróżnianie zbiornika

Aby wylać ze zbiornika określoną ilość medium należy:

- **1.** Przywołać stronę menu Funkcje.
- Wybrać parametr Opróżnianie zbiornika i dokonać jego aktywacji za pomocą przycisku <sup>(M)</sup>.
- → Wyświetlone zostanie ostrzeżenie Zmiana pojemności zbiornika.
- Za pomocą przycisku Sprzejść do następnej strony okrenu.
- 4. Ustawić parametr Funktca na "Opróżnanie".
- 5. Ustawić żądaną wartość dla parametru Zmiana pojemności.
- Wybrać parametr Uruchomić funkcję i potwierdzić za pomocą przycisku 000.

Przywołanie funkcji potwierdzone zostanie ukazaniem się symbolu 🖌.

➔ Podczas opróżniania wyświetlany jest tryb "zmiana pojemności zbiornika" Ustawiona uprzednio pojemność opróżniona zostanie przez otwór wylewowy.

Aby rozcieńczyć określoną pojemność należy:

- **1.** Przywołać stronę menu Funkcje.
- Wybrać parametr Opróżnianie zbiornika i dokonać jego aktywacji za pomocą przycisku <sup>(III)</sup>.
- → Wyświetlone zostanie ostrzeżenie Zmiana pojemności zbiornika.
- 3. Ustawić parametr Funktja na "Rozcieńczanie".
- 4. Ustawić żądaną wartość dla parametru Zmiana pojemności.
- Wybrać parametr Uruchomić funkcję i potwierdzić za pomocą przycisku IIII.

Przywołanie funkcji potwierdzone zostanie ukazaniem się symbolu

➔ Podczas rozcieńczania wyświetlany jest tryb "zmiana pojemności zbiornika" Ustawiona ilość wylewana jest najpierw przez odpływ, a następnie pojawi się komunikat, ile medium należy wlać manualnie. W przypadku gdy podłączone jest oprzyrządowanie dodatkowe ZW żądana ilość medium wlewana jest automatycznie przez wejście świeżej wody.

## Funkcja Rozcieńczanie

| 0  | strzeżenie 🕨 Zr               | niana zawarto  | ości zbiornika        |
|----|-------------------------------|----------------|-----------------------|
| U  | stawić pożądan                | ą funkcję i zm | iianę                 |
| p  | o <mark>jemności, uruc</mark> | homić funkcję  | lub                   |
| za | a pomocą Przer                | wij opuścić fu | nkcję                 |
| be | ez zmieniania p               | ojemności.     |                       |
| F  | unkcja                        |                | Rozcieńcz.            |
| Zı | miana pojemnos                | ści            | 6.8 L                 |
| s  | tart funkcji                  |                | <ul> <li>✓</li> </ul> |
| A  | nuluj                         |                | -                     |
|    | nadzienie                     | 12.7 L         | Normal.tryb pracy     |
|    | Dopływ ciś.                   | 2.5 bar        |                       |

Rys. 31: Włączyć Rozcieńczanie zawartości zbiornika

#### Funkcja Uzupełnianie

| 0 | strzeżenie 🕨 Zr          | niana zawarto     | ości zbiornika    |
|---|--------------------------|-------------------|-------------------|
| U | lstawić pożądan          | ą funkcję i zm    | nianę             |
| p | ojemności, uruc          | homić funkcję     | lub               |
| z | a pomocą Przer           | wij opuścić fu    | nkcję             |
| b | ez zmieniania p          | ojemności.        |                   |
| F | unkcja                   |                   | Napelnianie       |
| z | miana pojemnos           | ici               | 6.8 L             |
| s | tart funkcji             |                   | ~                 |
| A | nuluj                    |                   |                   |
| 1 | nadzienie<br>Dopływ ciś. | 12.7 L<br>2.5 bar | Normal.tryb pracy |

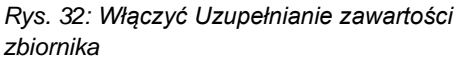

| Ostrzeżenie ► Dodać środe  | k                                  |
|----------------------------|------------------------------------|
| Dodać 218 g lub 218 ml śro | dek uzdatniający DOS               |
| H390.                      |                                    |
| > Kontynuacja przyciskiem  | OK                                 |
|                            |                                    |
|                            |                                    |
|                            |                                    |
|                            |                                    |
|                            |                                    |
| 1                          | Zmiana poziomu<br>Pojemność zbior. |

Rys. 33: Ostrzeżenie Dodać środek

Aby uzupełnić medium do określonej pojemności należy:

- **1.** Przywołać stronę menu Funkcje.
- Wybrać parametr Opróżnianie zbiornika i dokonać jego aktywacji za pomocą przycisku 08.
- ➔ Wyświetlone zostanie ostrzeżenie Zmiana pojemności zbiornika.
- 3. Za pomocą przycisku 🛡 przejść do następnej strony ekranu.
- 4. Ustawić parametr Funkcja na "Uzupełnianie".
- 5. Ustawić żądaną wartość dla parametru Zmiana pojemności.
- Wybrać parametr Uruchomić funkcję i potwierdzić za pomocą przycisku IIII.

Przywołanie funkcji potwierdzone zostanie ukazaniem się symbolu 🖌.

- ➔ Podczas napełniania wyświetlany jest tryb "Zmiana pojemności zbiornika" Pojawia się komunikat, ile medium należy wlać manualnie. W przypadku gdy podłączone jest oprzyrządowanie dodatkowe ZW żądana ilość medium wlewana jest automatycznie przez wejście świeżej wody.
- → Wyświetlone zostanie ostrzeżenie Dodać środek..
- 7. Wyłączyć sygnał wciskając przycisk 🛄.
- 8. Wlać ukazaną ilość środka uzdatniającego do króćca wlewowego zbiornika.

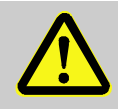

#### OSTRZEŻENIE!

# Niebezpieczeństwo obrażeń przez kontakt z chemikaliami!

Środki chemiczne - w zależności od rodzaju i rozcieńczenia - mogą spowodować poparzenia chemiczne, podrażnienia dróg oddechowych i śluzówek, a w przypadku połknięcia - zatrucia. Dlatego:

- Wykonywanie prac przy użyciu środków chemicznych należy zlecać tylko przeszkolonemu i wykwalifikowanemu personelowi.
- Należy ściśle przestrzegać ogólnych wskazówek bezpieczeństwa dotyczących obchodzenia się z chemikaliami, podanych w Karcie Charakterystyki Niebezpiecznych Substancji Chemicznych.
- Substancji chemicznych nie wolno mieszać
- **9.** Po dodaniu środka uzdatniającego potwierdzić monit, naciskając przycisk

## 8.4 Definiowanie praw dostępu

## 8.4.1 Ustawienie profilu użytkownika

#### Funkcja

Aby uniknąć niejasnych sytuacji oraz poprawić przejrzystość odpowiednio do ustawionych profili użytkowników odpowiednie menu, funkcje oraz parametry nie są wyświetlane.

Rozróżnianie profili użytkowników

Rozróżnia się następujące trzy profile użytkowników:

| Profil<br>użytkownika | Skrót | Użytkownik/cecha                                              |
|-----------------------|-------|---------------------------------------------------------------|
| Standard              | S     | Dla obsługi standardowej                                      |
| Rozszerzony           | Е     | Dla osoby konfigurującej urządzenie                           |
| Utrzymanie            | U     | Dla producenta i autoryzowanego przez niego personelu serwisu |

#### Ustawienie profilu użytkownika

| P<br>Z | rofil uzytkov<br>ozwalonio o | wnika<br>helugi | Utrzymanie |
|--------|------------------------------|-----------------|------------|
| ĸ      | od                           | psiugi          | 2          |
| J      | ęzyk                         |                 | Polski     |
| G      | łośność kla                  | wiszy           | 1          |
| 9      | IUSIIUSC KIA                 | w152y           |            |
|        |                              |                 |            |

Rys. 34: Profil użytkownika

Profil użytkownika może być ustawiony w następujący sposób:

- 1. Przywołać stronę menuProfil.
- 2. Wybrać parametr Profil użytkownika.
- 3. Wprowadzić kod dostępu.
- 4. Ustawić żądany profil użytkownika.

## 8.4.2 Ustawienie udostępnienia obsługi

#### Funkcja

Poprzez poziom udostępnienia obsługi ustala się, które funkcje i wartości mogą być zmieniane. Przy próbie zmiany zablokowanych wartości na ekranie pojawia się odpowiedni tekst ostrzegawczy.

Stopnie udostępnienia obsługi

| Stopień | Udostępnienie obsługi         |
|---------|-------------------------------|
| 0       | Brak dostępu                  |
| 1       | Dostęp do funkcji             |
| 2       | Dostęp do wartości zadanych   |
| 3       | Dostęp do ustawień i kontroli |
| 4       | Dostęp do serwisu             |

#### Jednorazowe udostępnienie obsługi

- 1. Wybrać zablokowany parametr i wcisnąć przycisk 🔍, na ekranie pojawi się tekst ostrzegawczy.
- 2. Nacisnąć przycisk 🕮 .
- 3. Wprowadzić kod dostępu.

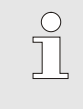

#### WSKAZÓWKA!

Jednorazowe udostępnienie obsługi obowiązuje tak długo aż na wyświetlaczu pojawi się ekran główny.

#### Stałe udostępnienie obsługi

| Profil użytkownika |         | Utrzymanie      |  |
|--------------------|---------|-----------------|--|
| Zezwolenie o       | bsługi  | 2               |  |
| Kod                |         |                 |  |
| Język              |         | Polski          |  |
| Głośność klav      | viszv   | 1               |  |
|                    | ,       |                 |  |
|                    |         |                 |  |
|                    |         |                 |  |
| Doplyw             | 25.0 °C | Gotowy do pracy |  |

Rys. 35: Udostępnienie obsługi

- **1.** Przywołać stronę menu Profil.
- 2. Wybrać parametr Zezwolenie obsługi i nacisnąć przycisk 🔍 .
- 3. Wprowadzić kod dostępu.
- 4. Dla parametru Zezwolenie obsługi ustawić żądaną wartość.

## 8.4.3 Zmiana kodu dostępu

Kod dostępu jest czterocyfrową liczbą i składa się z cyfr *1*, *2*, *3* i *4*. Fabrycznie kod dostępu ustawiony jest na *1234*.

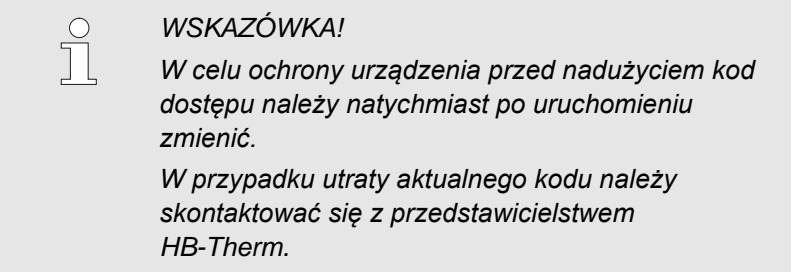

#### Zmiana kodu dostępu

Profil Kod Podać kod: 4 C 25.0 °C Przepływ --- Umin Cotowy do pracy

Rys. 36: Wprowadzanie kodu

#### Aby zmienić kod dostępu:

- 1. Przywołać stronę menu Profil.
- 2. Wybrać parametr Kod i nacisnąć przycisk 🔍 .
- 3. Wprowadzić istniejący kod dostępu.
- 4. Wprowadzić nowy kod dostępu.
- 5. Potwierdzić nowy kod dostępu.

## 8.5 Ustawienia

## 8.5.1 Ustawienie strefy czasowej, daty i godziny

#### Ustawienie strefy czasowej

W urządzeniach data i godzina ustawione są fabrycznie na czas środkowoeuropejski (MEZ). W krajach leżących w innej strefie czasowej data i godzina muszą przed uruchomieniem zostać ustawione w następujący sposób:

- 1. Przywołać stronę menu Ustawienie \ Data / Godzina.
- 2. Parametr Strefa czasu ustawić na odpowiednią strefę czasową.

#### Ustawienie daty i godziny

| Us | tawienie 🕨 D        | ata / Godzina      |                 |
|----|---------------------|--------------------|-----------------|
| G  | odzina              |                    | 11:28           |
| Da | ata                 | Sr 2017-08-02      |                 |
| St | refa czasu          |                    | CET             |
| Pr | zełączenie lai      | to/zima            | autom.          |
| St | refa czasowa        | offset UTC         | 01:00           |
|    |                     |                    |                 |
|    |                     |                    |                 |
|    |                     |                    |                 |
| 1  | Dopływ<br>ciśnienia | 25.0 °C<br>0.0 bar | Gotowy do pracy |

Rys. 37: Ustawienie Data / Czas

Ustawienie przełączania czasu letniego i zimowego

# Jeżeli żądana strefa czasowa nie występuje na liście parametrów, należy datę i godzinę ustawić w następujący sposób:

- 1. Przywołać stronę menu Ustawienie \ Data / Godzina.
- 2. Parametr Godzina ustawić na odpowiednią wartość.
- 3. Parametr Data ustawić na odpowiednią wartość.

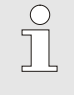

#### WSKAZÓWKA!

Jeżeli żądana strefa czasowa nie jest dostępna, przełączanie z czasu letniego na zimowy i odwrotnie musi być wykonywane ręcznie.

Dla wybieralnych stref czasowych przełączanie pomiędzy czasem letnim i zimowym następuje automatycznie.

Aby zablokować automatyczne przełączanie należy ustawić:

- 1. Przywołać stronę menu Ustawienie \ Data / Godzina.
- 2. Parametr Przełączenie lato/zima ustawić na wartość "ręczne".

## 8.5.1 Definiowanie ciśnienia załączającego pompy

### Funkcja

W trybie normalnym pompa jet włączona tylko wtedy, gdy ciśnienie na zasilaniu jest zbyt niskie lub gdy występują wahania ciśnień spowodowane poborem wody.

# Wybór wstępny dopuszczalny wahań ciśnień

| Us | stawienie ► <mark>Uz</mark> o | datnianie        |                 |
|----|-------------------------------|------------------|-----------------|
| C  | zas mieszania                 | _                | 1 min           |
| Za | akres tol. ciśnie             | 3.0 bar          |                 |
| Śr | rodek uzdatniaja              | ący              | AM_             |
| K  | onz. zad. Uzdat               | nianie           |                 |
| G  | ęstość środka u               | zdatniając.      |                 |
| W  | /spółczynnik Te               | stkit            | -               |
| W  | /spółczynnik poj              | emn. dodatk.     | 0.5             |
| Т  | olerancja/Uzdati              | nianie           |                 |
| 1  | nadzienie<br>Dopływ ciś.      | 1.7 L<br>0.0 bar | Gotowy do pracy |

Rys. 38: Ustawianie zakresu tolerancji ciśnienia pompy

# Ustawianie ciśnienia minimalnego pompy

| Se | erwis 🕨 Parame     | tr 🕨 regulacj | ciśnienia         |
|----|--------------------|---------------|-------------------|
| m  | iin. ciśn. napełni | ania pompy    | 1.5 bar           |
| N  | /ybieg pompy       | 5 min         |                   |
| 1  |                    |               |                   |
|    |                    |               |                   |
|    |                    |               |                   |
|    |                    |               |                   |
|    |                    |               |                   |
|    |                    |               |                   |
|    | nadzienie          | 10.5 L        | Normal.tryb pracy |
|    |                    |               |                   |

Rys. 39: Ustawianie min. ciśnienia pompy

Aby ustawić zakres tolerancji, należy:

- 1. Przywołać stronę menu Ustawienia \ Uzdatnianie.
- 2. Ustawić żądaną wartość dla parametru Zakres tolerancji ciśnienia pompy.

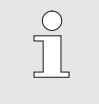

#### WSKAZÓWKA!

Zbyt nisko ustawiona granica tolerancji prowadzi do częstego włączania i wyłączania pompy.

Aby ustawić minimalne ciśnienie pompy, należy:

- 1. Przywołać stronę menu Serwis \ Parametr \ regulacja ciśnienia.
- 2. Ustawić żądaną wartość dla parametru min. ciśn. napelniania pompy.

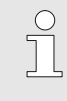

#### WSKAZÓWKA!

Zbyt wysoko ustawiona granica ciśnienia minimalnego powoduje pracę ciągłą pompy, a co za tym idzie niepotrzebne zużycie energii.

## 8.1 Kontrola

## 8.1.1 Temperatura zbiornika

Funkcja

Temperatura w zbiorniku jest stale kontrolowana. Przy przekroczeniu temperatury granicznej rozbrzmiewa alarm "Przekroczenie temp. obiegu".

#### Ustawianie kontroli temperatury

| Us                                 | tawienie 🕨 Ró    | żne         |                 |
|------------------------------------|------------------|-------------|-----------------|
| Oç                                 | graniczenie cza  | isu napełn. | 60 s            |
| Oç                                 | graniczenie terr | ıp.         | 80 °C           |
| Współczynnik rozcieńczenia WYLACZ. |                  |             | WYLACZ.         |
|                                    |                  |             |                 |
|                                    |                  |             |                 |
|                                    |                  |             |                 |
|                                    |                  |             |                 |
|                                    |                  |             |                 |
|                                    | nadzienie        | 1.7 L       | Gotowy do pracy |
|                                    | Dopływ ciś.      | 0.0 bar     |                 |

Rys. 40: Ograniczenie temp.

## 8.1.1 Poziom napełnienia

#### Funkcja

Kontrolę temperatury należy ustawić w następujący sposób:

- 1. Przywołać strone menu Ustawienie \ Różne.
- 2. Ustawić żądaną wartość dla parametru Ograniczenie temp..

Poziom napełnienia urządzenia jest stale nadzorowany. W przypadku ostrzeżenia o zbyt niskim poziomie napełnienia, konieczne jest uzupełnienie ręczne. Oprzyrządowanie dodatkowe ZW powoduje automatyczne dopełnienie świeżą wodą.

Częste uzupełnianie wodą powoduje zmniejszenie koncentracji środka dezynfekcyjnego w wodzie. Urządzenie wysyła w takim wypadku odpowiednie ostrzeżenie.

# Ustawianie granicy dopełniania zbiornika

| Se | rwis 🕨 Parame                | etr 🕨 🖡     | lapełni  | ć/Odpowietrznić |       |
|----|------------------------------|-------------|----------|-----------------|-------|
| 0  | graniczenie cza              | asu na      | pełn.    |                 | 60 s  |
| 0  | Ogranicz. pojem. dopełniania |             |          | 1.5 L           |       |
| na | ipeł. zbiornika r            | normal      | na       |                 | 92 %  |
| W  | ybieg opróżnia               | nia zbi     | ornika   |                 | 20 s  |
| Do | opływ pojem. na              | apeł. z     | biorn.   |                 | 0.5 L |
|    |                              |             |          |                 |       |
|    |                              |             |          |                 |       |
|    |                              |             |          |                 |       |
| 1  | nadzienie<br>Dopływ ciś.     | 15.0<br>2.5 | L<br>bar | Normal.tryb p   | гасу  |

Rys. 41: Ustawianie granicy dopełniania zbiornika

Kontrola dopełniania należy ustawić w następujący sposób:

- 1. Przywołać stronę menu Serwis \ Parametr \ Napełnianie/Odpowietrzanie.
- 2. Ustawić żądaną wartość dla parametru Ogranicz. pojem. dopelniania.

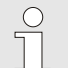

#### WSKAZÓWKA!

Jeżeli Ogranicz. pojem. dopelniania ustawiona jest na "AUS", dopełnianie nie jest nadzorowane. Mogą wystąpić niekorzystne proporcje podczas mieszania, co może prowadzić do ewentualnych uszkodzeń. Dodatkowo nie zostaną rozpoznane ewentualne nieszczelności między urządzeniem do dezynfekcji, a podłączonymi termostatami.

## 8.1.1 Zabezpieczenie przed przelaniem

#### Funkcja

Podczas opróżniania formy pojemności zewnętrznej (urządzenie termoregulacyjne wraz z przewodami i formą narzędziową) uzdatnione medium jest prowadzone z powrotem do zbiornika. Jeżeli podczas pracy pompy zostanie osiągnięty poziom napełnienia >100%, otwiera się zawór opróżniający.

## WSKAZÓWKA!

Zawartość zbiornika zostaje spuszczona do systemu kanalizacyjnego przez odpływ F na urządzeniu (→ strona 28).

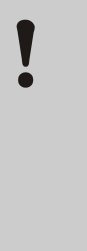

#### UWAGA!

Przelanie zbiornika z powodu opróżniania formy dużej pojemności zewnętrznej!

Zbiornik Treat-5 może się przelać, gdy pojemność zewnętrzna będzie większa niż pojemność zbiornika i do zbiornika odprowadzane jest więcej uzdatnionego medium, niż może zostać wyprowadzone przez odpływ.

Dlatego:

 Natężenie przepływu w przewodzie łączącym między wyjściem wody systemowej urządzenia termoregulacyjnego a odpływem Treat-5 należy zmniejszyć do <12 L/min.</li>

## 8.2 Okno eksplorera

| Zapisać/Załad | ować 🕨 Za         | ladować dane para |
|---------------|-------------------|-------------------|
| USB           |                   |                   |
| Folder 1      |                   |                   |
| File 1.hl     | ot                |                   |
| File 2.hl     | ot                |                   |
| File 3.hl     | ot                |                   |
| - Folder 2    |                   |                   |
| Folder 3      |                   |                   |
| Dopływ        | 25.0 °C           | Gotowy do pracy   |
| Przepływ      | <sup>1</sup> /min |                   |

Rys. 42: Przykład okna eksplorera

W oknie eksplorera wyświetlane są foldery i pliki na podłączonym nośniku USB.

- W przypadku folderów z 🕂 przycisk ಖ otwierał będzie folder.
- W przypadku folderów z 🗖 przycisk 🕊 zamykał będzie folder.

## WSKAZÓWKA!

W zależności od ilości plików i folderów na nośniku USB, wyświetlenie struktury folderów może trwać do kilku minut.

## WSKAZÓWKA!

Poprzez obsługę urządzenia na nośniku USB nie można zakładać, usuwać ani zmieniać żadnych folderów.

## 8.3 Zapisać/Załadować

#### Funkcja

Poprzez stronę menu Zapisać/Załadować na nośniku USB można zapisać różne dane lub je z niego załadować. Przy pomocy tej funkcji możliwe jest przeniesienie danych z jednego urządzenia do innego urządzenia.

W razie wystąpienia zakłócenia na nośniku USB można zapisać informacje serwisowe w celu przekazania ich do diagnostyki błędów przez przedstawicielstwo HB-Therm.

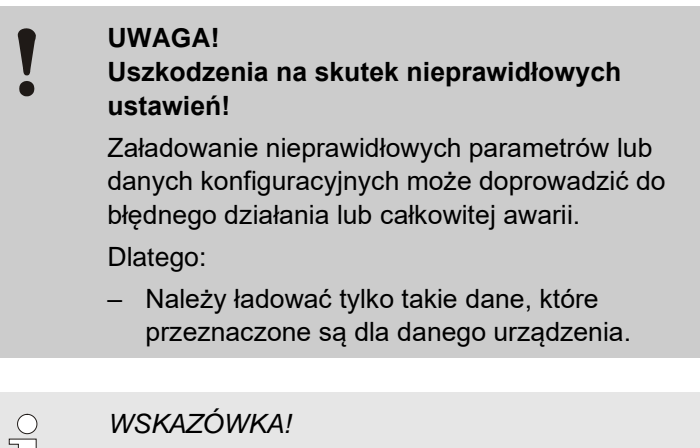

Podczas zapisywania danych parametrów w pliku zapisywany jest ustawiony profil użytkownika. Przy następnym ładowaniu zostają załadowane tylko określone parametry z zapisanym profilem użytkownika i podporządkowanym profilem użytkownika.

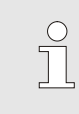

WSKAZÓWKA!

Wspomagane są tylko nośniki USB sformatowane w FAT32.

#### Zapisanie danych

| Za | pisać/Załado                 | wać                |                 |  |
|----|------------------------------|--------------------|-----------------|--|
| Za | Zapis USB                    |                    |                 |  |
| Za | aładować dar                 | ne konfiguracji    |                 |  |
| Za | apisać dane k                | configuracji       |                 |  |
| Za | aładować dar                 | ne parametrów      |                 |  |
| Za | apisać dane p                | parametrów         |                 |  |
| Za | apisać Dane I                | błędów i dane o    | operac.         |  |
| Za | Zapisywanie kontroli jakości |                    |                 |  |
| Za | apisyw. Inforr               | n. serwisowej      |                 |  |
| 1  | Dopływ<br>ciśnienia          | 40.0 °C<br>0.0 bar | Gotowy do pracy |  |

Rys. 43 Zapisanie danych

Aby dane z urządzenia zapisać na nośniku USB, należy:

- 1. Przywołać stronę menu Zapisać/Załadować.
- 2. Do gniazda z przodu podłączyć nośnik USB.
- 3. Wybrać dane do zapisania i potwierdzić przyciskiem  $^{[08]}$ .
- → Plik zostanie zapisany w wybranym folderze na nośniku danych USB.

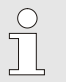

#### WSKAZÓWKA!

Zapisanie informacji serwisowych obejmuje wszystkie dane związane z serwisem (dane konfiguracji, parametrów itd.), które są konieczne do przeprowadzenia diagnostyki błędów.

## Ładowanie danych

| Zapisać/Załadować                                      | 1.                | Przywołać stronę menu Zapisać/Załadować.                                                             |
|--------------------------------------------------------|-------------------|----------------------------------------------------------------------------------------------------|
| Zapis USB                                              | 2.                | Do gniazda z przodu podłączyć nośnik USB.                                                            |
| Załadować dane konfiguracji                            |                   |                                                                                                    |
| Zapisac dane konfiguracji<br>Zaladować dana porometrów | 3.                | Wybrać dane do załadowania i potwierdzić przyciskiem 400 .                                           |
| Zanadować dane parametrów                              | 4.                | W oknie eksplorera wybrać folder oraz plik i potwierdzić                                             |
| Zapisać Dane błedów i dane operac                      |                   |                                                                                                    |
| Zapisvanje kontroli jakości                            |                   |                                                                                                    |
| Zapisyw. Inform. serwisowej                            | $\rightarrow$     | Dane zostają załadowane do urządzenia. Jeśli załadowane                                              |
| Dopływ 40.0 °C Gotowy do pracy<br>ciśnienia 0.0 bar    |                   | wartości znajdują się poza dopuszczalnym zakresem, zostają one zresetowane do ustawień domyślnych.   |
| Rys. 44 Ładowanie danych                               |                   |                                                                                                    |
| Nadanie nazwy pliku                                    | Naz<br>auto       | zwy plików na nośniku USB są tworzone przez urządzenie<br>omatycznie zgodnie z poniższym przykładem. |
| Informacja serwisowa                                   | Np.               | Serviceinfo_2017-03-10_15-26-08                                                                      |
|                                                        | ·                 | Godzina<br>Data                                                                                      |
| Dane konfiguracyjne                                    | Np.               | HB <u>TR2 [1]</u> .csv<br>Indeks <sup>1</sup><br>System i wielkość konstrukcyjna                     |
| Parametry                                              | Np.               | Par HB <u>TR2 [1]</u> .csv<br>Indeks <sup>1</sup><br>System i wielkość konstrukcyjna                 |
| Dane błędów i dane operac.                             | Np.               | BD HB <u>TR2 [1]</u> .csv<br>Indeks <sup>1</sup><br>System i wielkość konstrukcyjna                  |
|                                                        | <sup>1</sup> Inde | eks dodawany jest automatycznie w przypadku, ody pazwa pliku już została                             |

<sup>1</sup> Indeks dodawany jest automatycznie w przypadku, gdy nazwa pliku już została użyta.

Aby dane z nośnika USB załadować do urządzenia należy:

## 8.3.1 Zapis danych rzeczywistych

#### Funkcja

Przy aktywnej funkcji Zapis USB wartości wybrane we Ustawienia \ Zapis USB zostaną zapisane na nośniku USB. Dla każdego dnia utworzony zostanie nowy plik. Jeżeli zapis na nośniku USB -nie jest możliwy, wyświetlone zostanie odpowiednie ostrzeżenie.

#### Rozpoczęcie zapisu

| Za                           | pisać/Załado        | wać                |                 |  |  |
|------------------------------|---------------------|--------------------|-----------------|--|--|
| Uruchomić update oprogr. USB |                     |                    |                 |  |  |
| Za                           | Zapis USB           |                    |                 |  |  |
| Za                           | aładować dan        | e konfiguracji     |                 |  |  |
| Zá                           | apisać dane k       | onfiguracji        |                 |  |  |
| Za                           | aładować dan        | e parametrów       |                 |  |  |
| Za                           | apisać dane p       | arametrów          |                 |  |  |
| Za                           | apisać Dane ł       | ołędów i dane o    | operac.         |  |  |
| Za                           | apisywanie ko       | ontroli jakości    |                 |  |  |
| 1                            | Dopływ<br>ciśnienia | 40.0 °C<br>0.0 bar | Gotowy do pracy |  |  |

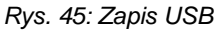

#### Zakończenie zapisu

Aby rozpocząć zapis danych rzeczywistych na nośniku USB, należy postępować w następujący sposób:

- Przywołać stronę menu Zapisać/Załadować. 1.
- 2. Nośnik USB podłączyć do gniazda z przodu urządzenia.
- Wybrać funkcję Zapis USB i potwierdzić przyciskiem 🕮. 3. Przywołanie funkcji potwierdzone zostanie ukazaniem się symbolu .
- Dane zostaną zapisane na nośniku USB.  $\rightarrow$
- $\rightarrow$ Aktywny zapis USB wyświetlany będzie na ekranie głównym przy pomocy symbolu 🔍 .

Aby zakończyć aktywny zapis należy postępować w następujący sposób:

- Przywołać stronę menu Zapisać/Załadować. 1.
- Wybrać funkcję Zapis USB i potwierdzić przyciskiem 🕮. 2.
- $\rightarrow$ Nośnik USB można wyjąć.

#### Ustawianie interwału zapisywania

Aby ustawić okres zapisu należy postępować w następujący sposób:

- 1. Przywołać stronę menu Ustawienia \ Zapis USB.
- 2. Ustawić żądaną wartość parametru Takt seryjnego rejestrowania.

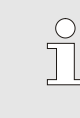

#### WSKAZÓWKA!

Jeżeli żądany okres zapisu nie jest możliwy, zapis następował będzie w możliwie najszybszym okresie.

| Wybrać wartości     | <ol> <li>Aby wybrać wartości przeznaczone do zapisu, należy:</li> <li>Przywołać stronę menu Ustawienia \ Zapis USB.</li> <li>Wybrać żądaną wartość i potwierdzić przyciskiem OR.<br/>Przywołanie wartości potwierdzone zostanie ukazaniem się<br/>symbolu .</li> </ol> |
|---------------------|----------------------------------------------------------------------------------------------------|
|                     | <ul> <li>WSKAZÓWKA!</li> <li>Można wybrać dowolną ilość wartości.</li> </ul>                                                                                                    |
| Nadanie nazwy pliku | Dla każdego urządzenia na nośniku USB utworzony zostanie oddzielny folder-, w którym zapisywane będą pliki.<br>Np. HB_Data_00001234                                                                                                    |
|                     | Nazwy plików na nośniku USB tworzone będą przez urządzenie<br>automatycznie zgodnie z poniższym przykładem.                                                                                                    |
|                     | Np. HB140Z1_00001234_20100215_165327.csv<br>Godzina<br>Data<br>GIF ID<br>Typ urządzenia                                                                                                    |
|                     | <ul> <li>WSKAZÓWKA!</li> <li>GIF-ID można sprawdzić we Wskazanie \ Moduły .</li> </ul>                                                                                                    |
|                     |                                                                                                    |

Wizualizacja zapisanych danych

Do wizualizacji i obróbki zapisanych wartości można ściągnąć pod adresem <u>www.hb-therm.ch</u> ściągnąć aplikację VIP (program wizalizacyjny - Zapis danych rzeczywistych).

#### Konserwacja

# 9 Konserwacja

## 9.1 Bezpieczeństwo

Personel

- Opisane w tym miejscu prace konserwacyjne mogą być wykonywane przez użytkownika (o ile nie zaznaczono inaczej).
- Niektóre prace konserwacyjne mogą być wykonywane wyłącznie przez wykwalifikowany personel lub producenta. Jest to specjalnie zaznaczone przy opisach poszczególnych prac.
- Prace przy instalacji elektrycznej zasadniczo mogą być wykonywane tylko przez wykwalifikowanego elektryka.
- Prace przy instalacji hydraulicznej mogą być wykonywane tylko przez wykwalifikowanego hydraulika.

Podczas wykonywania prac konserwacyjnych/naprawczych należy nosić następujące wyposażenie ochronne:

- Okulary ochronne
- Rękawice ochronne
- Buty ochronne
- Robocze ubranie ochronne

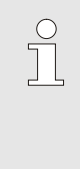

#### WSKAZÓWKA!

Dalsze wyposażenie ochronne, które należy nosić podczas szczególnych prac, będzie dodatkowo wskazane we wskazówkach ostrzegawczych tego rozdziału.

Szczególne niebezpieczeństwa

Istnieją następujące niebezpieczeństwa:

- Zagrożenie życia przez porażenie prądem elektrycznym.
- Ryzyko poparzenia przez gorące materiały eksploatacyjne.
- Groźba przygniecenia lub zgniecenia przez toczące się lub przewracające urządzenie.

#### Nieprawidłowo przeprowadzone prace konserwacyjne / naprawcze

### KONSERWACJA!

Niebezpieczeństwo obrażeń na skutek nieprawidłowo przeprowadzonych prac konserwacyjnych / naprawczych!

Nieprawidłowo przeprowadzone prace konserwacyjne / naprawcze mogą prowadzić do szkód osobowych lub rzeczowych.

Dlatego:

- Przed rozpoczęciem prac zatroszczyć się o wystarczającą przestrzeń dla montażu.
- Jeżeli elementy zostały wymontowane, zwrócić uwagę na prawidłowy montaż, ponownie zamontować wszystkie elementy mocujące i zachować momenty obrotowe dokręcenia śrub.

## Osobiste wyposażenie ochronne

#### Konserwacja

## 9.2 Otwieranie urządzenia

W celu przeprowadzenia określonych prac konserwacyjnych urządzenie należy otworzyć.

- Przeprowadzane wyłącznie przez specjalistę lub przeszkoloną osobę.
- Wymagane materiały pomocnicze (w zależności od stanu urządzenia):
  - Śrubokręt Torx.
  - Śrubokręt sześciokątny lub rowkowy.

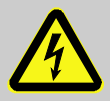

#### NIEBEZPIECZEŃSTWO!

Zagrożenie życia przez prąd elektryczny!

Podczas kontaktu z elementami przewodzącymi prąd elektryczny istnieje bezpośrednie zagrożenie życia.

Dlatego:

- Prace przy urządzeniu elektrycznym należy zlecać tylko elektrykowi.
- Podczas wszystkich prac przy instalacji elektrycznej, podczas prac konserwacyjnych, czyszczących i naprawczych wyciągnąć wtyczkę sieciową lub rozłączyć wszystkie bieguny zewnętrznego zasilania napięciowego i zabezpieczyć przed ponownym włączeniem.
- Sprawdzić urządzenie pod kątem braku napięcia.
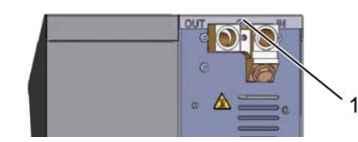

1. Śrubę na pokrywie odkręcić przy pomocy śrubokręta i usunąć.

Rys. 46: Odkręcić śruby

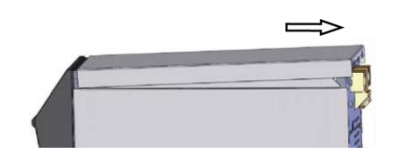

2. Pokrywę przesunąć ok. 1 cm w tył i unieść do góry.

Blachę pociągnąć nieco w górę.

3.

Rys. 47: Usunąć pokrywę

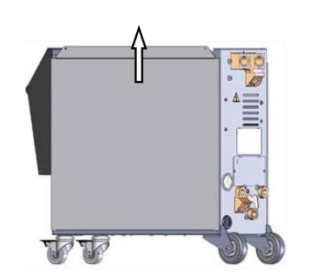

Rys. 48: Blachę boczną pociągnąć w górę

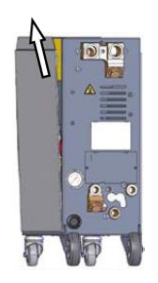

**4.** Blachę boczną lekko pochyloną unieść w górę z nakładek mocujących i usunąć.

Rys. 49: Wyjąć blachę boczną

Dostęp do elementu elektrycznego

Dostęp do elementu elektrycznego jest możliwy po złożeniu przedniej części.

# 9.3 Plan konserwacji

W poniższych rozdziałach opisane zostały prace konserwacyjne, które są niezbędne dla efektywnej i niczym nie zakłóconej pracy.

Jeżeli regularne kontrole wykażą zwiększone zużycie, interwały czasowe konserwacji należy skrócić zgodnie z rzeczywistymi objawami zużycia.

W przypadku pytań dotyczących prac i okresów konserwacyjnych należy skontaktować się z przedstawicielstwem HB-Therm  $(\rightarrow www.hb-therm.ch)$ .

| Interwał                   | Część eksploatacyjna                                                         | Przegląd                                                                                    | Osoba<br>wykonująca        |  |
|----------------------------|------------------------------------------------------------------------------|---------------------------------------------------------------------------------------------|----------------------------|--|
| co kwartał                 | Kosz filtra                                                                  | Czyszczenie, mycie                                                                          | Obsługujący                |  |
| lub ~1000 h                |                                                                              | Ewentualnie wymienić                                                                        | Obsługujący                |  |
|                            | Jakość wody                                                                  | Sprawdzić zawartość substancji<br>chemicznych w wodzie<br>(→ strona 76)                     | Personel<br>techniczny     |  |
|                            | Wentylator pompy                                                             | Przedmuchać                                                                                 | Personel<br>techniczny     |  |
|                            | Połączenia śrubowe                                                           | Kontrola pod kątem stabilności i<br>uszkodzeń                                               | Personel<br>techniczny     |  |
|                            |                                                                              | Ewentualnie dociągnąć lub wymienić                                                          |                            |  |
|                            | Uszczelki                                                                    | Kontrola pod kątem uszkodzeń                                                                | Personel                   |  |
|                            |                                                                              | Ewentualnie wymienić                                                                        | techniczny                 |  |
| co pół roku<br>lub ~2000 h | Pompa                                                                        | Sprawdzić zużycie<br>(rotor, uszczelki, łożysko silnika)                                    | Personel<br>techniczny     |  |
|                            |                                                                              | Ewentualnie wyczyścić lub wymienić                                                          |                            |  |
|                            | Zawory                                                                       | Skontrolować pod kątem zanieczyszczeń                                                       | Personel                   |  |
|                            |                                                                              | Ewentualnie wyczyścić lub wymienić                                                          | techniczny                 |  |
| Co 1 ½ roku<br>lub ~6000 h | Przewody giętkie<br>układu hydrauliki<br>(wewnątrz urządzenia) <sup>1)</sup> | Skontrolować pod kątem uszkodzeń w<br>materiale zewnętrznym i w obszarach<br>uszczelnianych | Wykwalifiko.<br>hydraulicy |  |
|                            |                                                                              | Ewentualnie wymienić                                                                        | Wykwalifiko.<br>hydraulicy |  |
|                            | Okablowanie elektryczne                                                      | Sprawdzić kable elektryczne pod kątem<br>uszkodzeń w powłoce                                | Wykwalifiko.<br>elektrycy  |  |
|                            |                                                                              | Ewentualnie wymienić                                                                        | Wykwalifiko.<br>elektrycy  |  |
|                            | Pomiar ciśnienia                                                             | Skontrolować dokładność pomiarową<br>ciśnienia (→ str. 77)                                  | Personel<br>techniczny     |  |
|                            | Pomiar poziomu<br>napełnienia                                                | Skontrolować dokładność pomiarową<br>poziomu napełnienia (→ str. 78)                        | Personel<br>techniczny     |  |

1) Konserwacja zewnętrznych przewodów wężowych należy przeprowadzać według zaleceń producenta.

#### 9.4 Prace konserwacyjne

#### 9.4.1 Czyszczenie

Podczas czyszczenia urządzenia, muszą być spełnione następujące warunki:

- Czyścić wolno wyłącznie elementy zewnętrzne urządzenia, używając miękkiej wilgotnej szmatki.
- Nie stosować żadnych agresywnych środków czyszczących.

#### 9.4.2 Czyszczenie zbiornika, kosza filtra

Czyszczenie zbiornika i kosza filtra

Wykonanie przez obsługującego.

Świeża woda

#### Potrzebne wyposażenie

Postępowanie

- 1. Aktywować funkcję Opróżnianie zbiornika i poczekać, aż zbiornik zostanie opróżniony.
- 2. Otworzyć pokrywę zbiornika.
- Wyjąć kosz filtra ze zbiornika i wyczyścić pod bieżącą, świeżą wodą.
- **4.** Usunąć śrubę zamykającą przy przyłączu opróżniania i podłączyć lub podstawić zbiornik wychwytujący.
- **5.** Wyczyścić zbiornik wodą, spuścić brudną wodę przez przyłącze opróżniania.
- 6. Po zakończeniu czyszczenia przepłukać zbiornik świeżą wodą (napełnianie przez otwór w pokrywie zbiornika i opróżnianie przez przyłącze opróżniania).
- 7. Zamontować śrubę zamykającą przy przyłączu opróżniania.
- 8. Ponownie włożyć kosz filtra.
- 9. Zamknąć pokrywę zbiornika.

## 9.4.3 Kontrola medium

# FunkcjaJakość uzdatnionej wody należy okresowo kontrolować. Należy<br/>mierzyć stopień odporności korozyjnej i wartość pH wody. Po<br/>wprowadzeniu wyników testu urządzenie kontroluje jakość wody i<br/>informuje o dalszym postępowaniu.Skontrolować odporność korozyjną i wartość pH medium:<br/>■ Wykonanie wyłącznie przez wykwalifikowany personelKonieczne wyposażenieInstrukcja dostawcy środka uzdatniającego<br/>■ Testkit dla środka uzdatniającego<br/>■ LepkościomierzKontrole okresoweUrządzenie wysyła komunikat automatycznie, gdy nadszedł czas<br/>kontroli medium. Wyświetlane jest ostrzeżenie Kontrola medium<br/>(→ Postępowanie).

#### Kontrola manualna

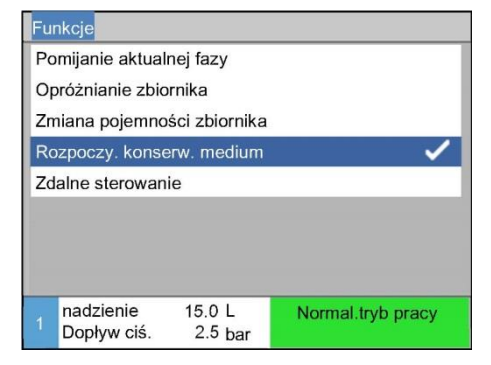

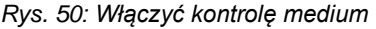

#### Postępowanie

| Os                      | trzeżenie 🕨                                  | Kontrola mediu  | Im                                                                                                    |  |
|-------------------------|----------------------------------------------|-----------------|----------------------------------------------------------------------------------------------------|--|
| O                       | Okresowa kontrola medium.                    |                 |                                                                                                    |  |
| Sk                      | controlować r                                | nedium za pom   | iocą Testkit,                                                                                                    |  |
| wp                      | prowadzić wy                                 | niki, rozpocząć | analizę lub                                                                                                    |  |
| wy                      | wybierając Przerwij, przesunąć konserwację o |                 |                                                                                                    |  |
| 3 dni.                  |                                              |                 |                                                                                                    |  |
| Rezultat Korozja 142    |                                              |                 |                                                                                                    |  |
| Rezultat wartość pH 7,8 |                                              |                 |                                                                                                    |  |
| St                      | art analizy                                  |                 | <ul> <li>Image: A start of the start of the start of</li></ul> |  |
| 1                       | nadzienie<br>Dopływ ciś.                     | 15 L<br>2.3 bar | Normal.tryb pracy                                                                                                    |  |

Rys. 51: Wprowadzić wyniki i dokonać analizy

Kontrolę medium można włączyć również ręcznie; w tym celu należy:

- 1. Przywołać stronę menu Funkcje.
- 2. Wybrać parametr Rozpocząć kontserw. medium i potwierdzić za pomoca przycisku .
- → Wyświetlane jest ostrzeżenie Kontrola medium (→ Postępowanie).
- Lepkościomierz dobrze wymyć i podstawić pusty pod testowane przyłącze. Odkręcić kurek i napełnić lepkościomierz.
- Medium znajdujące się w lepkościomierzu wlać do zbiornika przez otwór wlewowy.
- Ponownie podstawić lepkościomierz pod testowane przyłącze, otworzyć kurek i wlać tyle wody, aby możliwa była kontrola medium za pomocą Testkid.
- 4. Skontrolować medium za pomocą, a wyniki wprowadzić przy parametrach Rezultat wartości pH.
- 5. Skontrolować wprowadzone dane za pomocą Start analizy.
- → Wyniki z Testkid są analizowane. Postępować zgodnie z zaleceniami ukazującymi się na ekranie.

# 9.4.4 Pomiar ciśnienia

|                       | Kor | ntrola dokładności pomiarowej ciśnienia                                                                                                    |
|-----------------------|-----|----------------------------------------------------------------------------------------------------|
|                       | -   | Wykonanie wyłącznie przez wykwalifikowany personel                                                                                                    |
| Potrzebne wyposażenie | -   | nie potrzebne specjalne wyposażenie                                                                                                    |
|                       |     | Opcjonalnie do pomiaru ciśnienia można użyć przystawki.<br>Bliższe informacje na stronie <u>www.hb-therm.ch</u>                                                                         |
| Postępowanie          | 1.  | Wyłączyć urządzenie.                                                                                                    |
|                       | 2.  | Rurę zasilającą pozbawić cisnienia.                                                                                                    |
|                       | 3.  | Ciśnienie zasilania na stronie menu Wskaźnik \ Dane aktualne musi wskazywać 0,0 barów ±0,1 bara.                                                                                        |
|                       | →   | Przy odchyleniu o wartości >0,1 bara czujnik ciśnienia musi<br>zostać skalibrowany. Na stronie menu Serwis \ Kalibracja \<br>Ciśnienie skalibrować parametr Czujnik ciśnienia 2 offset. |

#### 9.4.5 Pomiar poziomu napełnienia

Kontrola dokładności pomiarowej poziomu napełnienia

Wykonanie wyłącznie przez wykwalifikowany personel

#### Potrzebne wyposażenie

- Waga (w gramach)
- Wiadro (min. 10 L)
- Strzykawka z kaniulą
- Klucz widełkowy 10 i 12

## Postępowanie

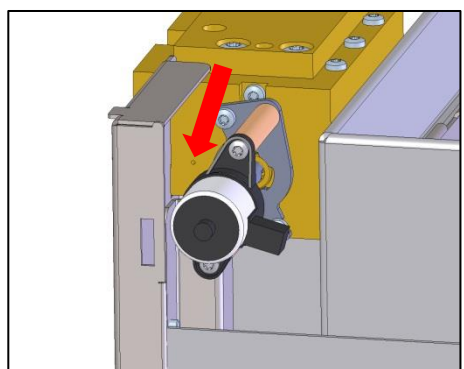

Rys. 52: Otworzenie Uzupełnienie Stan napełnienia

- **1.** Uruchomić funkcję Opróżnienie zbiornika i odczekać, aż zbiornik będzie pusty.
- 2. Otworzyć pokrywę zbiornika.
- 3. Wyjąć kosz filtracyjny
- 4. Zacisnąć zacisk węża z pojemnika stanu napełnienia.
- 5. Zdemontować połączenie śrubowe węża ze zbiornikiem, usunąć nakrętkę z pojemnika stanu napełnienia i wyjąć pojemnik ze zbiornika.
- 6. Zważyć pojemnik stanu napełnienia wraz z obudową.
- Jeżeli otrzymany wynik mniejszy jest niż 740 g policzyć ilość dopełnianą.

llość dopełniana w mL = 740 g – pomierzony ciężar w g

- Włożyć pojemnik stanu napełnienia do zbiornika i zamocować nakrętką. Połączenie śrubowe podłączyć do odpowiedniego przyłącza.
- 8. Otworzyć zacisk węża z pojemnika stanu napełnienia.
- 9. Włożyć kosz filtracyjny.
- **10.** Jeżeli otrzymany wynik ilości dopełnienia jest > 40 g,, trzeba uzupełnić medium.
- → Otworzyć urządzenie (→ strona 72)
- → Dolać wody wodociągowej w obliczonej uprzednio ilości przez otwór znajdujący się w zaworze przełączającym (→ Rys. 52), wlewając ją wolno, przy pomocy strzykawki.
- Napełnić zbiornik manualnie tak aby stan apełnienia na stronie Wskaźnik \ Dane aktualne ukazywał 100 %. Woda nie może wylewać się ze zbiornika.

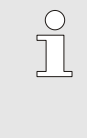

#### WSKAZÓWKA!

W razie problemów należy zwrócić się do przedstawicielstwa firmy HB-Therm  $(\rightarrow www.hb-therm.ch)$ .

## 9.4.6 Update oprogramowania

Aby w danym urządzeniu zainstalować nowy program użytkownika należy:

| Î | WSKAZÓWKA!<br>Oprogramowanie "gba03Usr.upd", "SW51-<br>1_xxxx.upd" i "SW51-2_xxxx.upd" musi znajdować<br>się w katalogu głównym nośnika danych. Nie może<br>być zapisane w folderze. |
|---|----------------------------------------------------------------------------------------------------|
|   | WSKAZÓWKA!<br>Podczas wykonywania Update oprogr. nie wolno<br>wyłączać urządzenia Thermo-5 lub modułu<br>obsługowego Panel-5 i wszystkich podłączonych<br>produktów.                 |
|   |                                                                                                    |

#### Potrzebne materiały pomocnicze

#### Wykonanie Update oprogr.

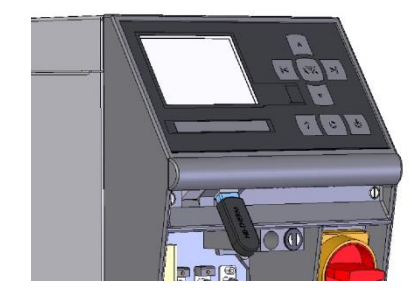

Rys. 53: Podłączenie nośnika danych USB

| Za                      | pisać/Załado              | wać                |                 |
|-------------------------|---------------------------|--------------------|-----------------|
| Ur                      | uchomić upd               | late oprogr. US    | В               |
| Za                      | apis USB                  |                    |                 |
| Za                      | ładować dar               | ne konfiguracji    |                 |
| Za                      | Zapisać dane konfiguracji |                    |                 |
| Za                      | Załadować dane parametrów |                    |                 |
| Zapisać dane parametrów |                           |                    |                 |
| Za                      | pisać Dane I              | błędów i dane o    | operac.         |
| Za                      | ipisywanie ko             | ontroli jakości    |                 |
| 1                       | Dopływ<br>ciśnienia       | 40.0 °C<br>0.0 bar | Gotowy do pracy |

Rys. 54: Uruchomienie funkcji Update oprogr.

- Nośnik danych USB z aktualnym oprogramowaniem
- → Najnowsze oprogramowanie można uzyskać od przedstawicielstwa HB-Therm (→ <u>www.hb-therm.ch</u>).

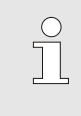

#### WSKAZÓWKA!

Obsługiwane są tylko nośniki danych USB sformatowane w systemie FAT32.

- 1. Włączyć wyłącznik główny.
- 2. Podłączyć nośnik danych USB (Rys. 53).
- 3. Wyświetlić stronę menu Profil.
- 4. Parametr Profil użytkownika ustawić na "Rozszerz.".
- 5. Wyświetlić stronę menu Zapisać/Załadować.
- Wybrać funkcję Uruchomić update oprogr. USB i potwierdzić przyciskiem III.
- → Dane zostaną wczytane z nośnika danych USB do pamięci USR-51. Nie rozłączać połączenia USB.
- ➔ Informacja o zakończonej transmisji danych pojawi się na ekranie. Teraz można rozłączyć połączenie USB.
- ➔ Nowe oprogramowanie zostanie zapisane w pamięci flash USR-51. Po zakończeniu nastąpi automatyczny restart.
- 7. W celu zainstalowania dalszych danych w razie potrzeby należy ponownie utworzyć połączenie USB.
- ➔ Po ponownym uruchomieniu nowe oprogramowanie zostanie w razie potrzeby zapisane na podłączonym urządzeniu GIF-51, DFM-51 lub VFC-51. Proces ten może trwać kilka minut. Po zakończeniu nastąpi ponowny restart.
- → Na ekranie pojawi się komunikat *Gotowy do pracy*.

| Sprawdzenie wersji | 1. | Na ekranie głównym nacisnąć przycisk .                     |
|--------------------|----|------------------------------------------------------------|
| oprogramowania     | →  | U góry po prawej stronie pojawi sie wersja oprogramowania. |
|                    | ,  |                                                            |

## 9.4.7 Dostęp do komponentów

Aby stworzyć łatwy dostęp do wszystkich komponentów systemu i aby je ewentualnie pozamieniać miejscami, konieczne jest otworzenie urządzenia.

Płytka drukowana urządzenia

- 1. Wtyczkę sieciową wyjąć z gniazda sieciowego.
- 2. Poluzować przednie śruby.
- 3. Przednią część otworzyć do dołu.

# 9.5 Lista środków

| 25 | .10.10 | 09:08  | Zmiana zawar  | tości zbiorr | nika       |
|----|--------|--------|---------------|--------------|------------|
| w  | 94     | g      | /             | E/11 L       | 1512 h     |
| 15 | .08.10 | 14:37  | Dodać środek  |              |            |
| W  | 76     | 223 g  | /             | / L          | 1036 h     |
| 15 | .08.10 | 14:35  | Kontrola medi | um           |            |
| W  | 89     | g      | 125/7.5       | / L          | 1036 h     |
| 20 | .06.10 | 13:15  | Zmiana zawar  | tości zbiorr | nika       |
| W  | 94     | g      | /             | F/3 L        | 50 h       |
| 1  | nadzi  | enie   | 12.4 L        | Normal.      | tryb pracy |
|    | Dophy  | w ciś. | 2.5 bar       |              |            |

Rys. 55: Dziennik środków

Każde dodanie środka, rozcieńczenia, zmiana pojemności zbiornika, podanie wyników lub konserwacja medium protokołowane jest chronologicznie w dzienniku (maks. 100 wpisów). Wpisów można dokonywać w następujący sposób:

- 1. Przywołać stronę menu Lokalizacja błędów \ Lista środków.
- 2. Wybrać pasującą pozycję za pomocą przycisków 🔽 resp.

# 10 Usterki

W następującym rozdziale zostały opisane możliwe przyczyny usterek i prace mające na celu ich usunięcie.

W przypadku coraz częściej występujących usterek częstotliwości konserwacji skrócić odpowiednio do rzeczywistego obciążenia.

W przypadku usterek, których nie da się usunąć według poniższych wskazówek, skontaktować się z przedstawicielem HB-Therm ( $\rightarrow$  <u>www.hb-therm.ch</u>). W celu przeprowadzenia diagnostyki błędów informacje serwisowe można zapisać na nośniku USB i dostarczyć przedstawicielowi HB-Therm ( $\rightarrow$  strona 67).

## 10.1 Bezpieczeństwo

Personel

- Opisane w tym miejscu prace mające na celu usunięcie zakłóceń mogą być wykonywane przez użytkownika (o ile nie zaznaczono inaczej).
- Niektóre prace mogą być wykonywane wyłącznie przez wykwalifikowany personel lub producenta. Jest to specjalnie zaznaczone przy opisach poszczególnych prac.
- Prace przy instalacji elektrycznej zasadniczo mogą być wykonywane tylko przez wykwalifikowanego elektryka.
- Prace przy instalacji hydraulicznej mogą być wykonywane tylko przez wykwalifikowanego hydraulika.

#### Osobiste wyposażenie ochronne

Podczas wykonywania prac konserwacyjnych/naprawczych należy nosić następujące wyposażenie ochronne:

- Okulary ochronne
- Rękawice ochronne
- Buty ochronne
- Robocze ubranie ochronne

| ( |  |
|---|--|
|   |  |

#### WSKAZÓWKA!

Dalsze wyposażenie ochronne, które należy nosić podczas szczególnych prac, będzie dodatkowo wskazane we wskazówkach ostrzegawczych tego rozdziału.

#### Szczególne niebezpieczeństwa

Istnieją następujące niebezpieczeństwa:

- Zagrożenie życia przez porażenie prądem elektrycznym.
- Ryzyko poparzenia przez gorące materiały eksploatacyjne.
- Groźba przygniecenia lub zgniecenia przez toczące się lub przewracające urządzenie.

#### Nieprawidłowo przeprowadzone prace konserwacyjne / naprawcze

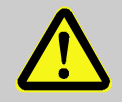

#### KONSERWACJA!

Niebezpieczeństwo obrażeń na skutek nieprawidłowo przeprowadzonych prac konserwacyjnych / naprawczych!

Nieprawidłowo przeprowadzone prace konserwacyjne / naprawcze mogą prowadzić do szkód osobowych lub rzeczowych.

Dlatego:

- Przed rozpoczęciem prac zatroszczyć się o wystarczającą przestrzeń dla montażu.
- Jeżeli elementy zostały wymontowane, zwrócić uwagę na prawidłowy montaż, ponownie zamontować wszystkie elementy mocujące i zachować momenty obrotowe dokręcenia śrub.

#### Zachowanie się w przypadku zakłóceń

Zasadniczo obowiązuje:

- W przypadku zakłóceń, które przedstawiają bezpośrednie zagrożenie dla osób lub przedmiotów należy natychmiast wykonać wyłączenie awaryjne.
- 2. Znaleźć przyczynę zakłócenia.
- Jeżeli usunięcie zakłócenia wymaga prac w zagrożonym obszarze, wyłączyć i zabezpieczyć przed ponownym włączeniem.
- 4. O zakłóceniu natychmiast poinformować osoby odpowiedzialne w miejscu działania.
- **5.** W zależności od rodzaju zakłócenia zlecić jego usunięcie uprawnionemu personelowi lub samemu je usunąć.

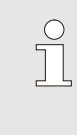

#### WSKAZÓWKA!

Przedstawiona poniżej tabela zakłóceń zawiera informacje o tym, kto uprawniony jest do usunięcia zakłócenia.

# 10.2 Komunikaty zakłóceń

## 10.2.1 Wskazanie zakłóceń Wyświetlacz

| Cecha                                                        | Wskaźnik | Pompa | Potwierdzenie |
|--------------------------------------------------------------|----------|-------|---------------|
| Wartości graniczne zostały potwierdzone. Przekroczenie to ma | czerwony | wył.  | konieczne     |
| bezpośredni wpływ na bezpieczeństwo pracy urządzenia.        |          |       |               |

W przypadku usterek:

- → Sygnał dźwiękowy uruchamia się
- → W polu symbolu wyświetlany jest znak  $\Rightarrow$
- 1. Wyłączyć sygnał wciskając przycisk 🛄.
- ightarrow W polu symbolu wyświetlany jest znak Alarm imes 
  ightarrow
- Znaleźć przyczynę usterki. Ewentualnie skontaktować się z przedstawicielem firmy HB-Therm (→ <u>www.hb-therm.ch</u>).
- 3. Potwierdzić alarm wciskając przycisk 🛄.

## 10.3 Lokalizacja przyczyny usterki.

#### Przyczyna usterki

Aby znaleźć przyczyny dla aktualnego komunikatu błędu, należy:

1. Po naciśnięciu przycisku <sup>(21)</sup>, przywołana zostanie pomoc online dotycząca aktualnej usterki.

#### Zestawienie usterek

| Wyszuki, błędo | ów          |             |       |
|----------------|-------------|-------------|-------|
| 28.05.13 15:22 | Ciśnien.    | sysza niski | e     |
| S GIF01 Norm   | al.tryb pra | cy E031     | 2 h   |
| 28.05.13 15:22 | Przepływ    | v za mały   |       |
| S GIF01 Norm   | al.tryb pra | cy E151     | 2 h   |
| 28.05.13 15:19 | Przepływ    | v za mały   |       |
| S GIF01 Norm   | al.tryb pra | cy E151     | 2 h   |
|                |             |             |       |
|                |             |             |       |
| Doplyw         | 39.9 °C     | Gotowy do   | pracy |
| 1 ciśnienia    | 0.4 bar     |             |       |

Rys. 56: Dziennik alarmów

Ostatnich 10 komunikatów o usterkach można wyświetlić w następujący sposób:

- 1. Przywołać stronę menu Lokalizacja usterek\ Dziennik alarmów.
- → Wyświetlone zostanie zestawienie komunikatów o usterkach.
- 2. Wybrać żądany komunikat zakłócenia.
- 3. Wcisnąć przycisk
- ➔ Wyświetlona zostanie pomoc online wybranego komunikatu zakłócenia.

| Zakłócenie                              | Możliwa przyczyna                                                                | Usunięcie błędu                                                                                        | Usuniecie<br>przez           |
|-----------------------------------------|----------------------------------------------------------------------------------|----------------------------------------------------------------------------------------------------|------------------------------|
| Zbyt małe napięcie<br>pompy<br>lub      | Podłączona do<br>nieprawidłowego napięcia<br>zasilającego                        | Podłączyć do prawidłowego<br>napięcia zasilającego                                                     | Wykwalifikowani<br>elektrycy |
| Zbyt duże napięcie<br>pompy             | Pompa uszkodzona                                                                 | Naprawić lub wymienić pompę                                                                            | Personel<br>techniczny       |
| Brak fazy                               | Podłączenie do sieci<br>niewłaściwie wykonane                                    | Powtórnie wykonać<br>podłączenie do sieci                                                              | Wykwalifikowani<br>elektrycy |
| Nadwyżka temperatury,<br>obieg          | Pompa zawsze w ruchu                                                             | Tolerancja ciśnienia pompy lub<br>min. ciśnienie pompy,<br>dopasować napełnienie                       | Personel<br>techniczny       |
|                                         | Cykle płukania na urządzeniu<br>termoregulacyjnym zbyt częste<br>lub zbyt długie | Dopasować cykle płukania na<br>urządzeniu termoregulacyjnym                                            | Personel<br>techniczny       |
|                                         | Czujnik temperatury<br>uszkodzony                                                | Wymienić czujnik temperatury                                                                           | Personel techniczny          |
| Pierwsze napełniania<br>trwa zbyt długo | Zbyt niskie ciśnienie wody w sieci wodociągowej.                                 | Potwierdzić alarm (przy<br>Przekroczenie czasu<br>pierwszego napełniania).<br>Zwiększyć ciśnienie wody | Obsługujący                  |
|                                         | Podłączenie do sieci<br>niewłaściwie wykonane                                    | Skorygować podłączenie wody<br>wodociągowej (otworzyć<br>ewent. zawory zamykające)                     | Obsługujący                  |
|                                         | Zastosowane szybkozłączki<br>zamknięte lub zatkane                               | Skontrolować szybkozłączki, w razie potrzeby wyczyścić lub zastąpić nowymi                             | Personel<br>techniczny       |
|                                         | Przyłącza węży uszkodzone                                                        | Skontrolować przyłącza pod<br>kątem nieszczelności, w razie<br>potrzeby wymienić                       | Obsługujący                  |
|                                         | Zawór napełniania uszkodzony                                                     | Naprawić lub wymienić zawór<br>napełniania                                                             | Personel<br>techniczny       |
|                                         | Miernik poziomu napełnienia<br>niewłaściwie skalibrowany                         | Skalibrować miernik poziomu<br>napełnienia                                                             | Personel<br>techniczny       |
|                                         | Czujnik poziomu napełnienia<br>uszkodzony                                        | Zastąpić czujnik nowym                                                                                 | Personel<br>techniczny       |

# 10.4 Tabela zakłóceń

| Zakłócenie                            | Możliwa przyczyna                                                                                                    | Usunięcie błędu                                                                                                    | Usuniecie<br>przez     |
|---------------------------------------|----------------------------------------------------------------------------------------------------|----------------------------------------------------------------------------------------------------|------------------------|
| Poziom napełnienie<br>zbyt wysoki     | Zewnętrzna pojemność<br>(urządzenia termoregulacyjne<br>włącznie z okablowaniem i<br>narzędziami) większa niż<br>pojemność zbiornika | Zredukować pojemność<br>zewnętrzną (podłączyć<br>mniejszą ilość urządzeń<br>termoregulacyjnych do<br>urządzenia uzdatniającego<br>wodę) | Personel<br>techniczny |
|                                       |                                                                                                    | Zastosować urządzenie do<br>uzdatniania wody z większą<br>pojemnością zbiornika.                                                        | Obsługujący            |
|                                       | Napełniono zbyt wiele<br>czynnika grzewczego przez<br>otwór zbiornika.                                                               | Dokonać aktywacji funkcji<br>Zmienić pojemność zbiornika,<br>wybrać Opróżnić i podać<br>pożądaną pojemność (→ str.<br>56).              | Personel<br>techniczny |
|                                       | Miernik napełnienia<br>uszkodzony                                                                                                    | Naprawić lub wymienić miernik                                                                                                    | Personel<br>techniczny |
| Poziom wypełnienie<br>zbyt niski      | Nieszczelność (połączenie<br>wężowe, urządzenie lub<br>narzędzia)                                                                    | Skontrolować kompletną<br>instalację pod kątem<br>nieszczelności; w razie<br>potrzeby naprawić lub<br>wymienić nieszczelne<br>elementy. | Obsługujący            |
|                                       | Duże straty podczas wymiany<br>narzędzi                                                                                              | Potwierdzić Alarm i dodać<br>środek uzdatniający zgodenie<br>ze wskazaniem.                                                             | Personel<br>techniczny |
|                                       | Miernik napełnienia<br>uszkodzony                                                                                                    | Naprawić lub wymienić miernik                                                                                                    | Personel<br>techniczny |
| Zbiornik przelewa się<br>mimo iż stan | Miernik poziomu napełnienia<br>źle skalibrowany.                                                                                     | Skalibrować miernik poziomu<br>napełnienia                                                                                              | Personel<br>techniczny |
| napełnienia < 100 %                   | llość medium w pojemniku<br>stanu napełnienia jest zbyt<br>mała.                                                                     | Skontrolować ilość medium w<br>pojemniku (→ str. 78).                                                                                   | Personel<br>techniczny |

# 10.5 Uruchomienie po usunięciu zakłócenia

Po usunięciu zakłócenia należy wykonać następujące czynności w celu ponownego uruchomienia:

- 1. Wyzerować instalacje wyłączenia awaryjnego.
- 2. Wyjść z zakłócenia w układzie sterującym.
- **3.** Upewnić się, że obszarze zagrożenia nie przebywają żadne osoby.
- 4. Uruchomić zgodnie ze wskazówkami w rozdziale "Obsługa".

#### Utylizacja

# 11 Utylizacja

## 11.1 Bezpieczeństwo

Personel

- Utylizacja może być przeprowadzana tylko przez wykwalifikowany personel.
- Prace przy instalacji elektrycznej mogą być wykonywane tylko przez wykwalifikowanego elektryka.
- Prace przy instalacji hydraulicznej mogą być wykonywane tylko przez wykwalifikowanego hydraulika.

## 11.2 Utylizacja materiałów

Po zakończeniu okresu użyteczności urządzenie musi zostać poddane utylizacji z uwzględnieniem wymogów ochrony środowiska.

O ile nie zawarto żadnej umowy w sprawie zwrotu lub utylizacji rozebrane części należy oddać do ponownego wykorzystania.

- Metale zezłomować.
- Elementy z tworzyw sztucznych przekazać do ponownego wykorzystania.
- Pozostałe komponenty zutylizować według podziału na materiały.

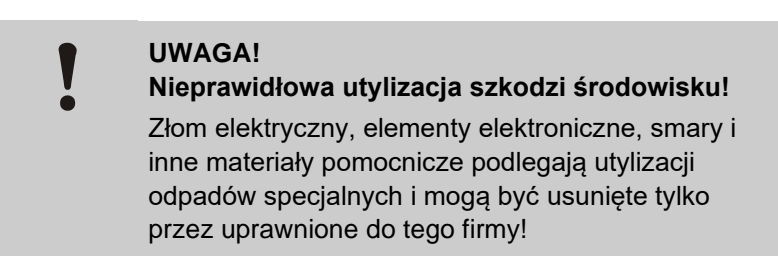

Informacje na temat prawidłowej utylizacji uzyskać można w lokalnych urzędach lub wyspecjalizowanych firmach.

#### Części zamienne

# 12 Części zamienne

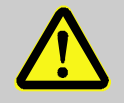

#### OSTRZEŻENIE!

Ryzyko niebezpieczeństwa spowodowane nieprawidłowymi częściami zamiennymi!

Nieprawidłowe lub uszkodzone części zamienne mogą mieć wpływ na bezpieczeństwo oraz mogą prowadzić do uszkodzeń, nieprawidłowego działania oraz awarii.

Dlatego:

 Należy stosować tylko części zamienne pochodzące od producenta.

Części zamienne można uzyskać poprzez przedstawicielstwa HB-Therm (→ <u>www.hb-therm.ch</u>).

Lista części zamiennych znajduje się w załączniku B tej instrukcji obsługi.

W przypadku zastosowanie niedopuszczonych części zamiennych wszelkie prawa gwarancyjne i serwisowe ulegają utracie.

## 12.1 Zamówienie części zamiennej

W przypadku zamawiania części zamiennej koniecznie podać:

- opis oraz identyfikator części zamiennej.
- ilość oraz jednostkę.

# 13 Dokumenty techniczne

# 13.1 Schemat elektryczny

Przyłącze elektryczne

J1 A2 -(**-** X 107 Α3 -(**-** X 109 **USR-51** A 1 X 202 - X 74 HA 1 X 201 X 101 X 103 X 106 з PE ZD TC 1 Α5 X 14 X 16 X 20 X 22 X 21 X 17 Х X 51.2 X 23

patrz tabliczka znamionowa na urządzeniu lub na strona 23.

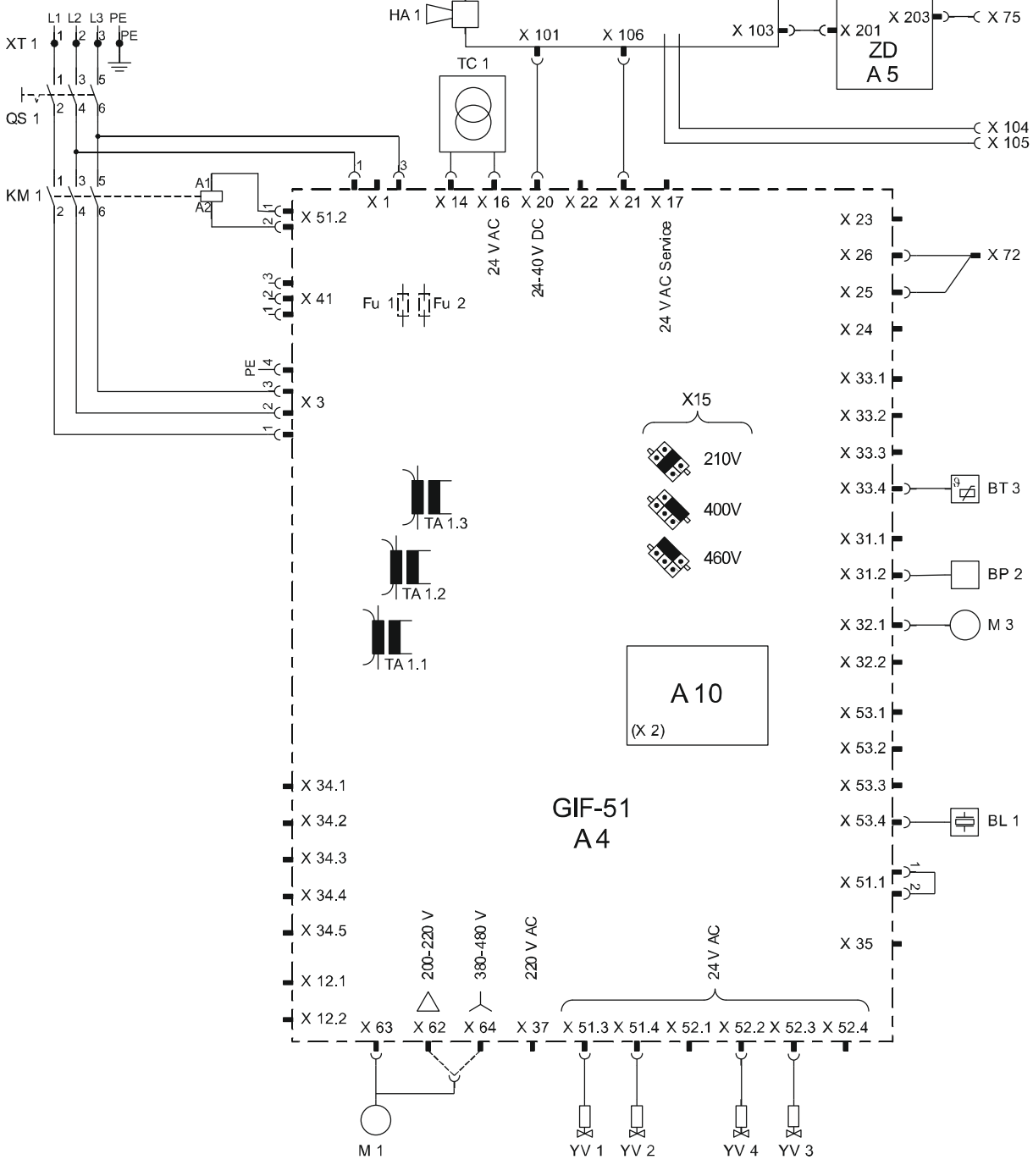

# 13.2 Schemat hydrauliczny

# HB-TR2

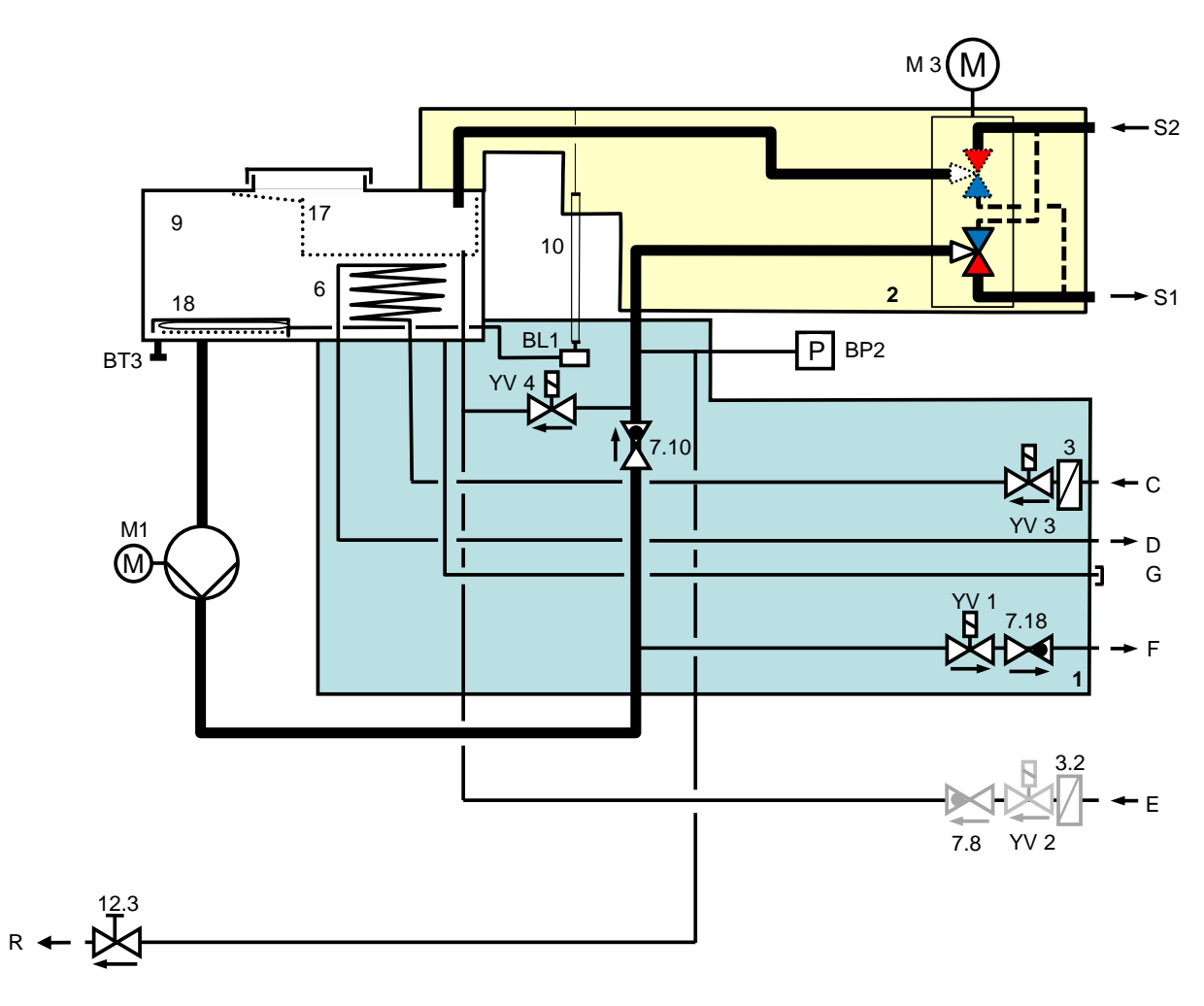

# 13.3 Ułożenie komponentów

## Widok z boku lewo

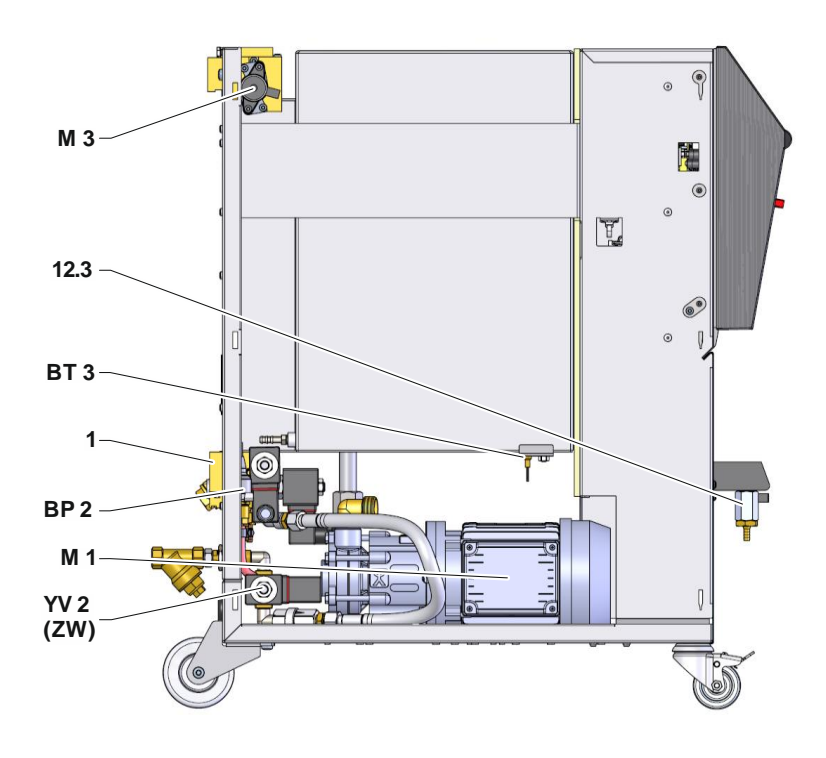

Widok z boku prawo

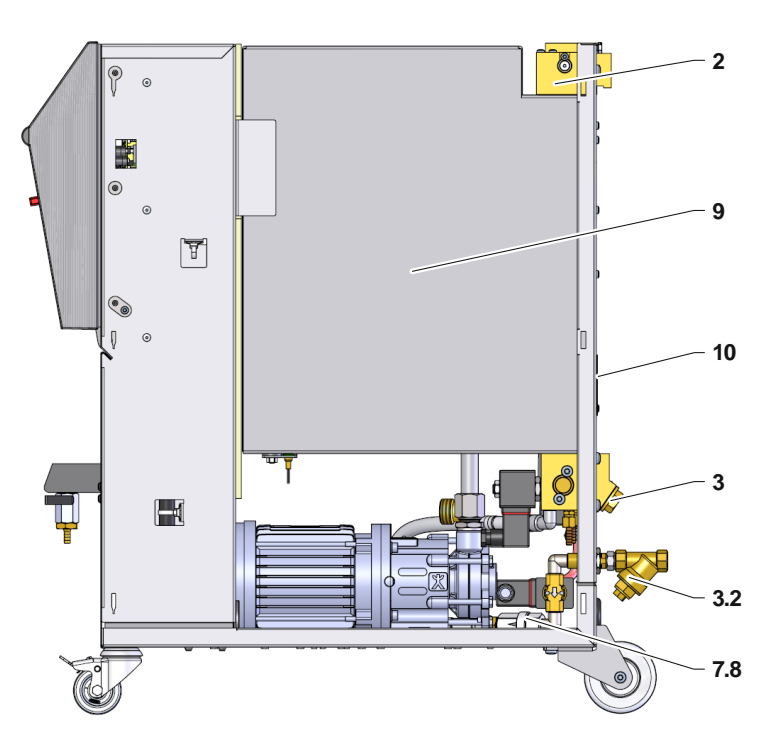

## Moduł zimnej wody

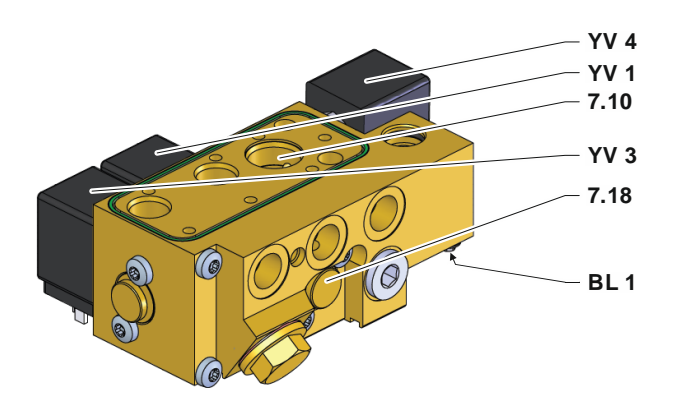

Zbiornik

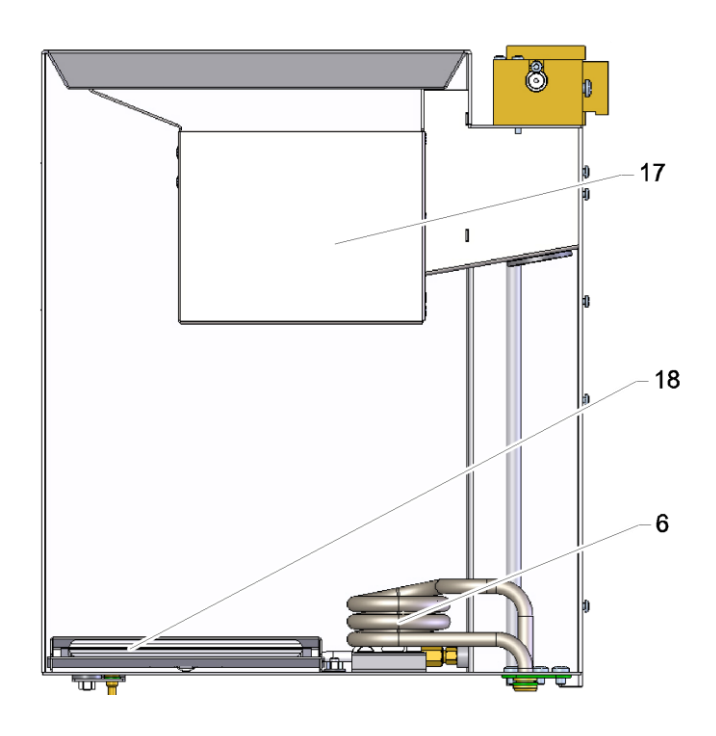

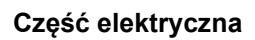

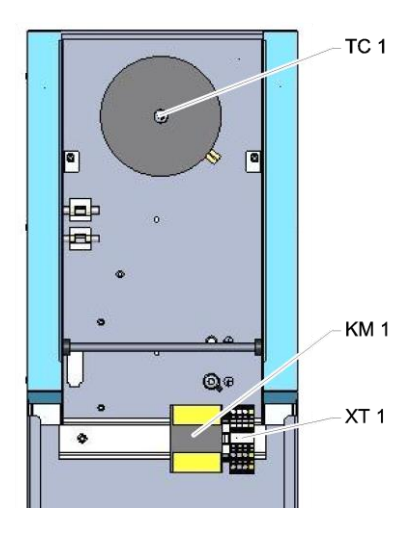

#### Przód

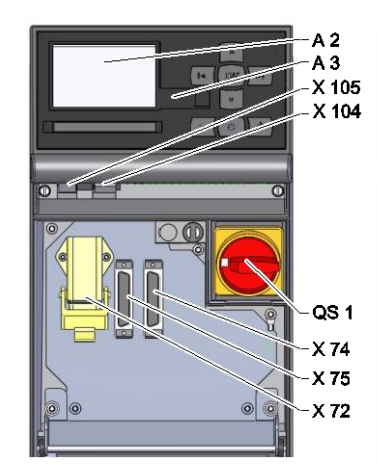

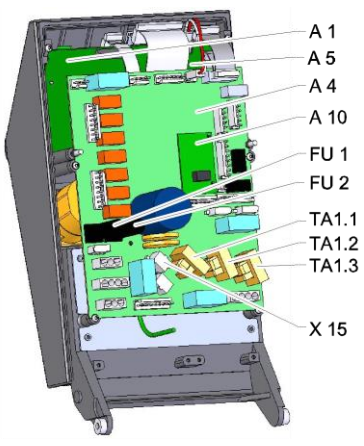

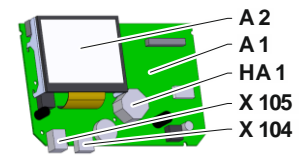

# 13.4 Legenda

| KZ     | Oznaczenie                           | tylko przy wykonaniu |
|--------|--------------------------------------|----------------------|
| S1     | Zasilanie                            |                      |
| S2     | Powrót                               |                      |
| С      | Wejście wody chłodzącej              |                      |
| D      | Wyjście wody chłodzącej              |                      |
| E      | Wejście wody wodociągowej            |                      |
| F      | Odpływ.                              |                      |
| G      | Opróżnienie                          |                      |
| R      | Test                                 |                      |
| 1      | Moduł zimnej wody                    |                      |
| 2      | Moduł przełączenia                   |                      |
| 3      | Filtr wejścia wody chłodzacej        |                      |
| 3.2    | Filtr przy wejściu wody wodociągowej |                      |
| 6      | Chłodnica                            |                      |
| 7.8    | Zawór zwrotny, napełnianie           |                      |
| 7.10   | Zawór zwrotny, zasilanie             |                      |
| 7.18   | Zawór zwrotny, odpływ                |                      |
| 9      | Zbiornik                             |                      |
| 10     | Wskaźnik poziomu napełnienia         |                      |
| 12.3   | Zawór odcinający, test               |                      |
| 17     | Kosz filtracyjny                     |                      |
| 18     | Pojemnik stanu napełnienia           |                      |
| A 1    | Sterowanie USR-51                    |                      |
| A 2    | Wskaźnik                             |                      |
| A 3    | Klawiatura                           |                      |
| A 4    | Płytka drukowana urządzenia GIF-51   |                      |
| A 5    | Moduł interfejsu DIGITAL             | ZD                   |
| A 10   | Płyta pomiarowa stanu napełnienia    |                      |
| BL 1   | Przetwornik dźwięku stan napełnienia |                      |
| BP 2   | Czujnik ciśnieniowy, zasilanie       |                      |
| BT 3   | Czujnik temperatury Zbiornik         |                      |
| FU 1   | Bezpiecznik 0,8 AT                   |                      |
| FU 2   | Bezpiecznik 0,8 AT                   |                      |
| HA 1   | Brzęczyk                             |                      |
| KM 1   | Ochrona podstawowa                   |                      |
| M 1    | Pompa główna                         |                      |
| M 3    | Zawór przełączający                  |                      |
| Ν      | Przyłącze sieciowe                   |                      |
| QS 1   | Wyłacznik główny                     |                      |
| TA 1.1 | Przetwornik prądu 1                  |                      |
| TA 1,2 | Przetwornik prądu 2                  |                      |
| TA 1,3 | Przetwornik prądu 3                  |                      |
| TC 1   | Transformator                        |                      |

| KZ    | Oznaczenie                              | tylko przy wykonaniu |
|-------|-----------------------------------------|----------------------|
| X 15  | Wybór napieca                           |                      |
| X 72  | Wtyk styk alarmu, sterowanie zewnętrzne | ZB                   |
| X 74  | Gniazdo interfejs DIGITAL 1             | ZD                   |
| X 75  | Gniazdo interfejs DIGITAL 2             | ZD                   |
| X 104 | Gniazdo host-USB                        |                      |
| X 105 | Gniazdo USB- urządzenie                 |                      |
| XT 1  | Zacisk zasilania sieciowego             |                      |
| YV 1  | Zawór magnetyczny odpływu               |                      |
| YV 2  | Zawór magnetyczny napełnianie           |                      |
| YV 3  | Zawór elektromagnetyczny, chłodzenie    |                      |
| YV 4  | Zawór magnetyczny, mieszanie            |                      |

# Przewód do interfejsów

# 14 Przewód do interfejsów

# 14.1 Sterowanie zewnętrzne

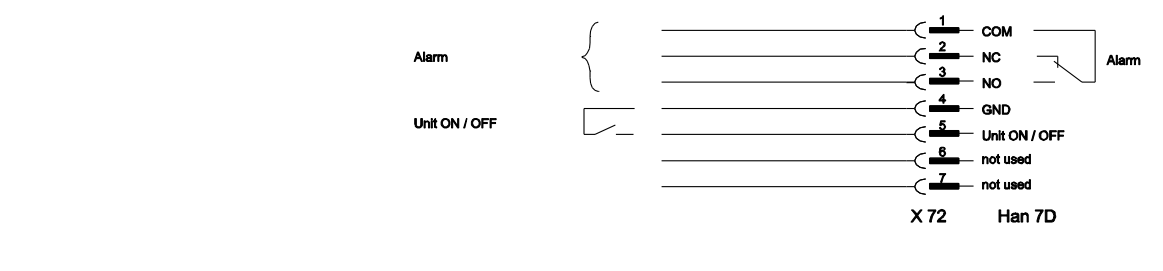

| Funkcja     |      | Styk              | Obciążenie   |
|-------------|------|-------------------|--------------|
| Urządzenie  | WŁ.  | Zamknąć (zbocze)  | 5 VDC, 2 mA  |
|             | WYŁ. | Otworzyć (zbocze) |              |
| Styk alarmu |      |                   | 250 VAC, 4 A |

# 14.2 Szeregowy interfejs danych

#### Praca z urządzeniami USR

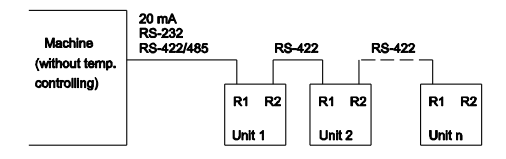

Praca z urządzeniami USR oraz regulatorami

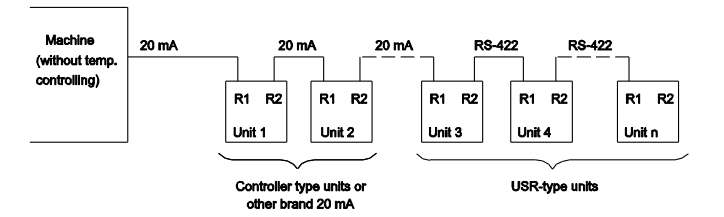

Kabel połączeniowy RS-422 (pomiędzy 2 urządzeniami ISR)

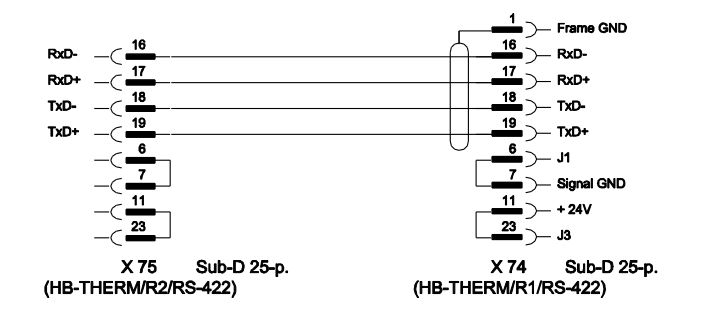

## Przewód do interfejsów

#### 20 mA (pętla prądowa)

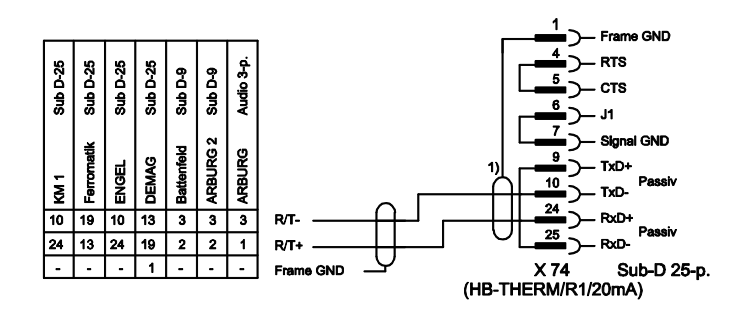

1) nie występuje kiedy po stronie urządzenia istnieje ekran

RS-232

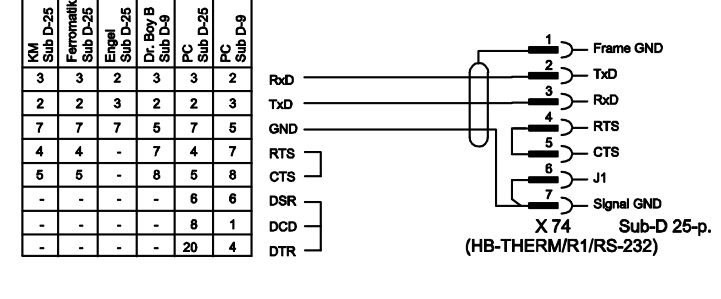

**RS-485** 

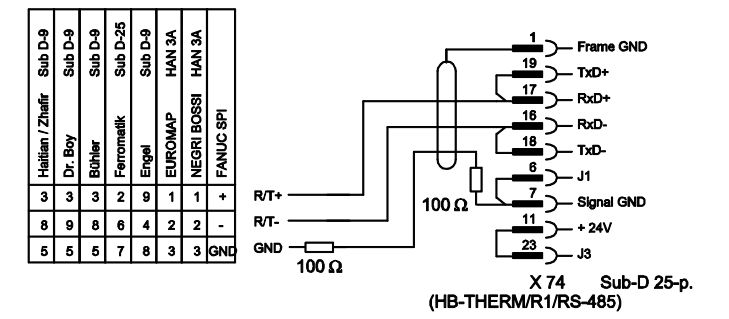